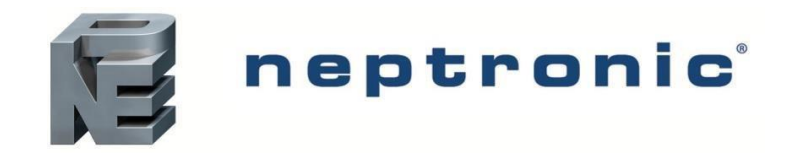

# NAWILŻACZE PAROWE NEPTRONIC SERIA SKE4 –E

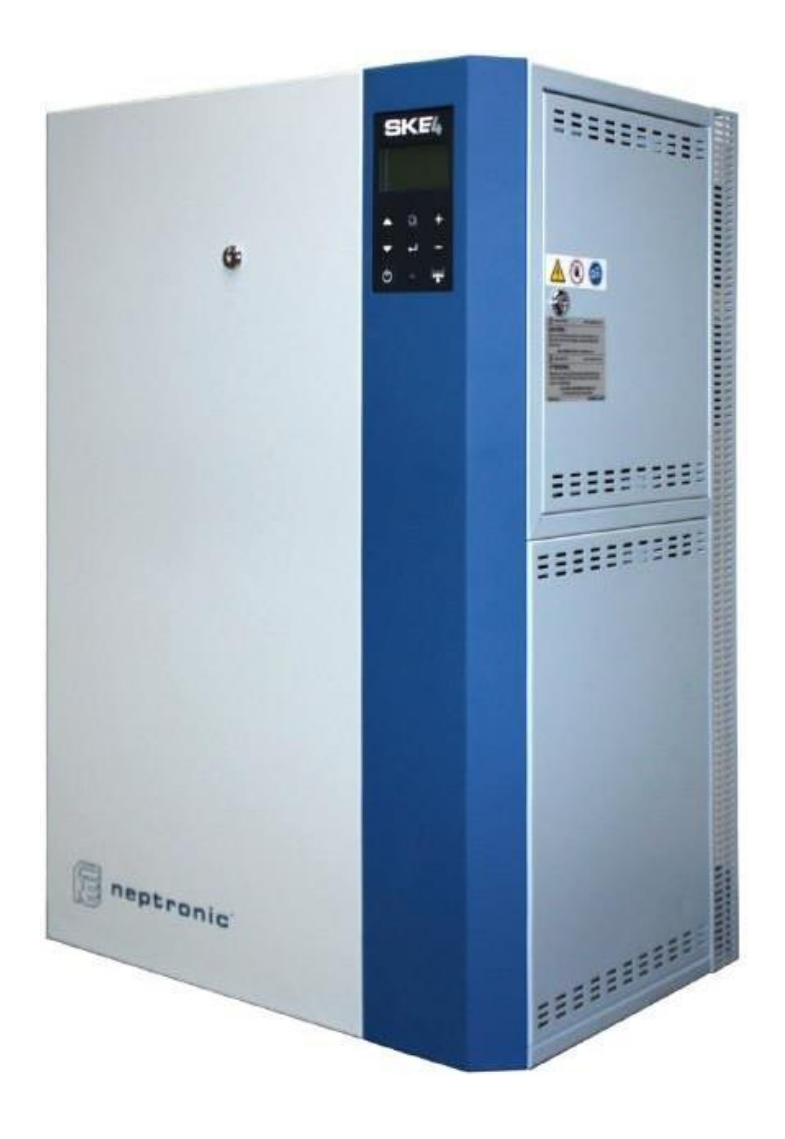

DTR PRZECZYTAJ I ZACHOWAJ

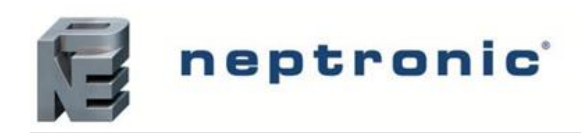

# Spis treści

| 1.Preze  | entacja nawilżacza                                                           | 4  |
|----------|------------------------------------------------------------------------------|----|
| 1.1.     | Lista dostarczanych elementów                                                | 4  |
| 1.2.     | Dostępne opcje                                                               | 4  |
| 1.3.     | Opisy elementów systemów parowych                                            | 4  |
| 1.4.     | Rysunek poglądowy                                                            | 5  |
| 2.Char   | akterystyka                                                                  | 6  |
| 2.1.     | Standardowa jednostka nawilżacza                                             | 6  |
| 2.2.     | Nawilżacz z pomieszczeniowym elementem nawiewnym                             | 7  |
| 2.3.     | Wydajność pary i pobór prądu                                                 | 8  |
| 3.Insta  | lacja                                                                        | 8  |
| 3.1.     | Ogólne zalecenia                                                             | 8  |
| 3.2      | Montaż ścienny nawilżacza                                                    | 10 |
| 3.3      | Umiejscowienie nawilżacza z pomieszczeniowym elementem nawiewnym             | 13 |
| 3.4.     | Konserwacja pomieszczeniowego elementu nawiewnego                            | 13 |
| 4. Dysti | rybucja pary                                                                 | 14 |
| 4.1.     | Zalecenia dla lanc parowych                                                  | 14 |
| 4.2.     | Umiejscowienie króćców w obudowach nawilżacza                                | 14 |
| 4.3.     | Nawilżacz z pomieszczeniową jednostką nawiewną (SDU)                         | 15 |
| 4.3      | 3.1. Montaż ścienny jednostki SDU                                            | 16 |
| 4.3      | 3.2. Instalacja zdalnej obudowy SDU                                          | 16 |
| 5.Insta  | lacja hydrauliczna                                                           | 17 |
| 5.1.     | Wymiary podłączenia hydraulicznego                                           | 17 |
| 5.2.     | Stężenie chlorków w wodzie zasilającej nawilżacz.                            | 18 |
| 5.3.     | Wytyczne dotyczące uzdatniania wody.                                         | 18 |
| 5.4.     | Woda zasilająca                                                              | 18 |
| 5.5.     | Odprowadzenie wody                                                           | 19 |
| 6. Insta | lacja Elektryczna                                                            | 20 |
| 6.1.     | Informacje ogólne                                                            | 20 |
| 6.2.     | Połączenia w części niskonapięciowej.                                        | 21 |
| 6.3.     | Styki bezpieczeństwa TB3                                                     | 22 |
| 6.4.     | Styki beznapięciowe                                                          | 23 |
| 6.5.     | Nawilżacz ON/OFF (OPCJA)                                                     | 24 |
| 6.6.     | Nawilżacze Modulating                                                        | 25 |
| 6.7.     | Komunikacja sieciowa                                                         | 27 |
| 6.8.     | Położenie czujników (para dystrybuowana w kanale wentylacyjnym lub centrali) | 28 |
| 7.Konf   | ïguracja sterownika                                                          | 29 |
| 7.1.     | Panel sterowania                                                             | 29 |
| 7.2.     | Ekran podstawowy                                                             | 30 |
| 7.3.     | Dostęp do menu                                                               | 30 |
| 7.4.     | Poruszanie się po menu i konfiguracja                                        | 31 |
| 7.5.     | Menu - General [Level 1 - No password required]                              | 32 |
| 7.6.     | Lista Alarmów                                                                | 41 |
| 8. Ręcz  | na kalibracja poziomu wody                                                   | 43 |
| 9.Proc   | edura rozruchu                                                               | 45 |

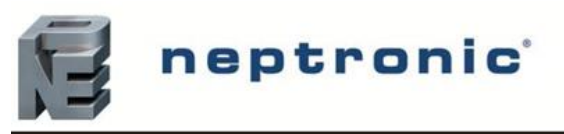

| 10. Serwi | S                                | 47 |
|-----------|----------------------------------|----|
| 10.1.     | Czyszczenie Komory parowej       | 47 |
| 11. Rozw  | iązywanie problemów              | 52 |
| 12. Przek | rój nawilżacza i lista elementów | 53 |
| 12.1.     | Przekrój nawilżacza              | 53 |
| 12.2.     | Lista elementów                  | 55 |
| KONTAI    | KT:                              | 57 |

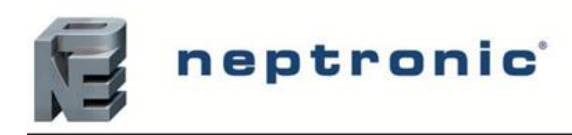

#### 1. Prezentacja nawilżacza

#### 1.1. Lista dostarczanych elementów

Poniższe elementy są dostarczone wraz z nawilżaczem SKE4:

- 2 komplety kluczy
- 2 regulowane obejmy na wylot pary do podłączenia węża parowego
- 1 hydrauliczna złączka zaciskowa (damska) DN20 do wyjścia spustowego komory parowania
- 1 hydrauliczna złączka kolankowa (damska) DN15 do wyjścia spustowego tacy ociekowej
- 2 wsporniki i śruby do montażu nawilżacza na ścianie (tylko modele SKE4-E05 do SKE4-E80)
- 1 instrukcja instalacji i obsługi urządzenia

#### 1.2. Dostępne opcje

Nawilżacz serii SKE4 można kupić z następującymi opcjami:

- Nawilżacz ze sterowaniem proporcjonalnym oznaczenie M (np. SKE4-E20M)
- Nawilżacz dla systemów z wodą zasilającą zdejonizowaną lub poddaną procesowi odwróconej osmozy, zawierającym więcej niż 0,1 ppm rozpuszczonych substancji stałych
- Pomieszczeniowy element nawiewny na nawilżaczu (SDU) lub do montażu zdalnego (SDU-REM)
- Obudowa nawilżacza odporna na warunki atmosferyczne
- System komunikacji sieciowej BACnet
- Opcja Ethernet (IP)
- Obudowa nawilżacza ze stali nierdzewnej

#### 1.3. Opisy elementów systemów parowych

| ELEMENTY SYSTEMU                          | OPIS                                                                                                    |  |  |
|-------------------------------------------|----------------------------------------------------------------------------------------------------|--|--|
| Komora parowania                          | Wyjmowany metalowy pojemnik w którym jest produkowana para- najważniejsza część nawilżacza                                                         |  |  |
| Pomieszczeniowy element<br>nawiewny (SDU) | Zintegrowana jednostka dystrybucji pary do nawilżania jeśli nie jest dostępny kanał wentylacyjny. Opcja dostępna z wybranymi modelami              |  |  |
| Multisteam                                | Wykonywany na zamówienie system dystrybucji pary. Stosowany do obiektów gdzie wymagany dystans do odparowania jest bardzo krótki (mniej niż 900 mm |  |  |
| Lance parowe                              | Lance dobierane do rozmiaru kanału pozwalają na absorpcję pary na stosunkowo niewielkim dystansie (mniej niż 1500 mm)                              |  |  |

Tabela 1 Opis elementów systemów parowych

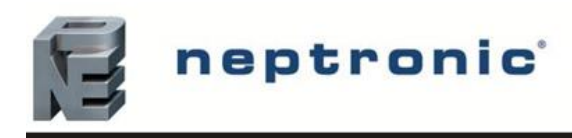

#### 1.4. Rysunek poglądowy

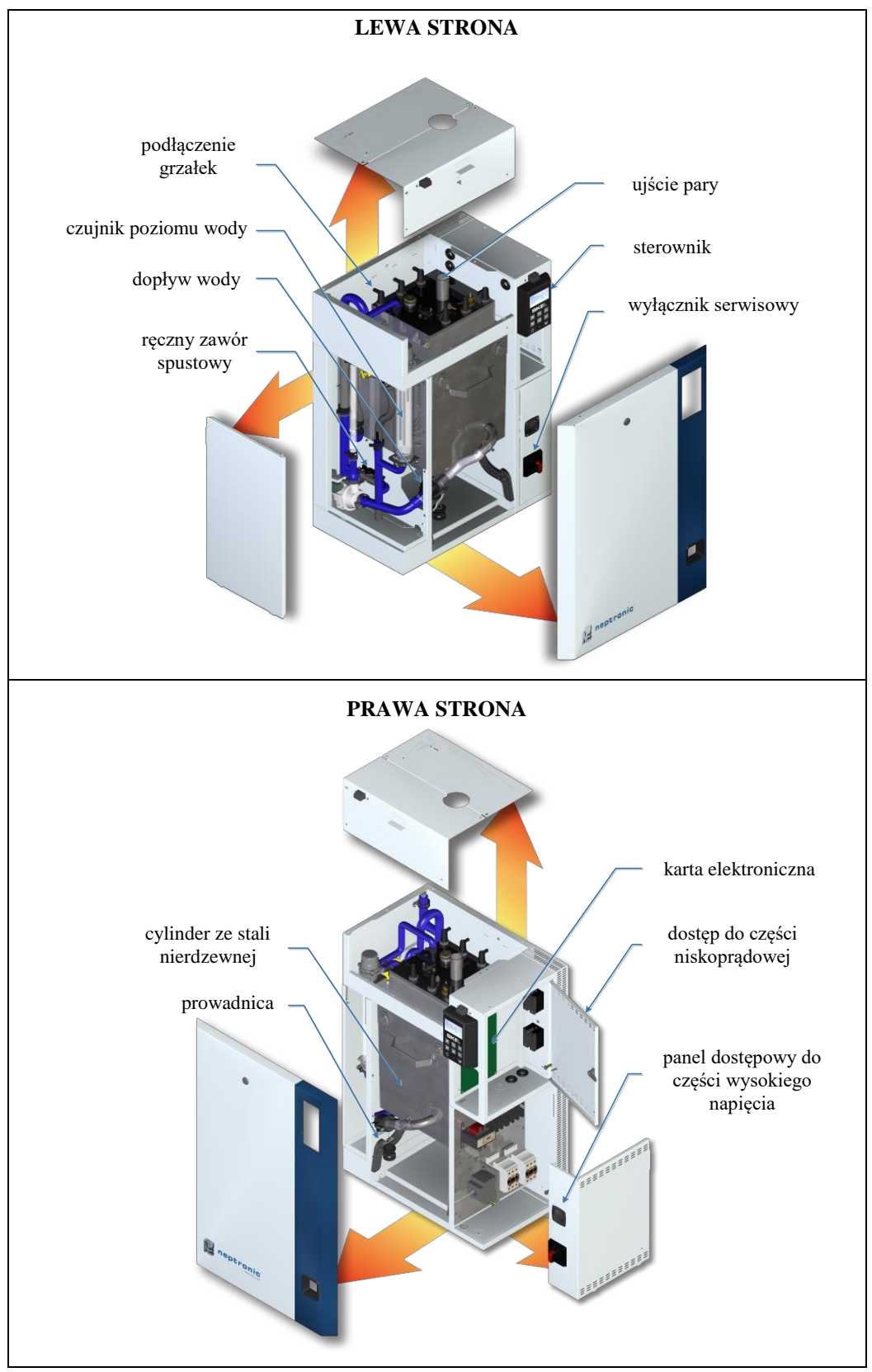

Rysunek 1 Przegląd nawilżacza (modele SKE4-E05 – SKE4-E80)

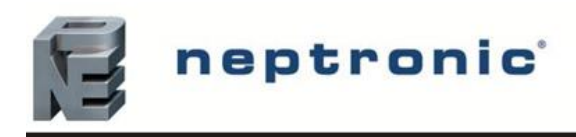

### 2. Charakterystyka

#### 2.1. Standardowa jednostka nawilżacza

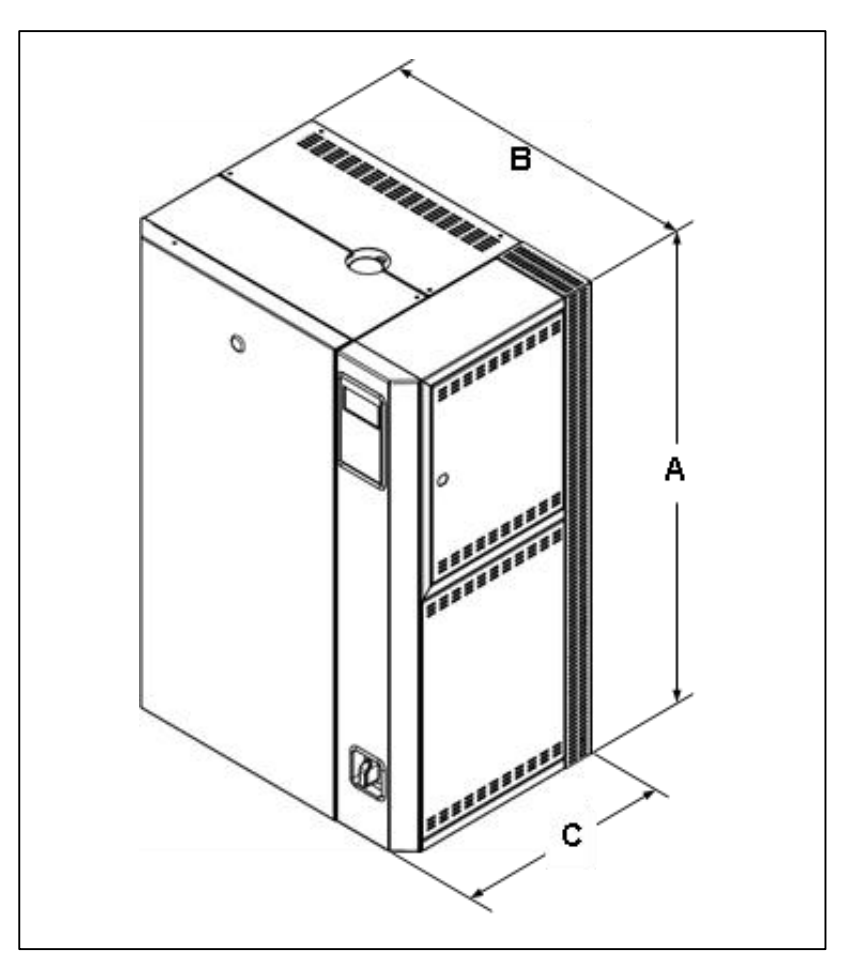

Rysunek 2 Nawilżacz parowy SKE4

#### WYMIARY I WAGA

Tabela 2 Wymiary i waga standardowego nawilżacza

| MODEL           | Wymiar | y obudowy nawil | Waga (kg) |       |           |
|-----------------|--------|-----------------|-----------|-------|-----------|
| MODEL           | Α      | В               | С         | Pusty | Pracujący |
| SKE4-E05        | 584    | 402             | 350       | 20    | 36        |
| SKE4-E06        | 564    | 492             | 332       | 29    | 50        |
| SKE4-E10        |        |                 |           |       |           |
| SKE4-E12        |        |                 |           |       |           |
| SKE4-E20        | 813    | 565             | 381       | 44    | 65        |
| SKE4-E30        |        |                 |           |       |           |
| SKE4-E40        |        |                 |           |       |           |
| <b>SKE4-E50</b> |        |                 |           |       |           |
| SKE4-E60        | 813    | 845             | 381       | 61    | 102       |
| SKE4-E80        |        |                 |           |       |           |

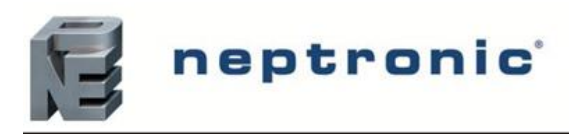

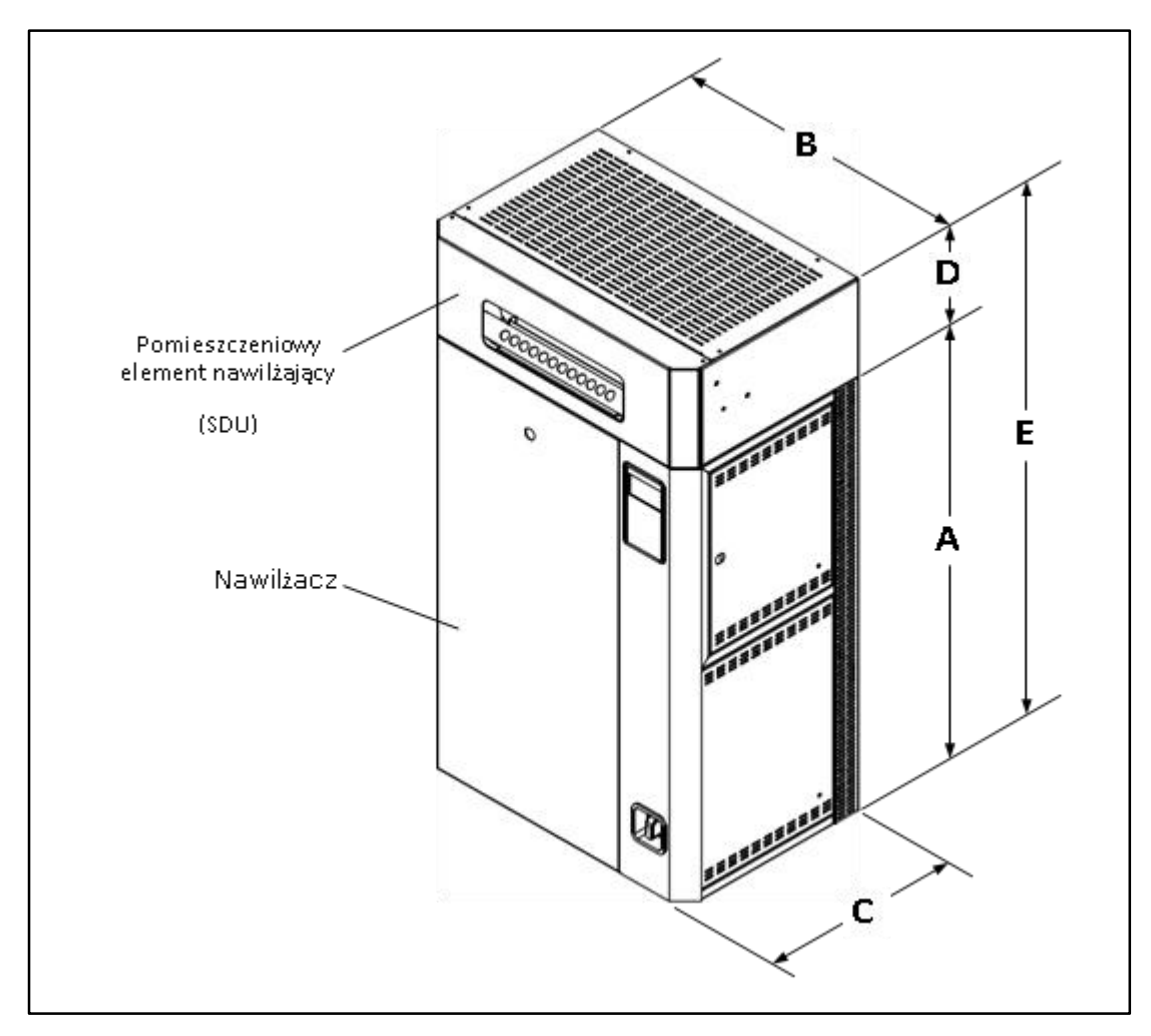

2.2. Nawilżacz z pomieszczeniowym elementem nawiewnym

Rysunek 3 Nawilżacz z pomieszczeniowym elementem nawiewnym

#### WYMIARY I WAGA

Tabela 3 Waga i wymiary nawilżacza z pomieszczeniowym elementem nawiewny.

| Model                            | Wymiary obudowy nawilżacza (mm) |     |     |     |      | Waga (kg) |           | Waga SDU            |
|----------------------------------|---------------------------------|-----|-----|-----|------|-----------|-----------|---------------------|
| Wither                           | Α                               | В   | С   | D   | Ε    | pusty     | pracujący | (kg)                |
| SKE4-E05<br>SKE4-E06             | 584                             | 492 | 352 | 178 | 755  | 36        | 43        | <b>SDU4-1</b><br>7  |
| SKE4-E10<br>SKE4-E12             | 813                             | 565 | 381 | 197 | 1010 | 53        | 74        | <b>SDU4-2</b><br>9  |
| SKE4-E20<br>SKE4-E30<br>SKE4-E40 | 813                             | 565 | 381 | 289 | 1102 | 58        | 79        | <b>SDU4-3</b><br>14 |

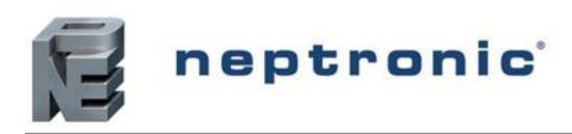

#### 2.3. Wydajność pary i pobór prądu

Tabela 4 Wydajność pary i pobór prądu

|                 | Para      |               | Pobór       |       | Wyjścia parowe |               |
|-----------------|-----------|---------------|-------------|-------|----------------|---------------|
| Model           | Wydajność | Moc           | Amperaż (A) |       | Hość           | Średnica      |
|                 | (kg/h)    | ( <b>kW</b> ) | 230/1       | 400/3 | nose           | ( <b>mm</b> ) |
| SKE4-E05        | 5         | 3.7           | 16          | 5.5   | 1              | 35            |
| SKE4-E06        | 6         | 5             | -           | 6     | 1              | 35            |
| SKE4-E10        | 10        | 7.5           | 33          | 11    | 1              | 35            |
| SKE4-E12        | 12        | 9             | -           | 14    | 1              | 35            |
| SKE4-E20        | 20        | 15            | -           | 22    | 1              | 51            |
| SKE4-E30        | 30        | 22            | -           | 33    | 1              | 51            |
| SKE4-E40        | 40        | 30            | -           | 44    | 1              | 51            |
| SKE4-E50        | 50        | 36            | -           | 53    | 1              | 76            |
| <b>SKE4-E60</b> | 60        | 44            | -           | 64    | 1              | 76            |
| <b>SKE4-E80</b> | 80        | 60            | -           | 87    | 1              | 76            |

UWAGA : Dla nawilżaczy ze sterowaniem proporcjonalnym podane są maksymalne pobory prądu i mocy zawarte w tabeli.

Nie rozważaj ewentualnego zmniejszenia wydajności pary ze względu na modulację.

#### 3. Instalacja

#### 3.1. Ogólne zalecenia

UWAGA: Istnieje ryzyko porażenia prądem. Przed instalacją urządzenia należy je odłączyć od zasilania elektrycznego.

WAŻNE: Instalacja powinna być zgodna z regulacjami i przepisami lokalnymi.

#### > LOKALIZACJA

4

UWAGA: Seria nawilżaczy SKE4 zaprojektowana jest do użytku wewnętrznego. W celu zewnętrznej instalacji urządzenia należy użyć szafy odpornej na warunki atmosferyczne. Nieprzestrzeganie wytycznych spowoduje unieważnienie gwarancji.

Rozważ następujące zalecenia przed podjęciem decyzji o lokalizacji nawilżacza parowego SKE4:

- Zaplanuj lokalizację tak aby był łatwy dostęp do urządzenia w celu kontrolowania jego pracy oraz serwisowania.
- Nie należy instalować nawilżacza w miejscu, w którym ewentualna awaria mogłaby spowodować uszkodzenie konstrukcji budynku lub kosztownego sprzętu.
- Upewnij się, że miejsce, w którym będzie zamontowany nawilżacz jest dobrze wentylowane; temperatura powietrza nie powinna przekraczać 30°C.
- Linia parowa pomiędzy nawilżaczem i dystrybutorem pary w zależności od materiału powinna wynosić:
  - o dla elastycznych węży parowych linia nie powinna przekraczać 5m, w przypadku większych odległości należy stosować izolowane przewody ze stali nierdzewnej lub miedzi
  - o dla izolowanego orurowania długość linii parowej jest zależna od wydajności nawilżacza; 0,67 m na każdy kg/h wydajności nawilżacza, z ograniczeniem do 15m. W przypadku dłuższych przebiegów linii parowej skontaktuj się z producentem

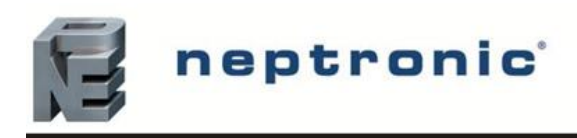

#### Umiejscowienie nawilżacza

- Upewnij się, że przedni panel, lewa strona (część hydrauliczna) oraz prawa strona (część elektryczna) są dostępne do celów serwisowych.
- Zostaw co najmniej 1.2 m odstępu przed panelem przednim oraz po 0.3 m odstępu po obu stronach urządzenia
- Zostaw co najmniej 0.5 m odstępu od góry urządzenia

#### Dla modeli SKE4-E05 – SKE4-E80

- Zamontuj nawilżacz w odstępie co najmniej 0.6 m od poziomu podłogi
- o Zachowaj odstęp co najmniej 0.25 m pod nawilżaczem dla połączeń wodnych oraz elektrycznych

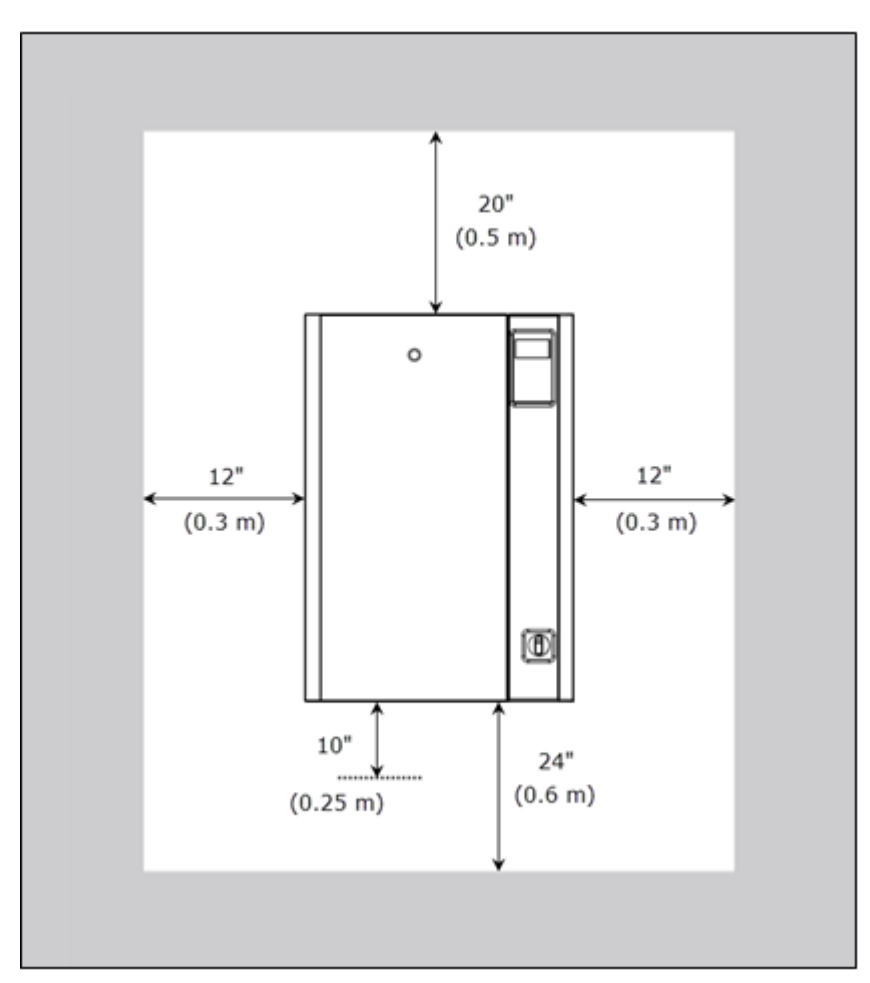

Rysunek 4 Umiejscowienie nawilżacza

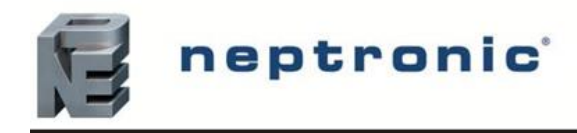

#### 3.2 Montaż ścienny nawilżacza

UWAGA: Ryzyko awarii: Nawilżacz musi być wypoziomowany UWAGA: Ryzyko przegrzania: Nie przykrywaj otworów wentylacyjnych w obudowie nawilżacza

Przed rozpoczęciem montażu sprawdź wytrzymałość wybranego podparcia lub ściany (cegieł, betonu, ściany zbrojonej) na których będzie wisiał nawilżacz. Patrz : waga i wymiary (str. 4).

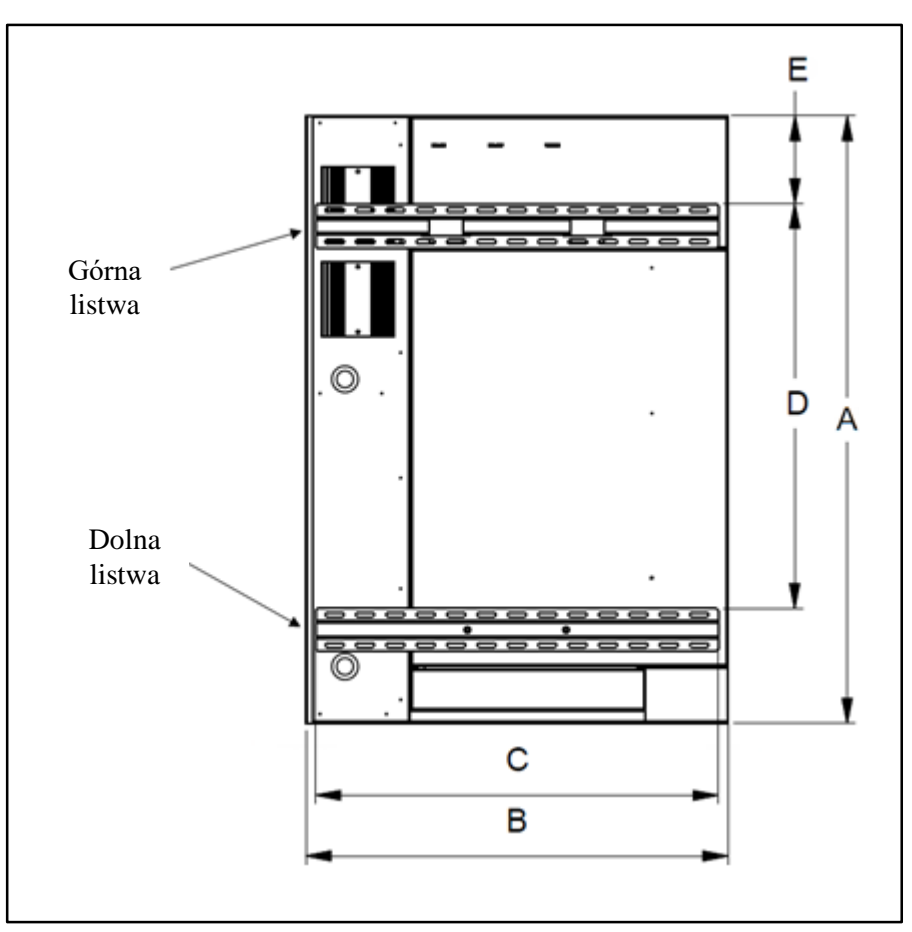

Rysunek 5 Umiejscowienie listw montażowych

|                 | Wymiar (mm) |     |     |     |    |  |  |
|-----------------|-------------|-----|-----|-----|----|--|--|
| Model           | Α           | В   | С   | D   | Ε  |  |  |
| <b>SKE4-E05</b> | 591         | 402 | 167 | 167 | 22 |  |  |
| <b>SKE4-E06</b> | 364         | 492 | 407 | 407 | 22 |  |  |
| SKE4-E10        |             |     |     |     |    |  |  |
| <b>SKE4-E12</b> |             |     |     |     |    |  |  |
| <b>SKE4-E20</b> | 813         | 565 | 540 | 540 | 22 |  |  |
| SKE4-E30        |             |     |     |     |    |  |  |
| <b>SKE4-E40</b> |             |     |     |     |    |  |  |
| <b>SKE4-E50</b> |             |     |     |     |    |  |  |
| SKE4-E60        | 813         | 845 | 718 | 540 | 22 |  |  |
| SKE4-E80        |             |     |     |     |    |  |  |

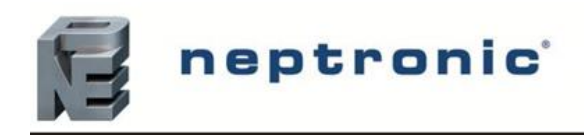

#### Aby zamontować nawilżacz na ścianie postępuj zgodnie z instrukcją:

1. Umieść górną listwę (w dostawie) na podparciu lub na ścianie zgodnie z wymiarami określonymi

w tabeli 5 (umiejscowienie listw montażowych).

2. Wkręć 4 śruby (nie dostarczone) w podporę lub ścianę aby zamontować górną listwę.

3. Umieść dolną listwę (w dostawie) na podparciu lub na ścianie zgodnie z wymiarami określonymi w tabeli 5 (umiejscowienie listw montażowych).

4. Wkręć 4 śruby (nie dostarczone) w podporę lub ścianę aby zamontować dolną listwę.

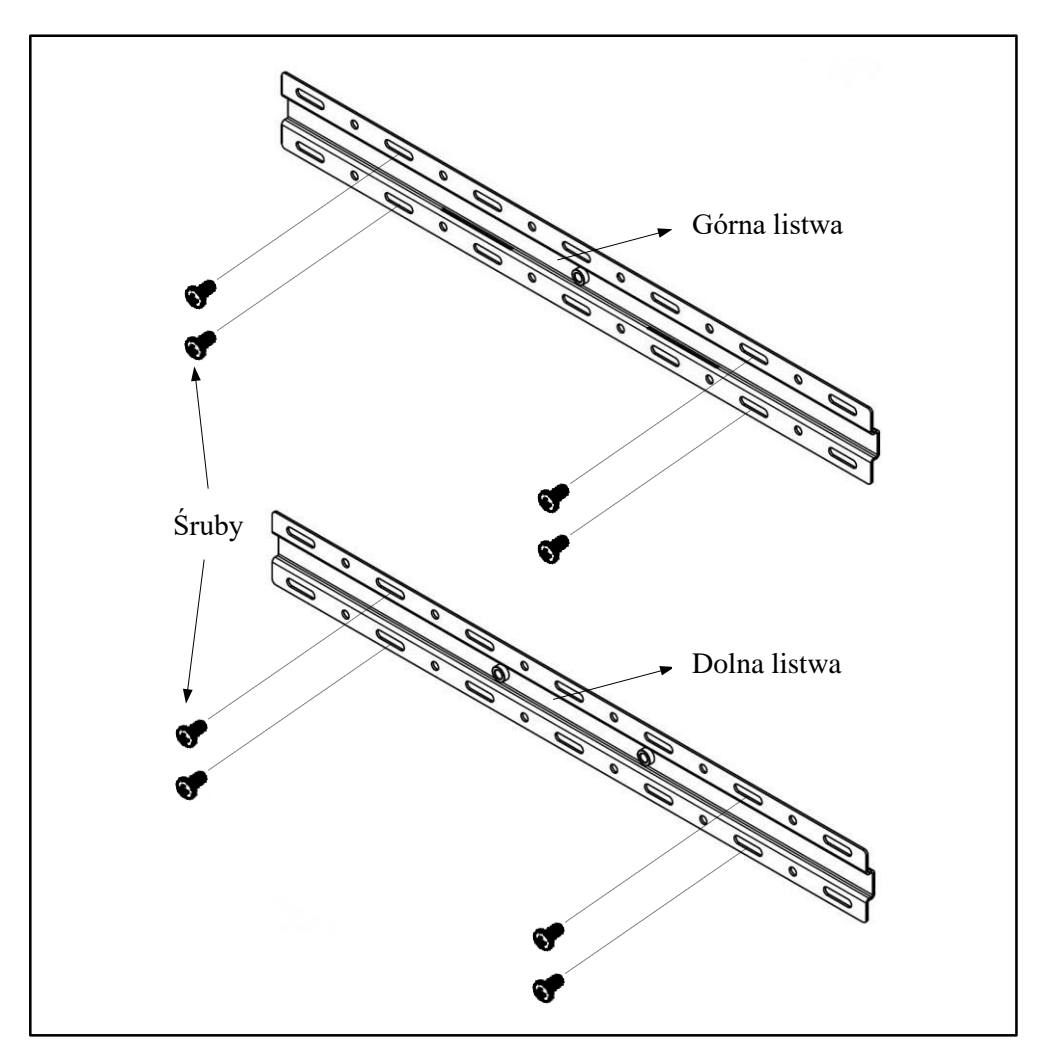

Rysunek 6 Montaż listw

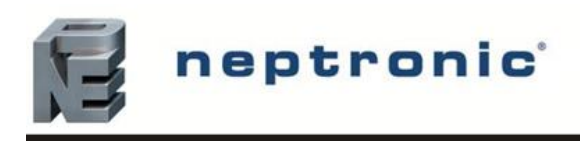

5. Przymocuj nawilżacz do górnej listwy.

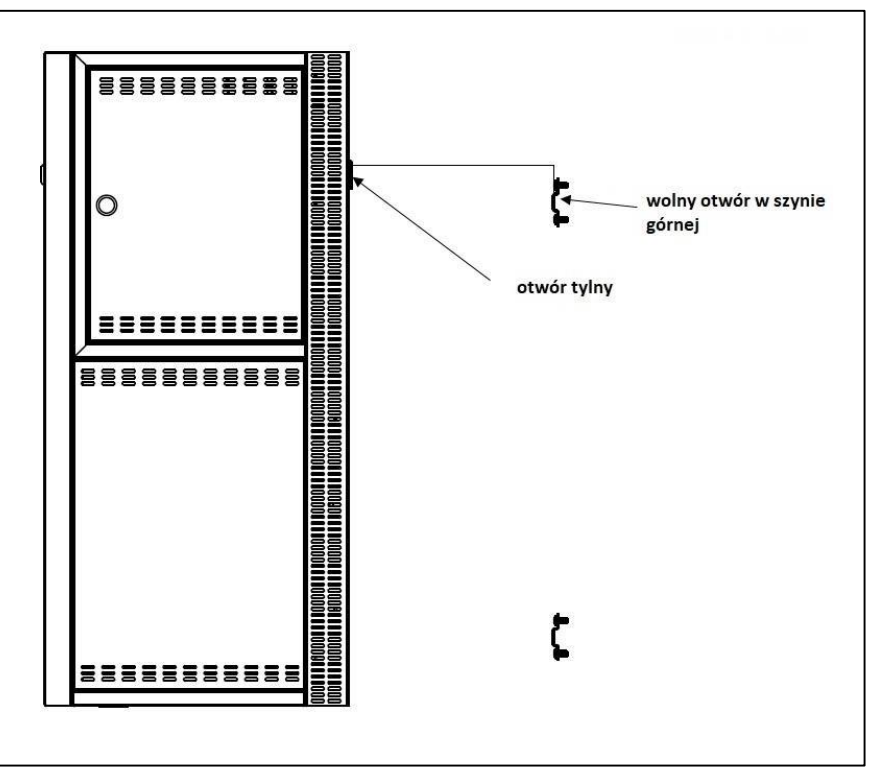

Rysunek 7 Montaż nawilżacza do górnej listwy

6. Otwórz przedni panel nawilżacza aby uzyskać dostęp do dwóch otworów zlokalizowanych na tylnym panelu. Upewnij się że otwory przylegają do tych na środku dolnej listwy

7. Od wewnętrznej strony przykręć dwie śruby(w zestawie) do podparcia lub ściany aby przymocować nawilżacz do dolnej listwy.

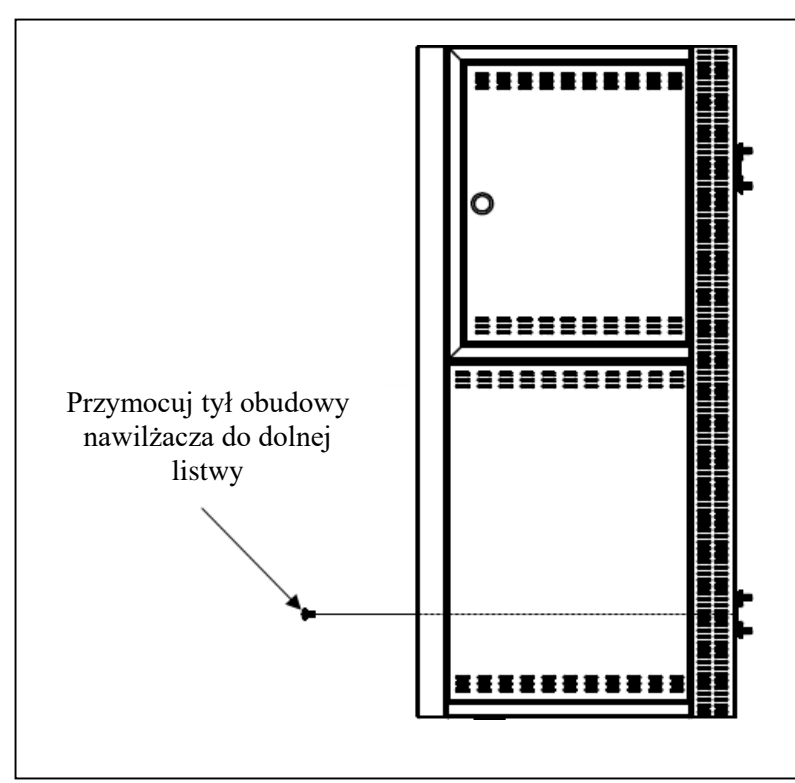

Rysunek 8 Montaż nawilżacza na listwach cz. 2

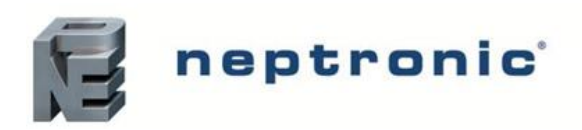

#### 3.3 Umiejscowienie nawilżacza z pomieszczeniowym elementem nawiewnym

- Pomieszczeniowy element nawiewny musi być umieszczony w środowisku gdzie powietrze jest stosunkowo czyste, zapobiegnie to zatykaniu się wentylatora kurzem,
- Nawilżacz musi być tak zamontowany aby pomieszczeniowy element nawiewny znajdował się co najmniej 2 metry nad podłogą.
- Należy zostawić minimum 0,45 m od sufitu aby zapobiec skraplaniu się pary.
- Jeżeli nie ma dodatkowej wentylacji odstęp od sufitu musi wynosić minimum 1,35 m. Poprawna wentylacja jest wymagana aby zapobiec skraplaniu się pary na ścianach

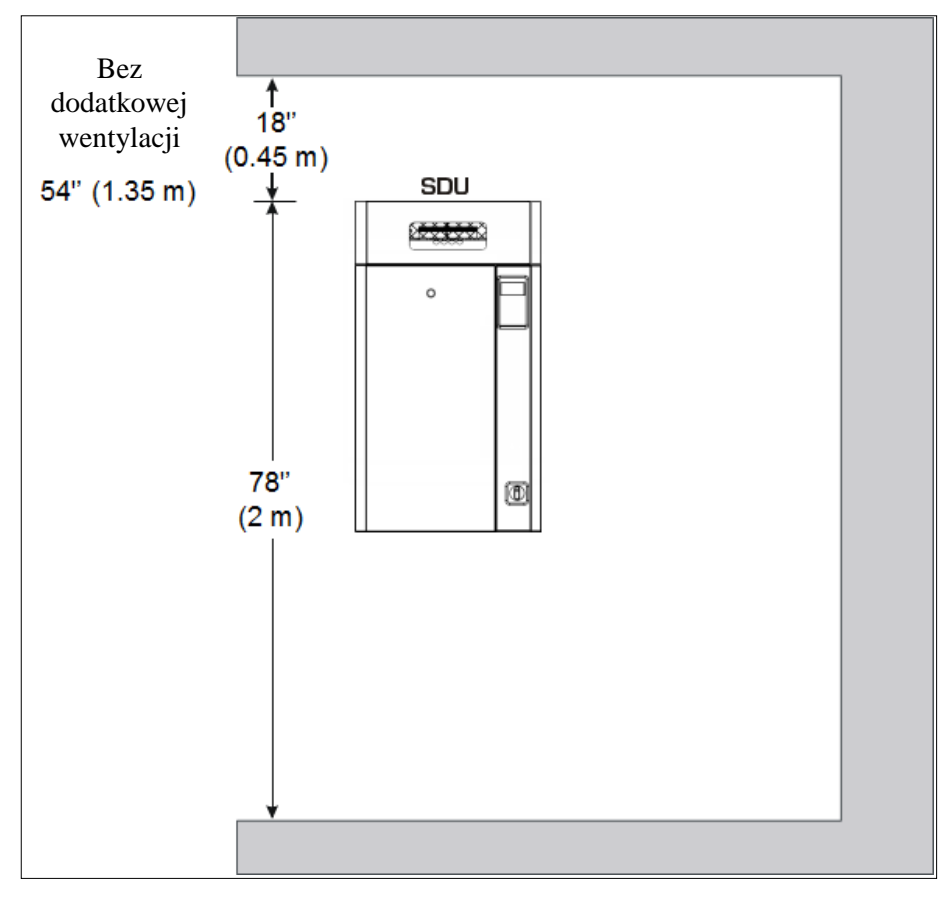

Rysunek 9 Umiejscowienie nawilżacza z pomieszczeniowym elementem nawiewnym

#### 3.4. Konserwacja pomieszczeniowego elementu nawiewnego

• Przeczyść dmuchawę jeśli zgromadzi się na niej kurz.

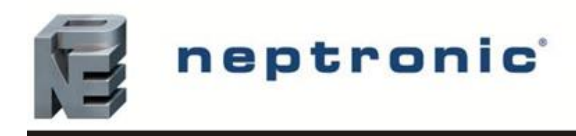

# 4. Dystrybucja pary4.1. Zalecenia dla lanc parowych

|          | Max. wyd. | Wyjścia         | a parowe Lance parowe |     |     | Max ciśnienie |        |                |      |  |
|----------|-----------|-----------------|-----------------------|-----|-----|---------------|--------|----------------|------|--|
| Model    | [kg/h]    | Ilość<br>[szt.] | Średnica<br>[mm]      | Ilo | ość | Średnic       | a [mm] | statyczne [Pa] |      |  |
| SKE4-E05 | 5         | 1               | 35                    |     |     |               |        |                |      |  |
| SKE4-E06 | 6         | 1               | 35                    |     |     | 1             | 0      |                |      |  |
| SKE4-E10 | 10        | 1               | 35                    |     |     | 1             |        |                | 1 40 |  |
| SKE4-E12 | 12        | 1               | 35                    |     |     | 50            |        | 1245           |      |  |
| SKE4-E20 | 20        | 1               | 51                    |     |     |               |        |                |      |  |
| SKE4-E30 | 30        | 1               | 51                    | 1   | 2   | 50            | 40     | 1243           |      |  |
| SKE4-E40 | 40        | 1               | 51                    | 1   | 2   | 50            | 40     |                |      |  |
| SKE4-E50 | 50        | 1               | 76                    | 2   |     |               |        |                |      |  |
| SKE4-E60 | 60        | 1               | 76                    |     |     | 50            |        |                |      |  |
| SKE4-E80 | 80        | 1               | 76                    |     | 3   |               |        |                |      |  |

Tabela 6 Zalecenia dla lanc parowych

W przypadku wyższego ciśnienia statycznego skontaktuj się z dostawcą.

#### 4.2. Umiejscowienie króćców w obudowach nawilżacza

Tabela 7 Umiejscowienie króćców w obudowach nawilżacza

| Model    | Ι         | J         |
|----------|-----------|-----------|
| SKE4-E05 | 171 mm    | 222 mm    |
| SKE4-E06 | 1/1 11111 | 232 11111 |
| SKE4-E10 |           |           |
| SKE4-E12 |           |           |
| SKE4-E20 | 191 mm    | 305 mm    |
| SKE4-E30 |           |           |
| SKE4-E40 |           |           |
| SKE4-E50 |           |           |
| SKE4-E60 | 191 mm    | 406 mm    |
| SKE4-E80 |           |           |

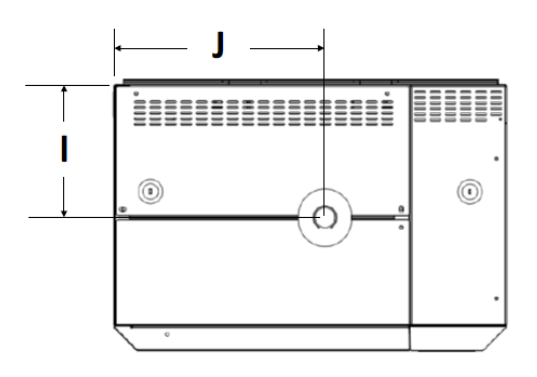

Rysunek 10 Umiejscowienie króćców o obudowach nawilżacza

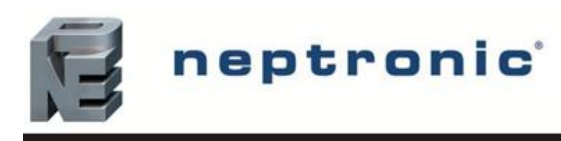

#### 4.3. Nawilżacz z pomieszczeniową jednostką nawiewną (SDU)

Element SDU może być zlokalizowany w innym miejscu niż nawilżacz stosując się do poniższych zasad

- Zamontuj SDU na stelażu. Nie wierć otworów montażowych w obudowie SDU.
- Podłączyć wąż parowy do dolnego wlotu SDU i do wylotu pary nawilżacza znajdującego się w górnej części nawilżacza.
- Zabezpiecz wąż parowy obejmami (dołączone do zestawu)
- Podłącz przewód kondensatu u dołu SDU do odpływu lub otworu zlokalizowanego w obudowie nawilżacza.
- Połącz przewody elektryczne z SDU do nawilżacza. Okablowanie musi być zgodne z przepisami i regulacjami lokalnymi.
- Aby zapobiec kondensacji wentylator z elementu SDU będzie pracował przez 5 minut po tym jak nawilżacz przestanie produkować parę.
- Unikać jakichkolwiek przeszkód blokujących wylot powietrza z SDU.

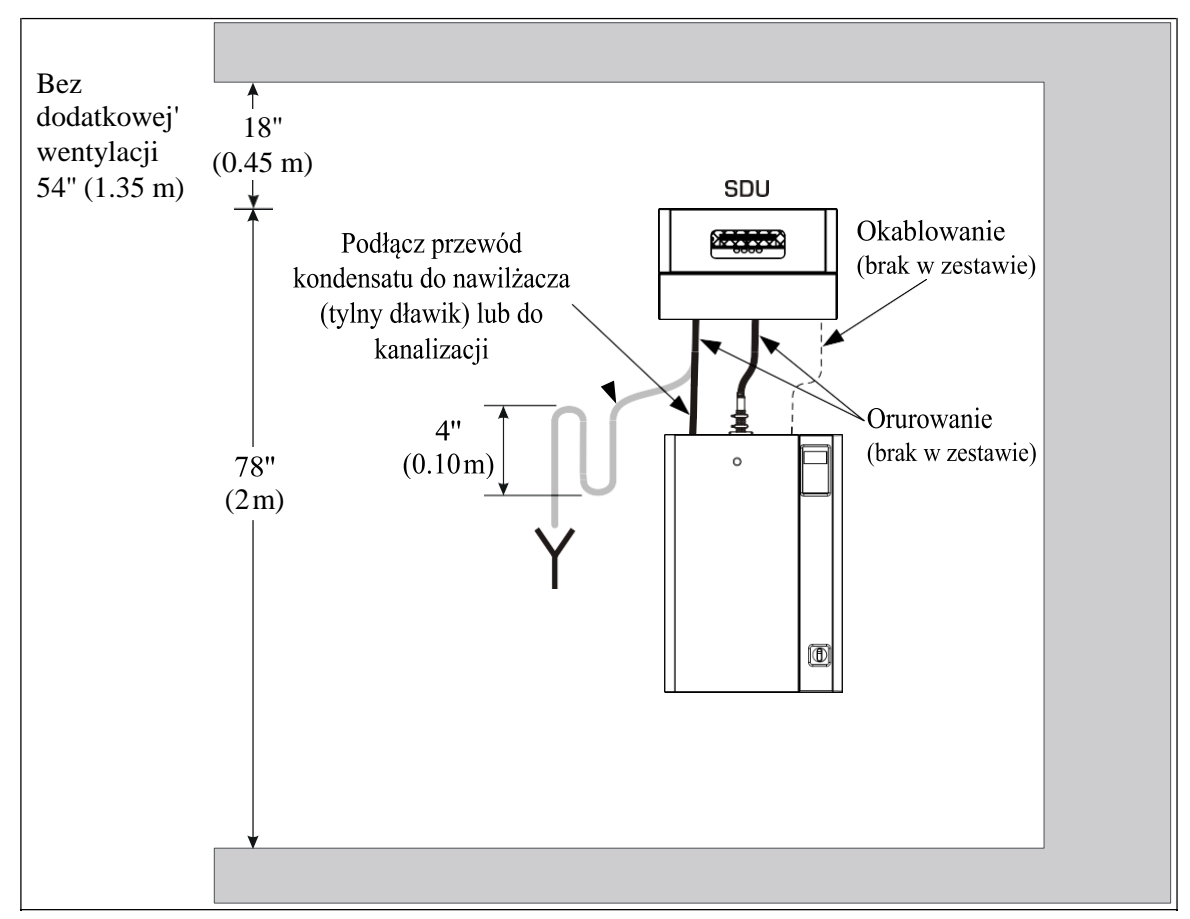

Rysunek 11 Montaż nawilżacza z pomieszczeniową jednostką nawiewną

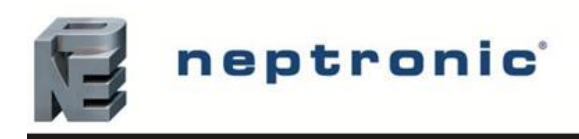

#### 4.3.1. Montaż ścienny jednostki SDU

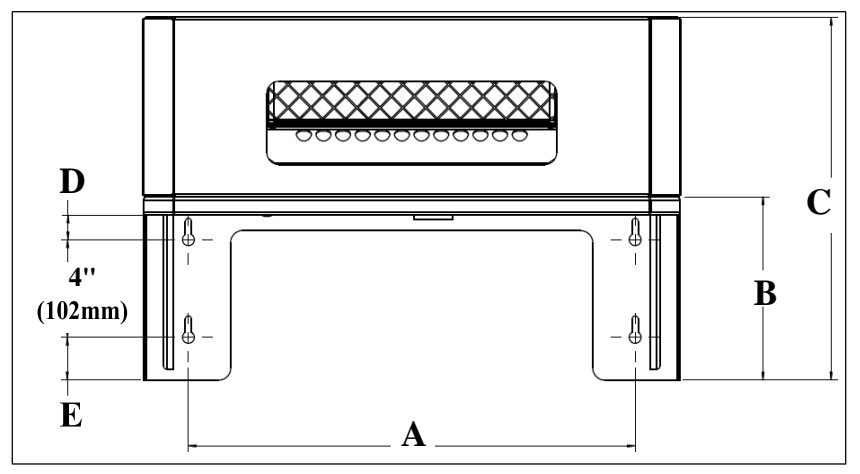

Rysunek 12 Uchwyt montażowy SDU

Tabela 8 Wymiary uchwytu SDU

| Madal                            | CDU    | Średnica (mm) |     |     |    |    |  |
|----------------------------------|--------|---------------|-----|-----|----|----|--|
| Niodei                           | SDU    | Α             | В   | С   | D  | Ε  |  |
| SKE4-E05<br>SKE4-E06             | SDU4-1 | 406           | 171 | 348 | 19 | 29 |  |
| SKE4-E10<br>SKE4-E12<br>SKE4-E20 | SDU4-2 | 470           | 191 | 377 | 25 | 45 |  |
| SKE4-E30<br>SKE4-E40             | SDU4-3 | 470           | 191 | 480 | 25 | 45 |  |

#### 4.3.2. Instalacja zdalnej obudowy SDU

Wykonaj następujące czynności, aby zainstalować opcjonalną zdalną osłonę SDU.

- Przymocuj dwie boczne osłony do zdalnego uchwytu montażowego SDU, mocując je 3x nakrętkami M3,5x0,6 (w zestawie).
- Przymocuj przednią pokrywę do zdalnego uchwytu montażowego SDU, mocując ją 6 śrubami M4x0,7 (w zestawie).

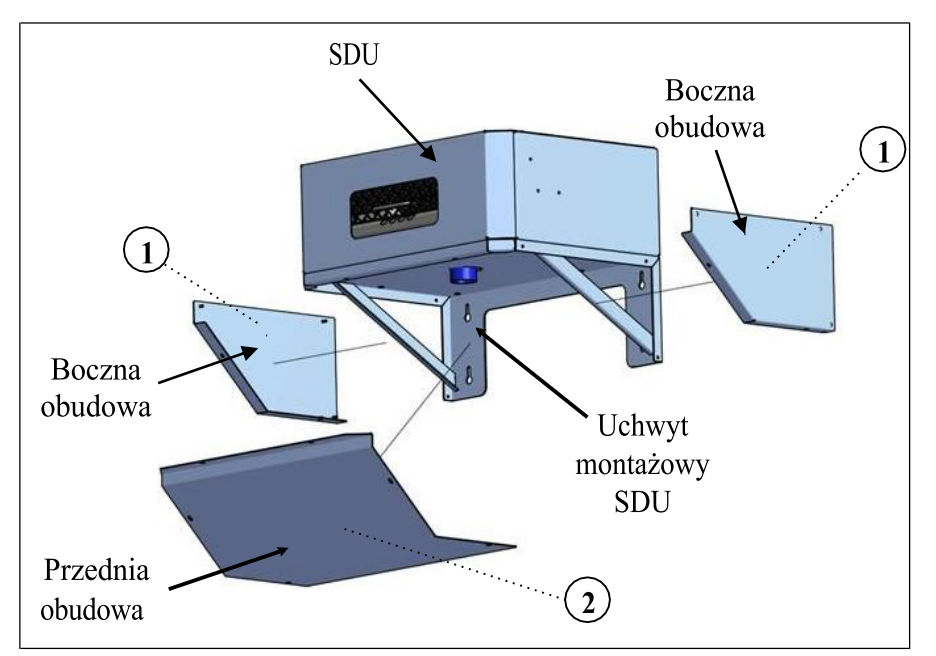

Rysunek 13 Instalacja zdalnej obudowy SDU

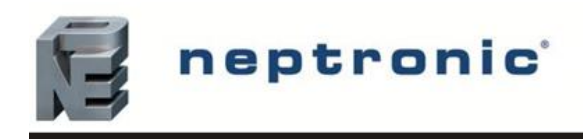

### 5. Instalacja hydrauliczna

#### 5.1. Wymiary podłączenia hydraulicznego

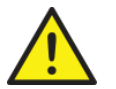

UWAGA: Instalacja wody zasilającej powinna być zgodna z lokalnymi przepisami i regulacjami. Wszelkie prace instalacyjne muszą być wykonywane przez odpowiednio przeszkolony personel.

- Nawilżacz SKE4 może pracować z wodą sieciową, zmiękczoną po odwróconej osmozie oraz zdejonizowaną.
- Do normalnej pracy nawilżacza nie jest wymagane uzdatnianie wody.
- W przypadku wody zdejonizowanej lub po procesie odwróconej osmozy (2-10 μS / cm) należy użyć opcji nawilżacza do wody o niskiej przewodności (ultrapure).
- Stężenie chlorków w cylindrze nawilżacza musi pozostać poniżej 10 ppm (20 ppm dla wody ultraczystej).
- Nawilżacze wyposażone są w system antypieniący AFEC który w przypadku pienienia wody spuszcza ją do kanalizacji i zapobiega niepoprawnej pracy.

Jeśli strona zewnętrzna wymaga zmiękczacza wody do celów eksploatacyjnych lub równoważnych, należy upewnić się, że funkcja rozcieńczania wody jest włączona. Aby włączyć tę funkcję, należy skonfigurować wartość parametru **BlowdownRate** znajdującego się w menu **Installation**.

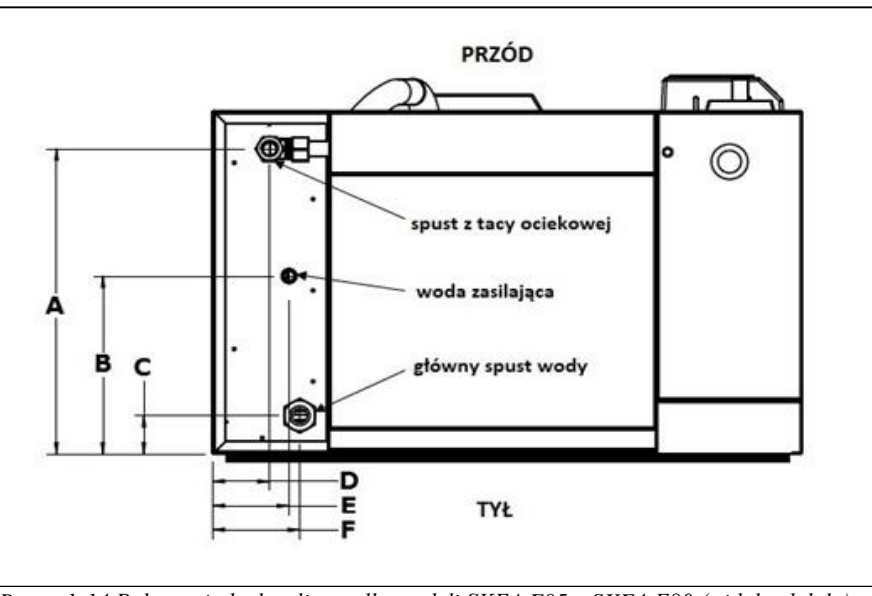

Rysunek 14 Połączenia hydrauliczne dla modeli SKE4-E05 – SKE4-E80 (widok od dołu)

| Tabela 9 | Wymiary          | podłaczeń h | vdraulicznych |
|----------|------------------|-------------|---------------|
| rabera ) | <i>ii</i> ymnary | pourgezen n | yaraanozhyon  |

| Madal           | Średnica [mm] |     |    |    |    |    |  |
|-----------------|---------------|-----|----|----|----|----|--|
| widdei          | Α             | В   | С  | D  | Ε  | F  |  |
| SKE4-E05        |               |     |    |    |    |    |  |
| SKE4-E06        |               |     |    |    |    |    |  |
| SKE4-E10        |               |     |    |    |    |    |  |
| SKE4-E12        |               |     |    |    |    |    |  |
| <b>SKE4-E20</b> |               |     |    |    |    |    |  |
| SKE4-E30        | 232           | 178 | 38 | 79 | 79 | 79 |  |
| SKE4-E40        |               |     |    |    |    |    |  |
| SKE4-E50        |               |     |    |    |    |    |  |
| SKE4-E60        |               |     |    |    |    |    |  |
| SKE4-E70        |               |     |    |    |    |    |  |
| SKE4-E80        |               |     |    |    |    |    |  |

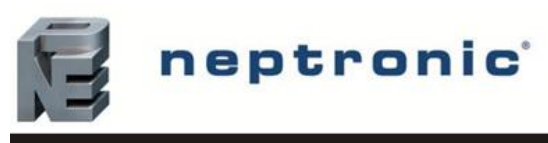

#### 5.2. Stężenie chlorków w wodzie zasilającej nawilżacz.

Obecność chlorków (Cl-) może powodować korozje elementów nawilżacza pracujących w podwyższonych temperaturach, takich jak komora parowania i grzałki elektryczne. Uszkodzenia spowodowane korozją nie są objęte gwarancją.

Oto kilka ogólnych wytycznych dotyczących stężenia chlorków w zależności od rodzaju używanej wody:

| Rodzaj wody | Chlorki (mg/l lub PPM) |
|-------------|------------------------|
| RO/DI       | < 5                    |
| Zmiękczona  | < 30                   |
| Wodociągowa | < 50                   |

#### 5.3. Wytyczne dotyczące uzdatniania wody.

Uzdatnianie wody, takie jak odwrócona osmoza i dejonizacja, może znacznie zmniejszyć wymagania serwisowe nawilżaczy zasilanych wodą twardą.

Zastosowanie uzdatnionej wody pozwala na dłuższy czas pracy pomiędzy okresami opróżniania, co może być ważne dla utrzymania kontroli wilgotności w miejscach o wysokich wymaganiach.

Oto kilka ogólnych wskazówek dotyczących uzdatniania wody:

| Twardość całkowita<br>(mg/L lub PPM) | Opis                     | Czy zalecane jest stosowanie RO?             |
|--------------------------------------|--------------------------|----------------------------------------------|
| < 50                                 | Woda miękka              | Nie                                          |
| 61 – 120                             | Umiarkowanie twarda woda | Opcjonalnie (w zależności od wymagań)        |
| 120 - 180                            | Woda twarda              | Tak                                          |
| 181 - 800                            | Bardzo twarda woda       | Tak                                          |
| > 800                                | Skrajnie twarda woda     | Tak, wymagany system o wysokiej czułości TDS |

#### 5.4. Woda zasilająca

- Specyfikacja wody zasilającej:
  - Ciśnienie wody 1.7 4.8 bara
  - Maksymalna temperatura 30 °C 0
  - Standardowe złącze wodne DN15 lub przewód rurowy DN20 PEX 0
- Montaż linii wodnych:
  - Połącz złącze wodne DN15 do części z męskim gwintem rury
- Zawór odcinający (nie dostarczany w zestawie) powinien być zainstalowany na linii wody zasilającej, blisko nawilżacza, w celu ułatwienia obsługi i serwisu
- Zaleca się montaż standardowego filtra wody w instalacji wodnej
- Zaleca się montaż elastycznego elementu wodnego aby zamortyzować wstrząs hydrauliczny i aby zminimalizować efekt uderzenia wodnego kiedy zamknie się zawór napełniający.

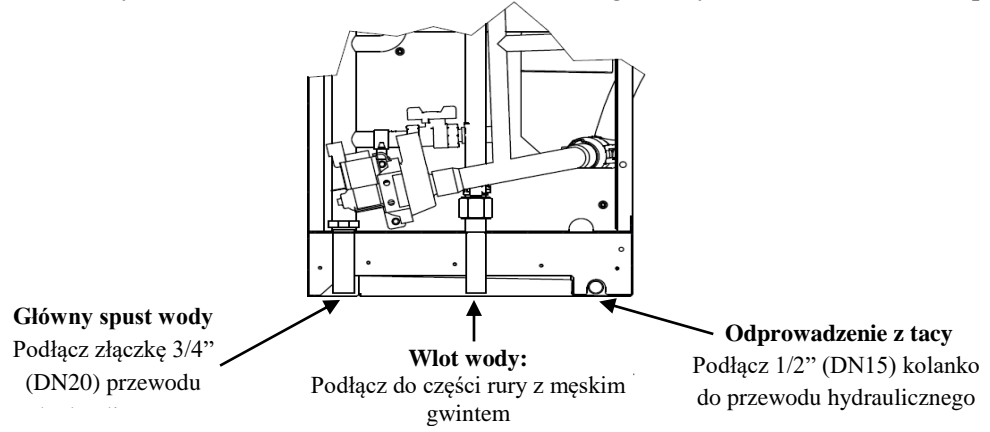

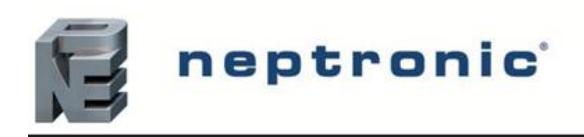

#### 5.5. Odprowadzenie wody

- Specyfikacja wody odprowadzanej do kanalizacji (kondensatu)
  - Temperatura odpływu wody z komory parowania: 60°
  - Standardowe złączki hydrauliczne (w zestawie): złączka zaciskowa żeńska DN20 do odpływu z komory parowania i złączka żeńska DN15 do odpływu z tacy ociekowej
- Dwa przewody hydrauliczne (brak w zestawie) muszą być umieszczone pod nawilżaczem i podłączone do rur spustowych
- Używaj standardowych miedzianych przewodów hydraulicznych DN20 i DN15
- Upewnij się że rura spustowa ma odpowiednie wymiary, zwłaszcza gdy do tego samego odprowadzenia jest podłączony więcej niż jeden nawilżacz
- Minimalny kąt nachylenia odpływu musi wynosić 6.5 mm na każde 300 mm
- Rury spustowe nawilżacza nie wymagają syfonu i muszą być podłączone do kanalizacji
- Główna rura spustowa musi mieć minimalną średnicę DN40.
- Maksymalna równoważna długość rury odpływowej DN20 nie może przekraczać 4,5 m między wylotem odpływu nawilżacza a odpływem. W przeciwnym razie należy zwiększyć średnicę rury odpływowej do DN40
- Maksymalne natężenie przepływu jednego urządzenia SKE4 odpowiada 48 l/min.
- Pomiędzy połączeniem rur spustowych nawilżacza a otwartym przewodem spustowym należy zachować szczelinę powietrzną o szerokości co najmniej 25 mm.

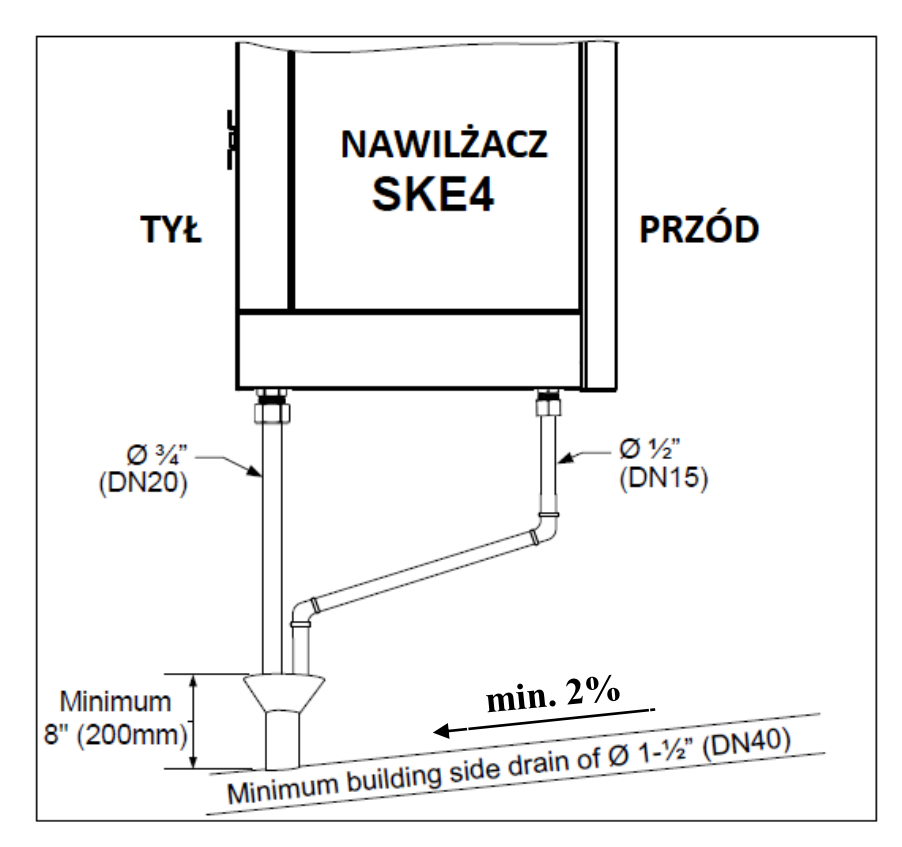

Rysunek 16 Podłączenie hydrauliczne

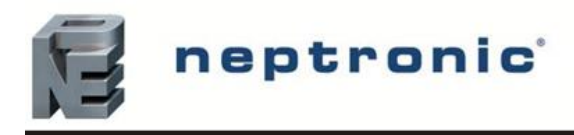

#### 6. Instalacja Elektryczna

#### 6.1. Informacje ogólne

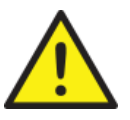

UWAGA: Ryzyko porażenia prądem. Odłącz nawilżacz od zasilania elektrycznego przed kontynuowaniem połączenia. UWAGA: Ryzyko pożazy Nie pomylić zasicków zasilających L1 L2 i L3 z zasiskami piskonapieciowymi

UWAGA: Ryzyko pożaru. Nie pomylić zacisków zasilających L1, L2 i L3 z zaciskami niskonapięciowymi oznaczonymi 1, 2 i 3.

- Okablowanie nawilżacza musi być wykonane przez wykwalifikowanego elektryka i musi być zgodne z procedurą, przepisami i lokalnymi przepisami.
- Używaj wyłącznie przewodów miedzianych.
- Nawilżacz jest wyposażony we wbudowany wyłącznik, który wyłącza zasilanie bez otwierania drzwi dostępu.
- Zewnętrzne zabezpieczenie prądowe musi być zainstalowane na zasilaniu, obok nawilżacza. Zaleca się również zainstalowanie wyłącznika automatycznego.
- Aby zapewnić poprawne podłączenie kabla zasilającego, należy zainstalować przepusty elektryczne (niedołączone do zestawu) w dolnej części przedziału elektrycznego nawilżacza.
- Upewnij się, że rozmiar przewodów zasilających jest odpowiedni dla pobieranego prądu.
- Upewnij się, że podłączenia są odpowiednio zabezpieczone.
- Upewnij się, że przewód uziemiający jest wyposażony w zacisk pierścieniowy i jest podłączony bezpośrednio do panelu elektrycznego.

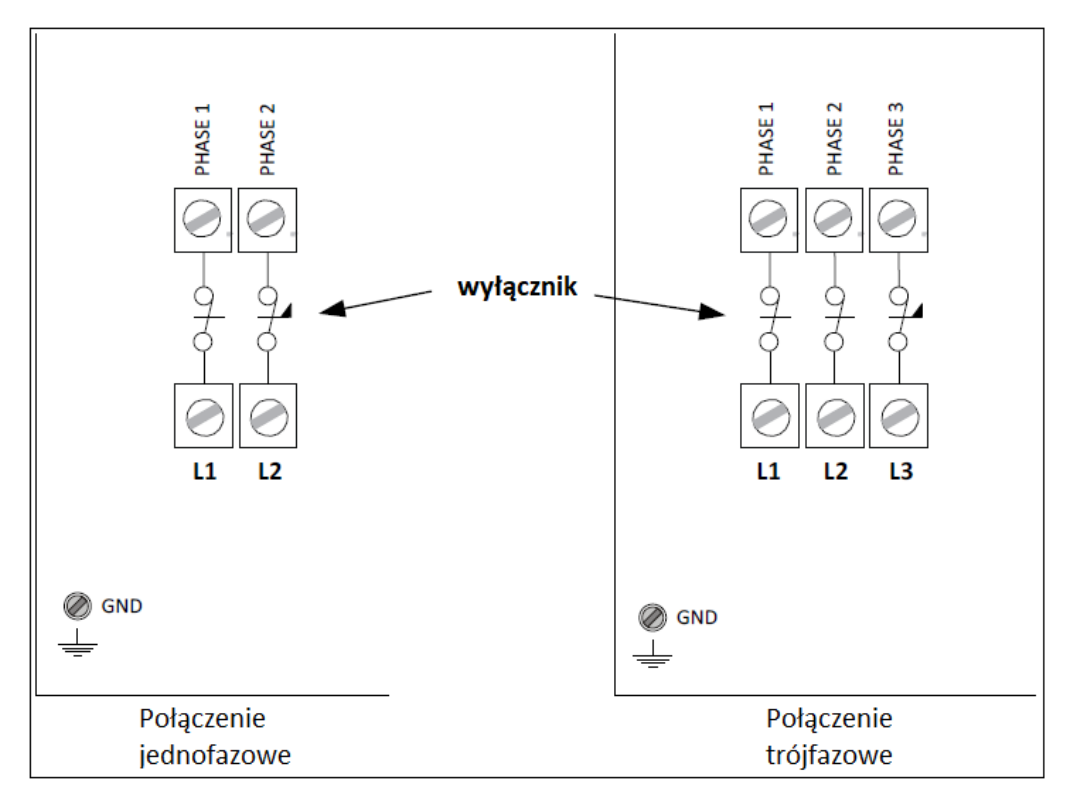

Rysunek 17 Instalacja elektryczna

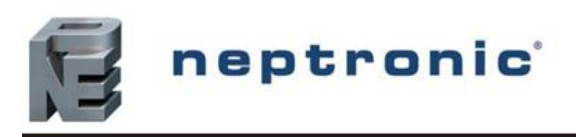

#### 6.2. Połączenia w części niskonapięciowej.

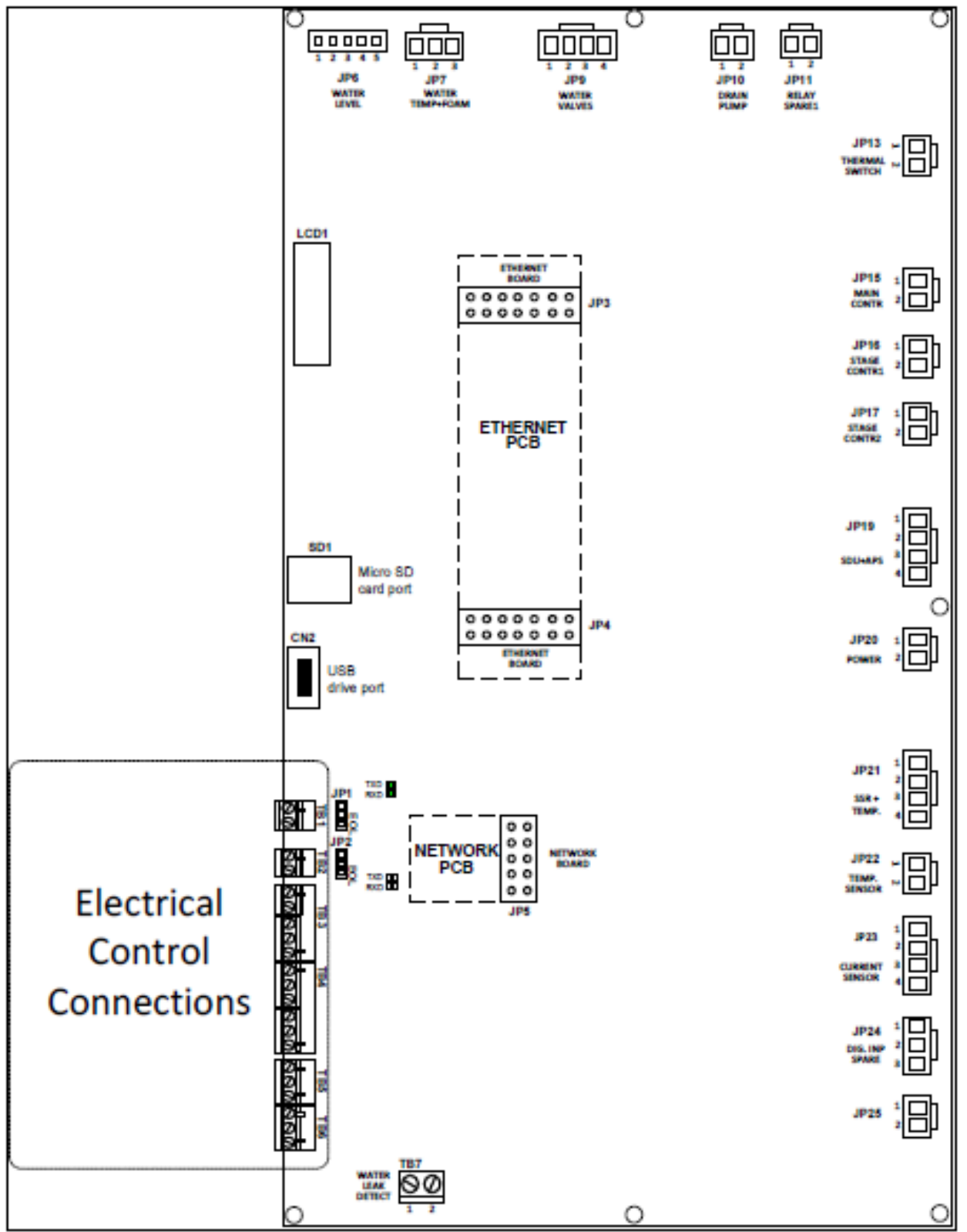

Rysunek 18 Połączenia w części niskonapięciowej

Płytka drukowana (PCB) nawilżacza parowego SKE4 jest wyposażona w zaawansowany mikroprocesor, który kontroluje wszystkie funkcje nawilżacza. Wszystkie elektryczne połączenia sterujące zostały zgrupowane wzdłuż lewego dolnego rogu PCB.

neptronic

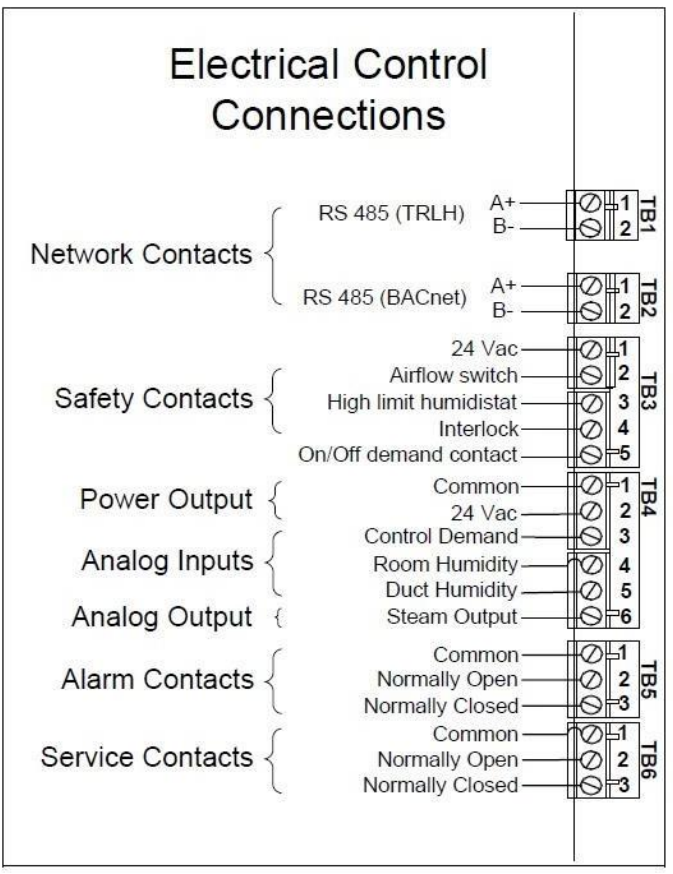

Rysunek 19 Połączenia w części niskonapięciowej cz. 2

#### 6.3. Styki bezpieczeństwa TB3.

**Czujnik przepływu powietrza** musi być podłączony do terminala TB3 w wejścia 1 i 2. Jeżeli nie będzie styku zwartego praca nawilżacza zostanie zatrzymana i alarm nie zostanie wyświetlony. Jeżeli nie jest używany wepnij zworkę pomiędzy styki 1 i 2 na terminalu TB3.

**Higrostat zabezpieczający** za lancami na kanale nawiewnym musi być podłączony do terminala TB3 w wejścia 1 i 3. Jeżeli nie będzie styku zwartego praca nawilżacza zostanie zatrzymana i **alarm** zostanie wyświetlony. Jeżeli nie jest używany wepnij zworkę pomiędzy styki 1 i 3 na terminalu TB3.

**Pozwolenie na pracę (Interlock)** musi być podłączone do terminala TB3 w wejścia 1 i 4. Jeżeli nie będzie styku zwartego praca nawilżacza zostanie zatrzymana i alarm nie zostanie wyświetlony. Jeżeli nie jest używany wepnij zworkę pomiędzy styki 1 i 4 na terminalu TB3.

**Tryb pracy On/Off.** Sygnał ten może być podłączony do terminala TB3 na zaciski 1-5. Jest to opcjastandardowo opcja ta jest nieaktywna.

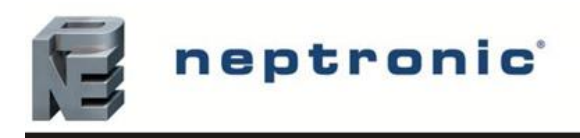

#### 6.4. Styki beznapięciowe

Są dwa typy styków beznapięciowych:

- 1. Styki alarmowe
- 2. Styki serwisowe
- Styki te powinny być użyte do przełączania niskiego napięcia , najlepiej 24 volty z prądem nie większym niż 3 ampery
- Każdy ze styków posiada wejścia normalnie zamknięte i normalnie otwarte
- Zaleca się używanie styków normalnie zamkniętych gdyż ten styk otworzy się w razie awarii nawilżacza.

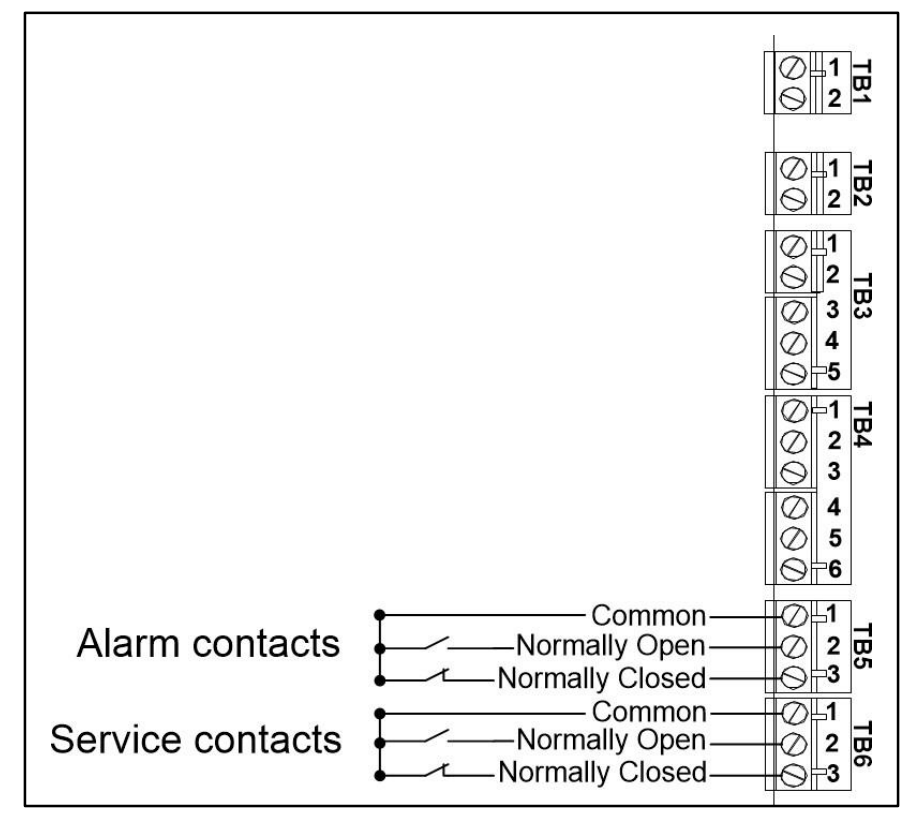

Rysunek 20 Styki beznapięciowe

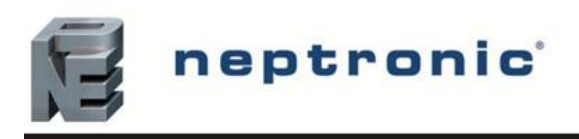

#### 6.5. Nawilżacz ON/OFF (OPCJA)

Aby nawilżacz pracował w trybie ON/OFF podłącz żądanie pracy do terminala TB3 – wejścia 1 i 5. Jeżeli obwód otworzy się, urządzenie SKE4 wyłączy się. Jeśli obwód zostanie zamknięty, jednostka SKE4 będzie działać.

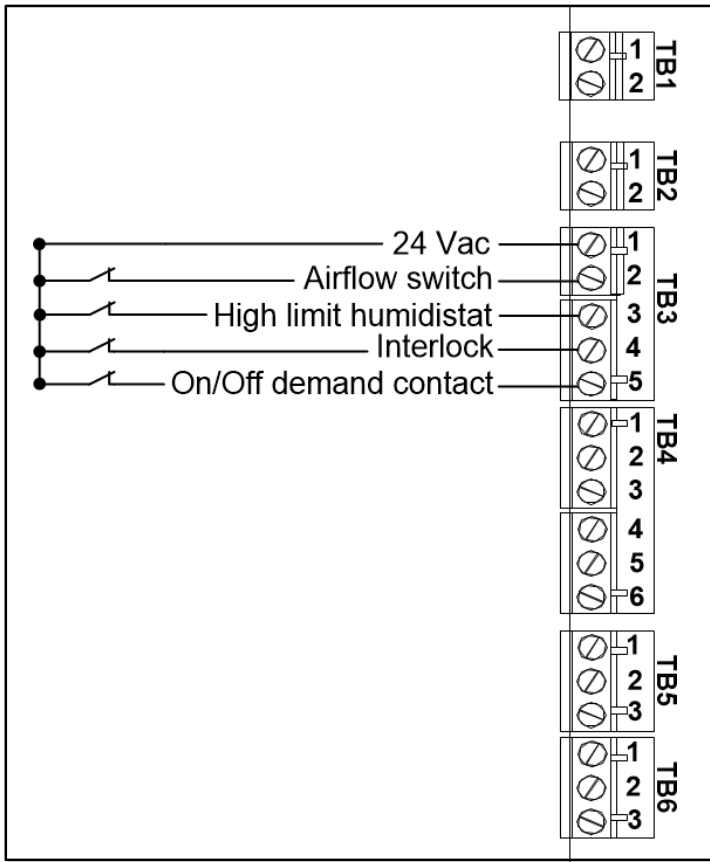

Rysunek 21 Nawilżacz On/Off

#### UWAGA!

Zwarcie tego zestyku powoduje, że nawilżacz zaczyna pracę na 100% wydajności niezależnie od używanego rodzaju sterowania.

Rozwarcie tego zestyku powoduje powrót nawilżacza do pracy zgodnej z zaprogramowanym rodzajem sterowania.

NIE JEST TO ZDALNE POZWOLENIE NA PRACĘ!

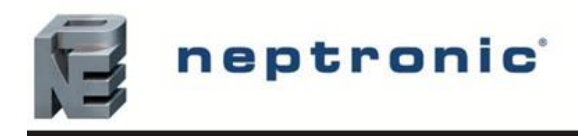

#### 6.6. Nawilżacze Modulating

#### Sygnały analogowe

Dla pracy w trybie Modulating sygnały analogowe muszą być podłączone do wejść 1 (Common) oraz wejść: 3 (sygnał 0-10V) lub 4 (czujnik sterujący), 5 (czujnik zabezpieczający) Terminala TB4. Aby skonfigurować źródło sygnału wejdź do podMenu "Control" znajdującego się w Menu "Instalacja".

#### Kontrola wilgotności przez nawilżacz (tryb wewnętrzny)

Wilgotność kontrolowana poprzez wewnętrzny regulator, przy użyciu czujników typu KLK lub TUC1 jako czujnika pomieszczeniowego i kanałowego (zabezpieczającego).

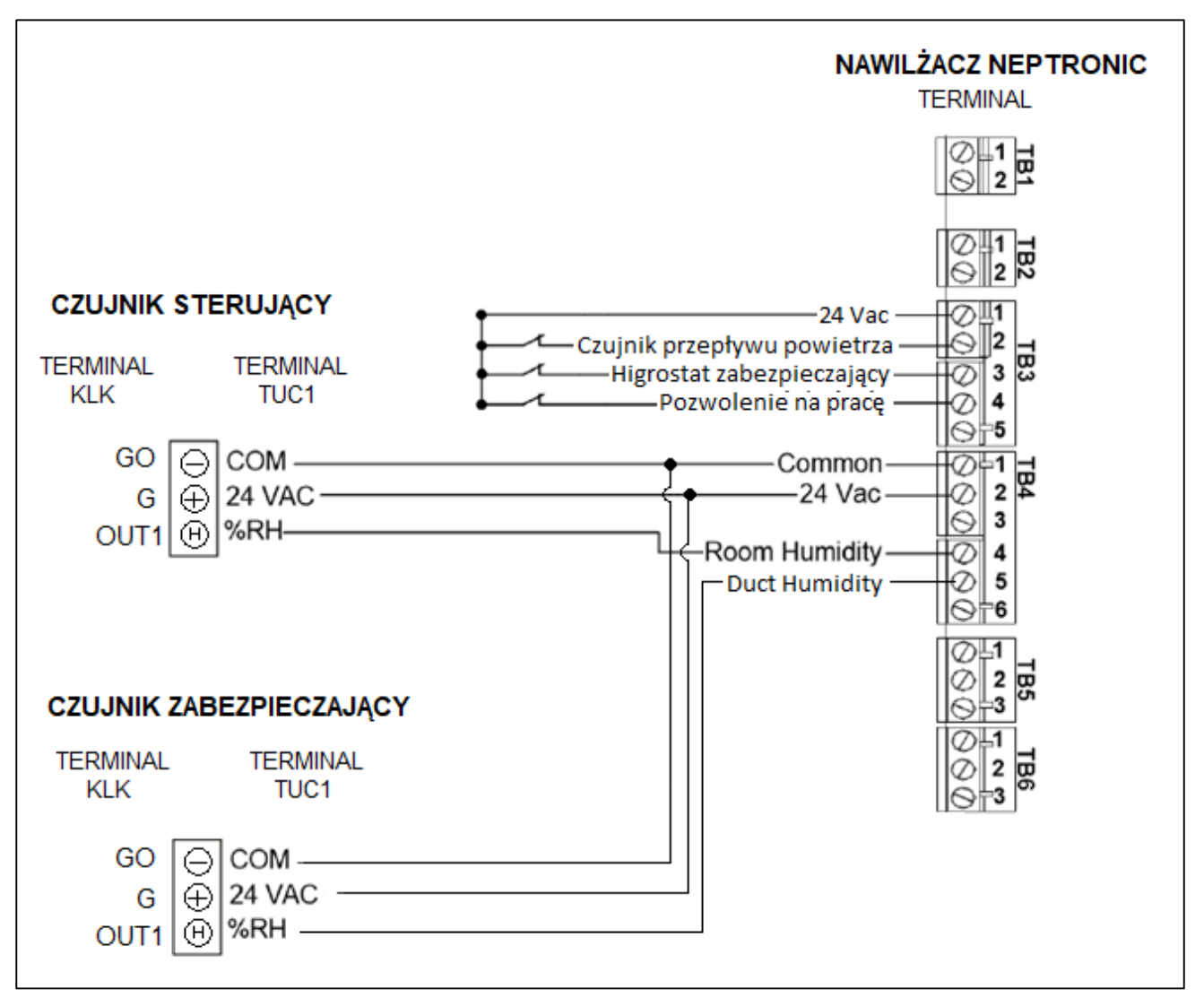

Rysunek 22 Sygnał wilgotności ze zdalnego czujnika wilgotności

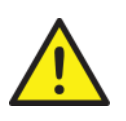

#### UWAGA!

Dla czujników KLK należy ustawić zworę OUT1 na pozycję Vdc

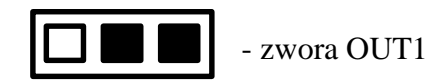

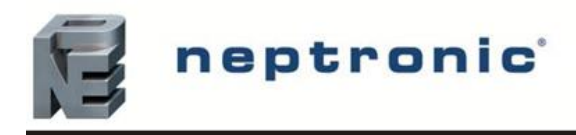

#### Kontrola wilgotności przez zewnętrzny sygnał 0-10V (External analog)

Wilgotność stabilizowana zewnętrznym regulatorem wysyłającym sygnał 0-10V do nawilżacza. W tym przypadku należy także zastosować czujnik zabezpieczający.

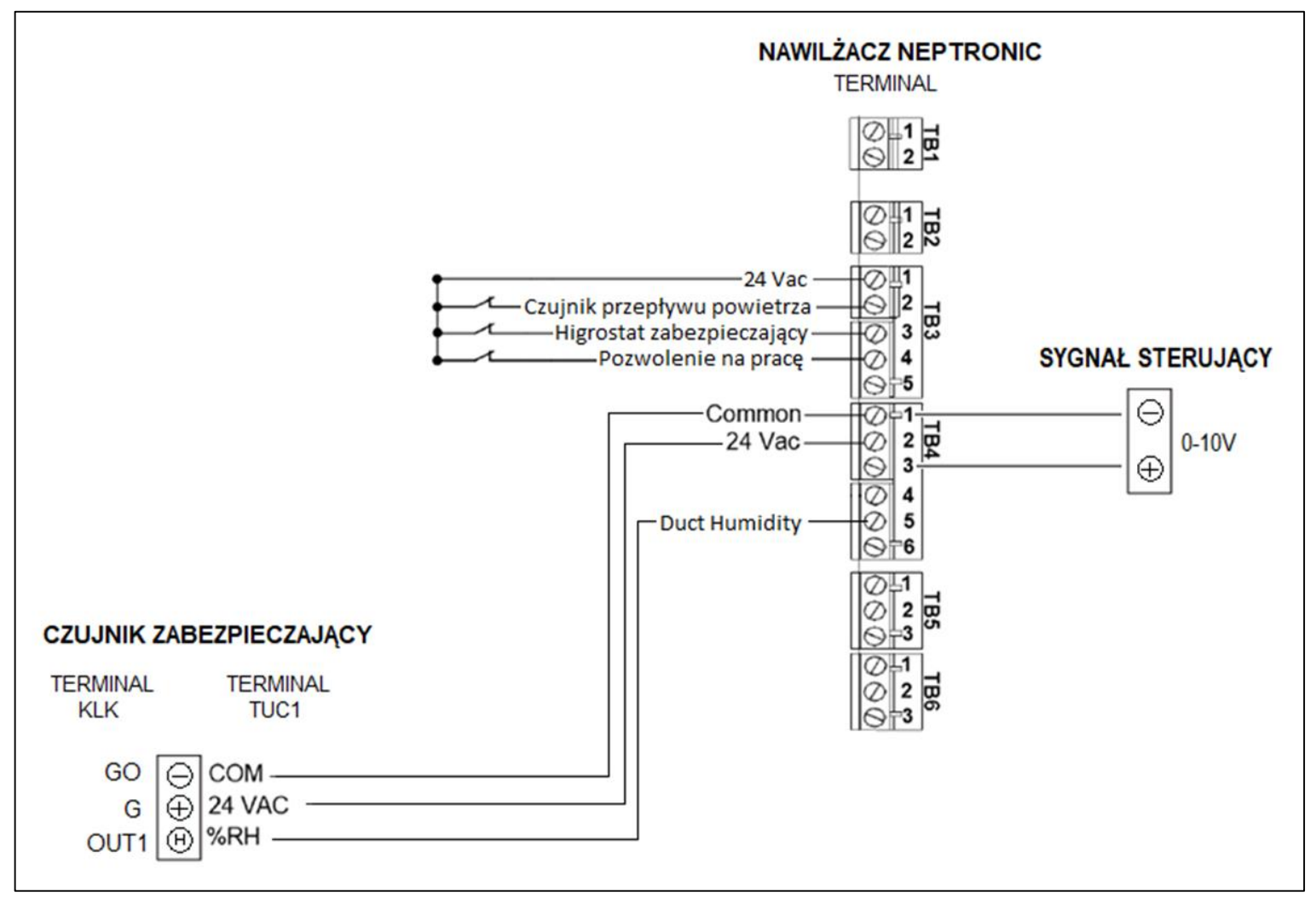

Rysunek 23 Sygnał sterujący z urządzenia zewnętrznego

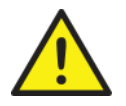

#### UWAGA!

Dla czujników KLK należy ustawić zworę OUT1 na pozycję Vdc

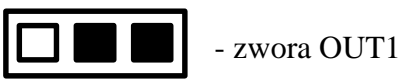

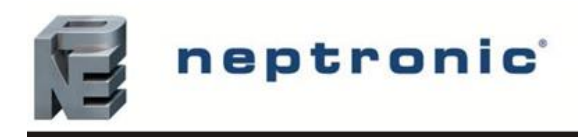

#### 6.7. Komunikacja sieciowa

Jeżeli sygnał sterujący pochodzi z sieci BACnet, połącz wejścia terminala TB2 1 i 2 do sieci (Rs485 A+ i B-)

Jeżeli sygnał przychodzi z HRL24 podłącz terminal TB1 1 i 2 do sieci (RS485 A+ i B-)

Typ połączenia musi być wybrany poprzez podmenu "Control" znajdującym się w menu "Instalacja" Aby wyświetlić parametry komunikacji wejdź w menu "Integracja".

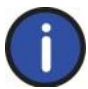

WAŻNE: BACnet MS / TP jest domyślnie skonfigurowany. Aby zmienić interfejs komunikacyjny na Modbus RTU, przejdź do ustawienia NtwrkOption znajdującego się w podmenu Sieć w menu Integracja

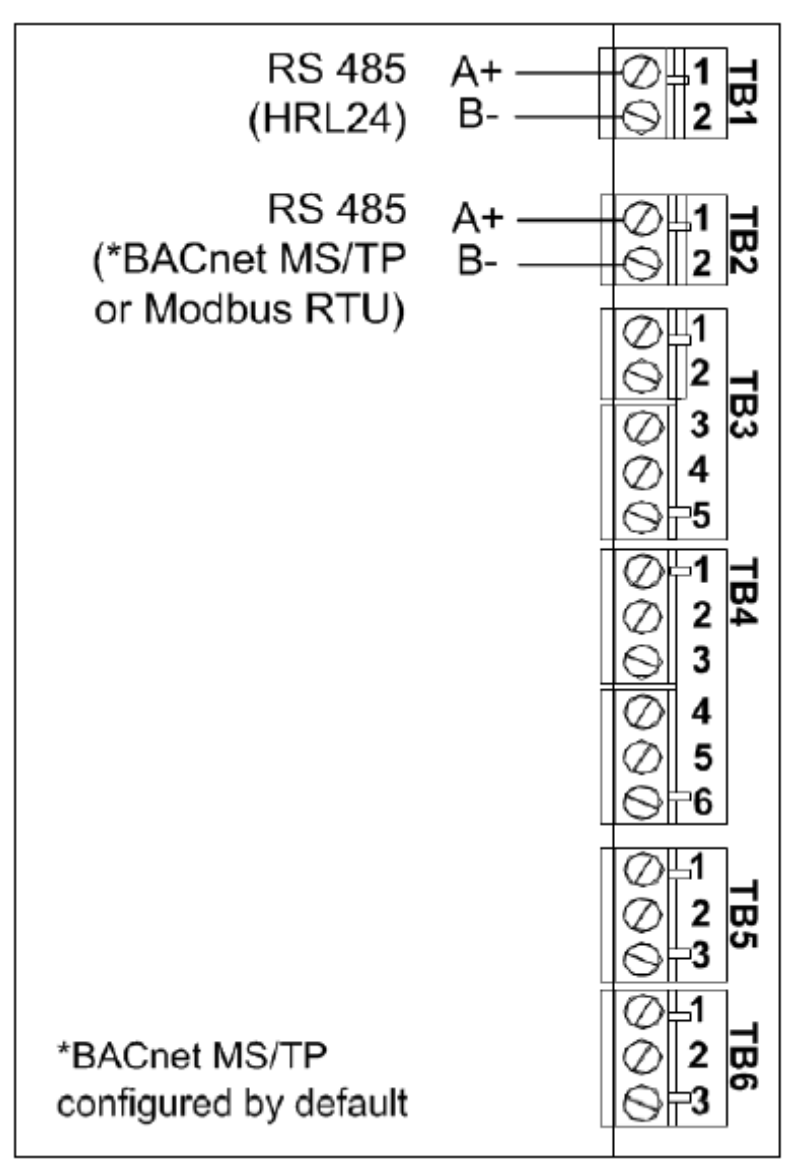

Rysunek 24 Połączenie komunikacyjne sieci

#### 6.8. Położenie czujników (para dystrybuowana w kanale wentylacyjnym lub centrali)

Typowy system sterowania nawilżaczem obejmuje następujące elementy wraz z nawilżaczem:

- Pomieszczeniowy (TUE1) lub kanałowy (SHC80, KLK lub TUC1) czujnik sterujący.
- Higrostat (DBKH10) lub kanałowy czujnik (SHC80, KLK lub TUC1) zabezpieczający.
- Czujnik przepływu powietrza (SL1E) lub beznapięciowy sygnał pozwolenia na pracę.

Umieszczenie tych urządzeń ma kluczowe znaczenie dla prawidłowego działania całego systemu.

- Czujnik wilgotności sterujący musi być zawsze umieszczony w kanale powietrza powrotnego, aby zapewnić dokładny pomiar wilgotności powietrza w pomieszczeniu.
- Czujnik przepływu powietrza musi być umieszczony w pozycji umożliwiającej rozwarcie styków po utracie przepływ powietrza, aby zapobiec uruchomieniu nawilżacza.
- Higrostat lub kanałowy czujnik zabezpieczający musi być umieszczony wystarczająco daleko, ok. 1,5-2,0 m za lancą parową na prostym odcinku, aby zapobiec nadmiernemu nawilżaniu kanału, który mógłby prowadzić do kondensacji.

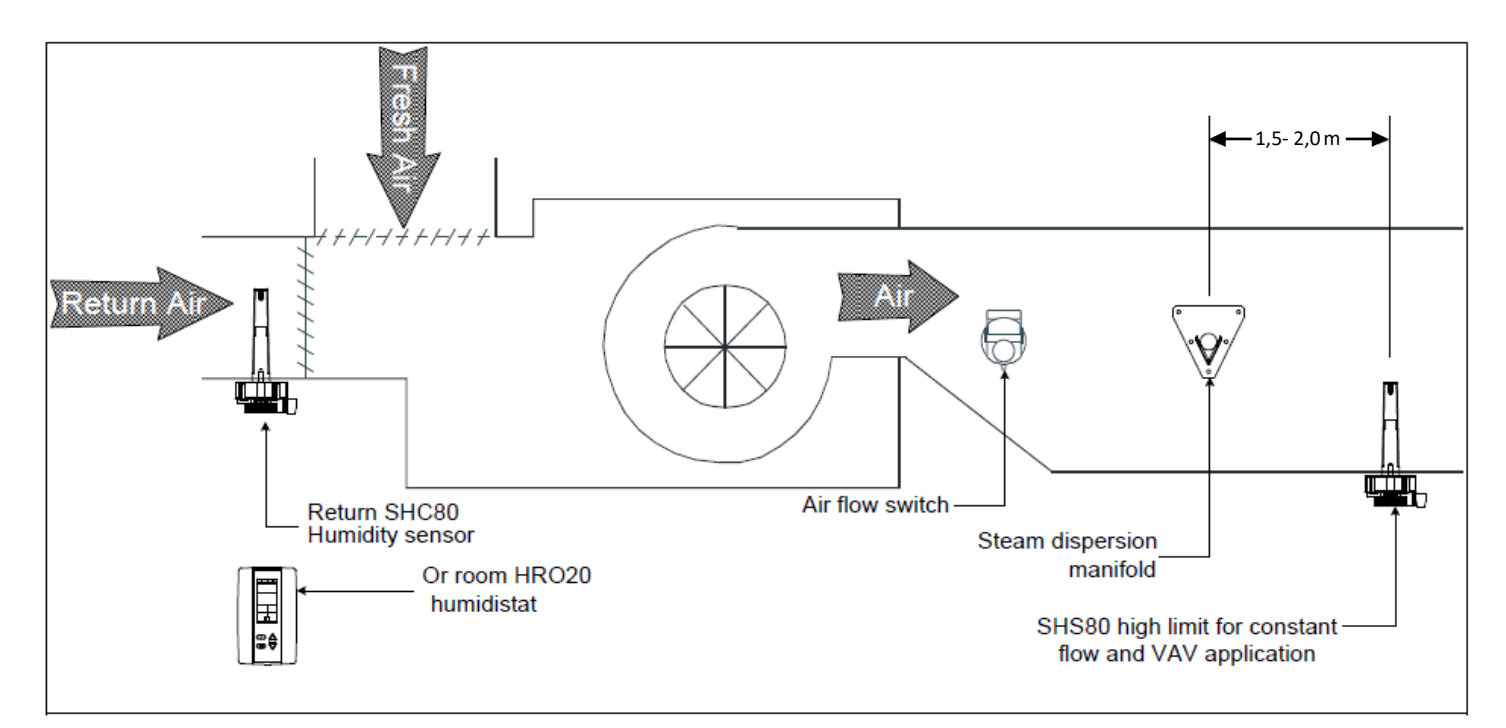

Rysunek 25 Rozmieszczenie czujników (para wodna rozproszona w kanale lub w centrali)

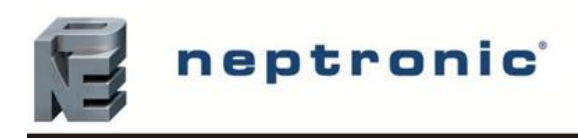

### 7. Konfiguracja sterownika

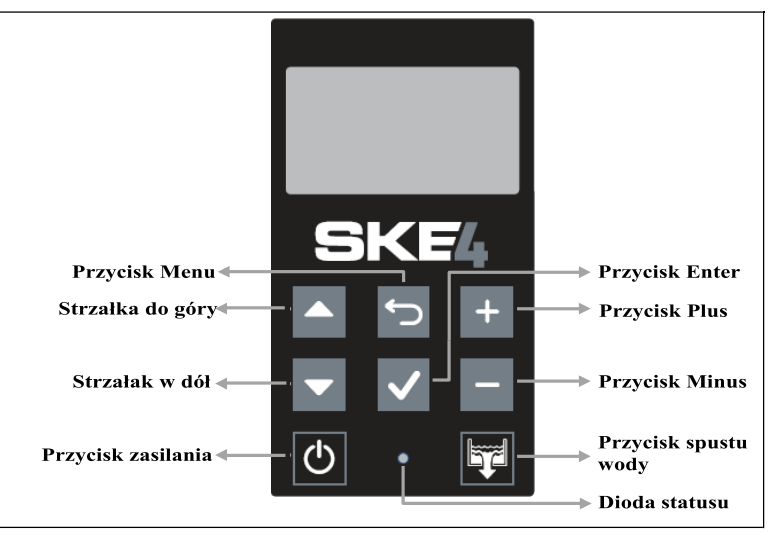

Rysunek 26 Sterownik SKE4

#### 7.1. Panel sterowania

#### Funkcje panelu sterowania.

Poniżej znajdują się funkcję panelu sterowania i ich opis

Tabela 10 Opis panelu sterowania nawilżacza

| Funkcja              |              | Opis                                                                                                    |  |  |
|----------------------|--------------|----------------------------------------------------------------------------------------------------|--|--|
|                      | ∰<br>(Blue)  | Niebieska – wskazuje że nawilżacz jest włączony ( miga w fazie rozruchu)                                                                                                    |  |  |
| Dioda statusu        | ∯<br>(Red)   | Czerwona - Wskazuje że zgłaszany jest błąd i że system musi być sprawdzony                                                                                                    |  |  |
|                      | O<br>(Off)   | Nie świeci – Nawilżacz jest wyłączony                                                                                                    |  |  |
| Przycisk POWER       | Φ            | Jest używany do włączenia lub wyłączenia nawilżacza. Aby uniknąć przypadkowego użycia musi być wciśnięty przez 3 sekundy aby zadziałał. Nawet gdy nawilżacz jest wyłączony sterownik pozostaje w pełni sprawny.                                                                                                    |  |  |
| Przycisk spustu wody |              | Jest używany aby manualnie zainicjować spust wody. Aby uniknąć przypadkowego<br>użycia musi być wciśnięty przez 3 sekundy aby zadziałał.<br>Nawet gdy nawilżacz jest wyłączony można spuścić wodę.<br>Po zakończeniu cyklu spustu wody system zostanie automatycznie wyłączony. Aby<br>ponownie właczyć nawilżacz, naciśnij i przytrzymaj przycisk zasilania. |  |  |
| Strzałki góra/dół    |              | Używane do przewijania menu i zmiany parametru                                                                                                    |  |  |
| Przycisk +/-         | +            | Używane aby podnieść/obniżyć zadany parametr                                                                                                    |  |  |
| Przycisk MENU        |              | Używany aby wrócić do poprzedniego menu lub wejścia do menu głównego z ekranu podstawowego.                                                                                                    |  |  |
| Przycisk enter       | $\checkmark$ | Używany aby wejść do następnego podmenu, aby wejść do następnej opcji lub zmienić parametr.                                                                                                    |  |  |

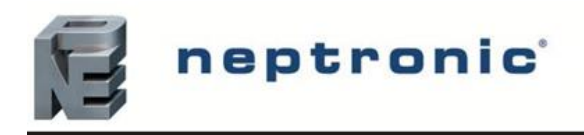

#### 7.2. Ekran podstawowy

Gdy sterownik pracuje na wyświetlaczu pojawią się następujące dane

| Setting       | Default       | <b>Range</b><br>(* indicates no configuration; display only)                       | Description/Notes                                                                                             |
|---------------|---------------|------------------------------------------------------------------------------------|----------------------------------------------------------------------------------------------------|
| HumDemand:    | Current value | * (min: 0.00%, max: 100.00%)                                                       | Wyświetla bieżącą wartość zapotrzebowania na wilgotność.                                                      |
| ControlState: | Current value | * (Off, Normal, LowLimit, HighLimit,<br>NoAirFlow, Interlock)                      | Wyświetla aktualny stan obwodu<br>sterowania bezpieczeństwem i czy<br>którekolwiek zabezpieczenie zadziałało. |
| PowerOutput:  | Current value | * (min: 0.00%, max: 100.00%)                                                       | Wyświetla wydajność wyjściową urządzenia jako procent całkowitej mocy.                                        |
| State:        | Current value | * (Off, Idle, LineRinse, TankRinse, Filling,<br>Draining, Heating, Boiling, Alarm) | Wyświetla aktualny stan pracy nawilżacza.                                                                     |

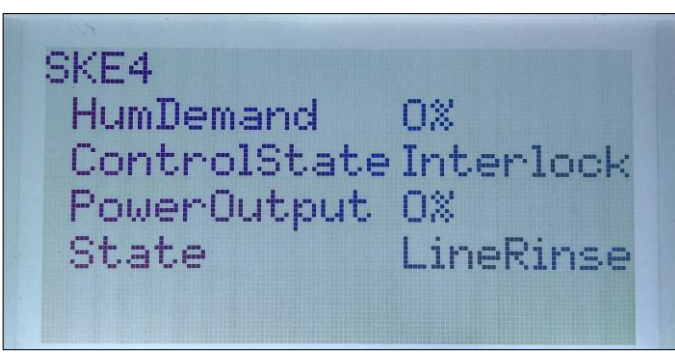

Rysunek 27 Ekran podstawowy

#### 7.3. Dostęp do menu

- Z ekranu podstawowego można uzyskać dostęp do menu głównego, naciskając przycisk Wstecz / Menu, umożliwiając dostęp do menu Ogólne.
- Aby przejrzeć inne menu i skonfigurować system wciśnij enter na ekranie podstawowym aby wejść do ekranu logowania
- Można użyć czterech różnych haseł, z których każde daje dostęp do dodatkowej opcji menu w zależności od poziomu dostępu przypisanego do podanego hasła.
- Jeżeli wprowadzimy hasło wyższego poziomu dostajemy dostęp do wszystkich niższych w hierarchi

| Poziom | Hasło | Menu         | Opis                                                           |
|--------|-------|--------------|----------------------------------------------------------------|
| 1      | Brak  | General      | Menu główne                                                    |
| 2      | 2222  | User         | Menu główne i menu użytkownika                                 |
| 3      | 3322  | Service      | Menu główne użytkownika i serwisowe                            |
| 4      | 4433  | Installation | Menu główne użytkownika, serwisowe i instalacyjne              |
| 5      | 5544  | Integration  | Menu główne użytkownika serwisowe, instalacyjne i integracyjne |

Tabela 12 Dostępne menu

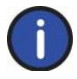

WAŻNE: Aby zmodyfikować lub pobrać utracone hasła, skontaktuj się z producentem.

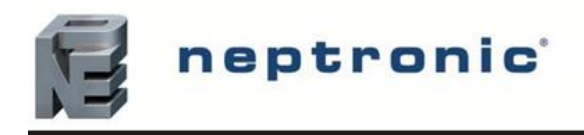

- A. Po wejściu w ekran logowania użyj przycisków +/- aby podnieść lub zmniejszyć wartość zaznaczonej cyfry
- B. Użyj strzałek ▲, ▼ aby zmieniać między cyframi
- C. Po wpisaniu hasła wciśnij Enter ✓, aby potwierdzić hasło. Jeśli wpiszesz złe hasło wyświetli się komunikat "Logowanie nie powiodło się"
- D. Przycisk Menu 🗂 może być użyty aby wrócić do ekranu podstawowego.

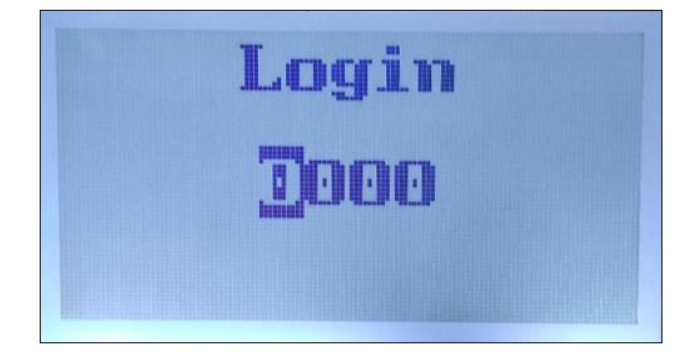

Rysunek 28 Ekran logowania

#### 7.4. Poruszanie się po menu i konfiguracja

- A. Użyj strzałek ▲, ▼ aby wejść do żądanego menu kategorii i wciśnij enter aby wejść do następnego poziomu
- B. Użyj +/- aby podnieść lub obniżyć wartość, używaj strzałek ▲, ▼ aby zmieniać pomiędzy parametrami. Wartości są zapisywane zaraz po wprowadzeniu zmian.
- C. Wciśnij przycisk Wstecz/Menu aby wrócić do poprzedniego menu. Aktualna pozycja jest wyświetlana u góry ekranu
- D. Wciśnij przycisk MENU aż powrócisz do ekranu podstawowego, po 5 minutach nieaktywności sterownik automatycznie wróci do ekranu podstawowego.

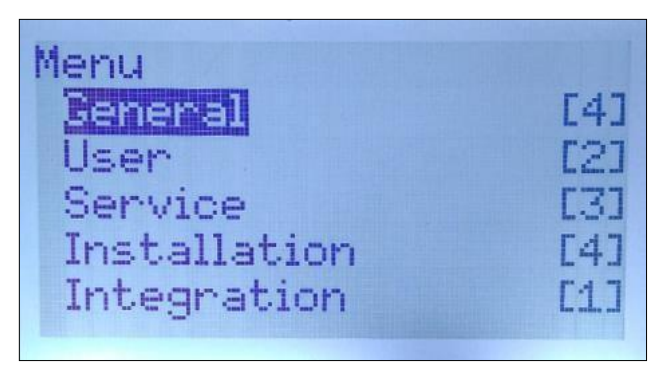

Rysunek 29 Poruszanie się po Menu

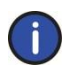

Uwaga: Dostępne ustawienia i wybór zakresu mogą się różnić w zależności od bieżącej konfiguracji. Tabele w kolejnych sekcjach wyświetlają wszystkie możliwe opcje. Kolumna Opis / Uwagi wskazuje warunki wymagane do wyświetlenia powiązanego ustawienia.

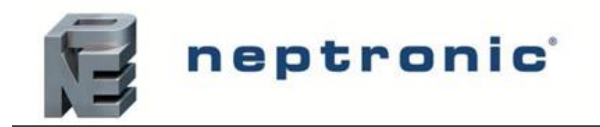

**7.5. Menu - General [Level 1 - No password required]** Naciśnij przycisk wstecz / menu z ekranu oczekiwania, aby uzyskać dostęp do głównego menu.

| Sub-Menu    | Setting          | Default       | <b>Range</b><br>(*oznacza brak konfiguracji; tylko wyświetlanie)                   | Opis/ uwagi                                                                                                    |
|-------------|------------------|---------------|------------------------------------------------------------------------------------|----------------------------------------------------------------------------------------------------|
|             |                  |               |                                                                                    | Displays the status of the airflow switch.                                                                                                    |
|             | AirFlow:         | Closed        | * (Closed, Open)                                                                   | If <i>Open</i> is displayed, it indicates that the airflow is not detected by the air pressure switch.                                                                                      |
|             | SupplyHighLimit: | Closed        | * (Closed, Open)                                                                   | Displays the status of the high limit contact.<br>If <i>Open</i> is displayed, it indicates that the humidity level has exceeded the setpoint on the high limit humidistat.                 |
|             | Interlock:       | Closed        | * (Closed, Open)                                                                   | Displays the status of the interlock.<br>If <i>Open</i> is displayed, it indicates that the humidifier is stopped as a result of the interlock safety being open.                           |
| Status      | OccupancyState:  | Current value | * (Occupied, Unoccupied, Vacant, Off)                                              | Displays the current occupancy state.<br>(Only appears if <i>ControlProfile</i> is set to an internal control mode or <i>HumCntrlDemandSrc</i> is set to <i>RoomDemand</i> .)               |
|             | ControlState:    | Current value | * (Off, Normal, LowLimit, HighLimit, NoAirFlow,<br>Interlock)                      | Displays the current state of the safety control circuit and whether the circuit has been disconnected due to a safety switch.                                                              |
|             | BoilerDemand:    | Current value | * (min: 0.00%, max: 100.00%)                                                       | Displays the measured humidity demand of the humidifier.                                                                                                    |
|             | PowerOutput:     | Current value | * (min: 0.00%, max: 100.00%)                                                       | Displays the measured power output of the system as a percentage of the total power.                                                                                                    |
|             | ServiceDue:      | Off           | * (Off, On)                                                                        | Displays whether the humidifier is due for servicing.                                                                                                    |
|             | State:           | Current value | * (Off, Idle, LineRinse, TankRinse, Filling, Draining,<br>Heating, Boiling, Alarm) | Displays the current state of operation of the humidifier.                                                                                                    |
|             | WtrProbeFail:    | None          | * (None, Capacitive, Resistive, Both)                                              | Displays which one of the water level sensor's probes is currently not functioning properly.                                                                                                |
|             | RoomDemand:      | Current value | * (min: 0.00%, max: 100.00%)                                                       | Displays the room humidity demand value.<br>(Only appears if <i>ControlProfile</i> is set to an internal control mode or <i>HumCntrlDemandSrc</i> is set to <i>RoomDemand</i> .)            |
| Control     | SupplyHLDemand:  | Current value | * (min: 0.00%, max: 100.00%)                                                       | Displays the supply high limit humidity demand value.<br>(Only appears if <i>ModHLProfile</i> is set to an internal control mode or <i>HumCntrlHLSrc</i> is set to <i>SupplyHLDemand</i> .) |
|             | HumDemand:       | Current value | * (min: 0.00%, max: 100.00%)                                                       | Displays the current humidity demand value.                                                                                                    |
|             | AirFlow:         | Closed        | * (Closed, Open)                                                                   | Displays the status of the airflow switch.<br>If <i>Open</i> is displayed, it indicates that the airflow is not detected by the air pressure switch.                                        |
|             | SupplyHighLimit: | Closed        | * (Closed, Open)                                                                   | Displays the status of the high limit contact.<br>If <i>Open</i> is displayed, it indicates that the humidity level has exceeded the setpoint on the high limit humidistat.                 |
| Physical IO | Interlock:       | Closed        | * (Closed, Open)                                                                   | Displays the status of the interlock.<br>If <i>Open</i> is displayed, it indicates that the humidifier is stopped as a result of the interlock safety being open.                           |
|             | BinExtDemand:    | 0%            | * (0%, 100%)                                                                       | Displays whether there is currently a humidity demand, when an On/Off humidifier is used.<br>(Only appears when using an On/Off humidifier.)                                                |
|             | ControlInput:    | Current value | * (min: 0.00%, max: 100.00%)                                                       | Displays the current control input reading.                                                                                                    |
|             | RoomRH:          | Current value | * (min: 0.00%, max: 100.00%)                                                       | Displays the room humidity reading value.<br>(Only appears if <i>ControlProfile</i> is set to <i>InternAnalog</i> or <i>RoomRHSrc</i> is set to <i>RoomRH</i> .)                            |
|             | SupplyHLRH:      | Current value | * (min: 0.00%, max: 100.00%)                                                       | Displays the supply high limit humidity reading value.<br>(Only appears if <i>ModHLProfile</i> is set to <i>InternAnalog</i> or <i>SupplyHLReadingSrc</i> is set to <i>SupplyHLRH</i> .)    |

nep

System

## neptronic

|   | WtrLeakDet:       | Ok            | * (Ok, Leak)                                                                                                    | Displays whether a water leak has been detected.<br>If <i>Leak</i> is displayed, it indicates that there is a leak within the water line.                                                                                                    |
|---|-------------------|---------------|----------------------------------------------------------------------------------------------------|----------------------------------------------------------------------------------------------------|
|   | WtrLvlLow:        | Current value | * (Inactive, Active)                                                                                                    | Displays the status of the resistive low water level sensor.                                                                                                    |
|   | WtrLvlHigh:       | Current value | * (Inactive, Active)                                                                                                    | Displays the status of the resistive high water level sensor.                                                                                                    |
|   | WaterTemp:        | Current value | * (min: 0.00°C, max: 125.00°C)<br>Units: C, F                                                                              | Displays the temperature of water in the evaporation chamber.                                                                                                    |
|   | FoamSensor:       | NoFoam        | * (NoFoam, Foam)                                                                                                    | Displays whether foam has been detected within the evaporation chamber.<br>If <i>Foam</i> is displayed, it indicates that the Anti-Foaming Energy Conservation (AFEC) system has detected foam. The humidifier will drain for a few minutes and return to normal operation. |
|   | ThermalCutout:    | Closed        | * (Closed, Open)                                                                                                    | Displays the status of the high temperature switch.<br>If <i>Open</i> is displayed, it indicates that an abnormal temperature has been sensed.                                                                                                    |
|   | SSRTemp:          | Current value | * (min: -20.00°C, max: 100.00°C)<br>Units: C, F                                                                            | Displays the temperature measured on the solid-state relay.                                                                                                    |
|   | CabinetTemp       | Current value | * (min: -20.00°C, max: 100.00°C)                                                                                           | Displays the temperature measured inside of the cabinet.                                                                                                    |
| - | cabiliter remp.   |               | Units: C, F                                                                                                    | (Only appears for units with the weather proof enclosure.)                                                                                                    |
|   | CurrentSensor1:   | Current value | * (min: 0A, max:150A)                                                                                                    | (Only appears when using a current sensor.)                                                                                                    |
|   | CurrentSensor2:   | Current value | * (min: 0A, max:150A)                                                                                                    | Displays the measured electric current in the second current sensor.<br>(Only appears when using two current sensors.)                                                                                                    |
|   | ContactorsFuse:   | Normal        | * (Normal. Blown Fuse)                                                                                                    | Displays the current status of the PCB fuse.<br>If <i>Blown Fuse</i> is displayed, the fuse must be replaced.                                                                                                    |
|   | PowerOutFdbck:    | Current value | * (min: 0.00%, max: 100.00%)                                                                                               | Displays the feedback value of power output analog output.                                                                                                    |
|   | AlarmWarnRelay:   | Current value | * (Off, On)                                                                                                    | Displays the status of the alarm warning relay.                                                                                                    |
|   | ServiceWarnRelay: | Current value | * (Off, On)                                                                                                    | Displays the status of the service warning relay.                                                                                                    |
|   | WtrLvlValve:      | Current value | * (Off, On)                                                                                                    | Displays the status of the water level sensor supply valve.                                                                                                    |
|   | TankWtrValve:     | Current value | * (Off, On)                                                                                                    | Displays the status of the evaporation chamber water supply valve.                                                                                                    |
|   | DrainCoolValve:   | Current value | * (Off, On)                                                                                                    | Displays the status of the internal drain cooler valve.                                                                                                    |
|   | DrainPump:        | Current value | * (Off, On)                                                                                                    | Displays the status of the drain pump.                                                                                                    |
|   | DrainValve:       | Current value | * (Off, On)                                                                                                    | Displays the status of the normally open drain valve.<br>(Only appears for units with the weather proof enclosure.)                                                                                                    |
|   | MainContactor:    | Current value | * (Off, On)                                                                                                    | Displays the status of the main contactor.                                                                                                    |
|   | HeaterStage1:     | Current value | * (Off, On)                                                                                                    | Displays the status of the first stage contactor.<br>(Only appears based on humidifier model and configurations.)                                                                                                    |
|   | HeaterStage2:     | Current value | * (Off, On)                                                                                                    | Displays the status of the second stage contactor.<br>(Only appears based on humidifier model and configurations.)                                                                                                    |
|   | HeaterStage3:     | Current value | * (Off, On)                                                                                                    | Displays the status of the third stage contactor.<br>(Only appears based on humidifier model and configurations.)                                                                                                    |
|   | SDUFan:           | Current value | * (Off, On)                                                                                                    | Displays the status of the SDU fan.<br>(Only appears for humidifiers having the SDU option.)                                                                                                    |
|   | HeaterSSRStage:   | Current value | * (min: 0.00%, max: 100.00%)                                                                                               | Displays the heater vernier stage output value.                                                                                                    |
|   | WaterLevel:       | Current value | * (min: 0.0%, max: 120.0%)                                                                                                 | Displays the percentage of water remaining in the evaporation chamber.                                                                                                    |
|   | SysStatus:        | Operational   | * (Operational, Operational Read-Only, Download<br>required, Download in progress, Non-operational, Backup<br>in progress) | Displays the current system status.                                                                                                    |

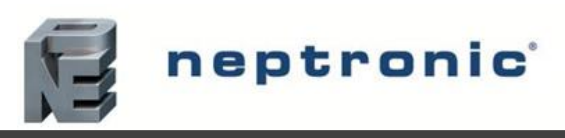

| Vendor:      | Neptronic     | *                                                           | Displays the name of the vendor of the product. (Always Neptronic)                                                                                                    |
|--------------|---------------|-------------------------------------------------------------|----------------------------------------------------------------------------------------------------|
| Model:       | -             | *                                                           | Displays the humidifier model name.                                                                                                    |
| AppVersion:  | 2.07.20230531 | *                                                           | Displays the current application software version.                                                                                                    |
| SerialNo:    | -             | *                                                           | Displays the serial number of the humidifier.                                                                                                    |
| Profile:     | -             | *                                                           | Displays a short profile for the configured device.                                                                                                    |
| MCULoad:     | Current value | * (min: 0.0%, max: 100.0%)                                  | Displays the current microcontroller load.                                                                                                    |
| MemoryLoad:  | Current value | * (min: 0.0%, max: 100.0%)                                  | Displays the current memory load.                                                                                                    |
| Runtime:     | Current value | * (min: 0 sec, max: 999999999 sec)                          | Displays the number of seconds that the system has been powered<br>on. This value is reset every time the system is shut off.                                                                                                    |
| ResetReason: | None          | * (None, BOR, Pin, POR, Soft, IWDG, WWDG,<br>LPWR, Unknown) | Displays the reason for the previous system reset:<br>None = No Reset; BOR = Brownout Reset; Pin = Pin Reset (using PCB Reset Button);<br>POR = Power-on Reset; Soft = Software Reset; IWDG = Independent Watchdog;<br>WWDG = Windowed Watchdog; LPWR = Low Power Reset; Unknown =<br>Unknown Cause |

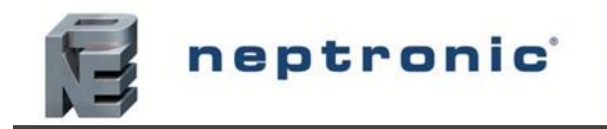

| Menu - User | [Level 2 - Require | es level 2 (or higher | ) password in order to   | access |
|-------------|--------------------|-----------------------|--------------------------|--------|
|             | Lever 2 Require    |                       | ) pubbit of a monuter to | access |

| Sub-Menu  |                | Setting        | Default                | Range                                           | Description/Notes                                                                                                    |
|-----------|----------------|----------------|------------------------|-------------------------------------------------|----------------------------------------------------------------------------------------------------|
| Command   | OccupSchedule: |                | -                      | 00:00<br>Monday to Sunday<br>Event 1 to Event 6 | Create a customized occupancy schedule with up to six events per day.<br>(Only appears if <i>ControlProfile</i> is set to an internal control mode or<br><i>HumCntrlDemandSrc</i> is set to <i>RoomDemand</i> .) |
|           | RoomDemandI    | Loop [3]       |                        |                                                 | Only appears if <i>ControlProfile</i> is set to an internal control mode or <i>HumCntrlDemandSrc</i> is set to <i>RoomDemand</i> .                                                                               |
|           |                | RoomRHStp:     | 40.00%                 | min: 0.00%, max: 100.00%                        | Define the room demand setpoint value used during <i>Occupied</i> state.<br>(Only appears if <i>RoomRHStptSrc</i> is set to <i>Internal</i> .)                                                                   |
| Control   |                | RoomRHUnocStp: | 30.00%                 | min: 0.00%, max: 100.00%                        | Define the room demand setpoint value used during Unoccupied state.                                                                                                    |
|           |                | RoomRHVacStp:  | 20.00%                 | min: 0.00%, max: 100.00%                        | Define the room demand setpoint value used during Vacant state.                                                                                                    |
|           | SupplyHLLoop   | o [1]          |                        |                                                 | Only appears if <i>ModHLProfile</i> is set to an internal control mode or <i>HumCntrlHLSrc</i> is set to <i>SupplyHLDemand</i> .                                                                                 |
|           |                | SupplyHLStp:   | 80.00%                 | min: 0.00%, max: 100.00%                        | Define the supply high limit demand setpoint value.                                                                                                    |
| System    | LocalDateTime: | :              | YYYY-MM-DD<br>00:00:00 |                                                 | Configure the current date and time.                                                                                                    |
|           | LocalDisplay   | [5]            |                        |                                                 |                                                                                                    |
|           |                | BacklightLvl:  | 25%                    | min: 0%, max: 100%                              | Select the backlight level of the LCD screen.                                                                                                    |
|           |                | Contrast:      | 10%                    | min: 0%, max: 30%                               | Select the contrast level of the LCD screen.                                                                                                    |
|           |                | KeypadBuzzer:  | Inactive               | Inactive, Active                                | Select whether to enable or disable the key press sound.                                                                                                    |
|           |                | Language:      | English                | (Language options vary based on region.)        | Select the device language.                                                                                                    |
| Interface |                | Units:         | Metric                 | Metric, Imperial                                | Select whether to use a metric or imperial system of units for the local device.                                                                                                    |
|           | HRL            | [3]            |                        |                                                 | For units connected to the HRL24 controller.                                                                                                    |
|           |                | Temperature:   | Current value          | * (min: -40.00°C, max: 260.00°C)<br>Units: C, F | Displays the room temperature value measured by the HRL24 controller.                                                                                                    |
|           |                | Humidity:      | Current value          | * (min: 0.00%, max: 100.00%)                    | Displays the room humidity value measured by the HRL24 controller.                                                                                                    |
|           |                | LockSetpnt:    | Unlock                 | Unlock, Lock                                    | Displays whether the setpoint obtained from the HRL24 controller can be modified or not.                                                                                                    |

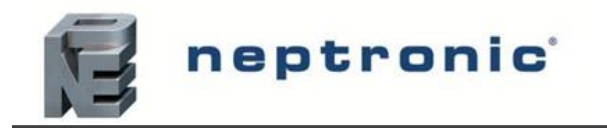

| Sub-Menu | Setting        | Default | <b>Range</b><br>(* indicates no configuration; display only)    | Description/Notes                                                                                                    |
|----------|----------------|---------|-----------------------------------------------------------------|----------------------------------------------------------------------------------------------------|
|          | RunTime:       | 0.00hr  | *                                                               | Displays the total runtime of the unit.                                                                                                    |
|          | OnTime:        | 0.00hr  | *                                                               | Displays the total operating time of the unit.                                                                                                    |
| Status   | ServRunTime:   | 0.00hr  | *                                                               | Displays the runtime of the unit, since the last servicing.                                                                                                    |
|          | ServOnTime:    | 0.00hr  | *                                                               | Displays the operating time of the unit, since the last servicing.                                                                                                    |
|          | ServiceDue:    | Off     | * (Off, On)                                                     | Displays whether the humidifier is due for servicing.                                                                                                    |
| Command  | DrainSchedule: | -       | 00:00<br>Monday to Sunday<br>Event 1 to Event 6                 | Create a customized draining schedule with up to six events per day.                                                                                                    |
|          | Request:       | None    | None, ResetAlarms, Drain, ResetCounters,<br>Filling, WaterCalib | Perform one of the following actions for the humidifier: reset service counters, initiate a drain cycle, reset warning alarms, fill the evaporation chamber or calibrate the water level sensor. |

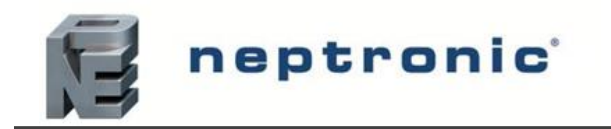

#### **Menu - Installation** [Level 4 - Requires level 4 (or higher) password in order to access]

| Sub-Menu     | Setting               | Default      | Range                                                                         | Description/Notes                                                                                                    |
|--------------|-----------------------|--------------|-------------------------------------------------------------------------------|----------------------------------------------------------------------------------------------------|
|              | DrainInterval:        | 6hr          | min: 0hr, max: 24hr                                                           | Set the frequency of the drain cycle. In general, a more frequent drain cycle is required<br>as the water hardness level rises. The drain cycle setting does not affect the AFEC system.                                                                                           |
|              | IdleTime:             | 24hr         | min: Ohr, max: 72hr                                                           | Set the amount of time the humidifier can remain in standby mode until an automatic drain cycle is performed.                                                                                                    |
|              | BlowdownRate:         | 0%           | min: 0%, max: 100%                                                            | Define the rate of boiler blowdown or water dilution, in order to minimize water impurities.                                                                                                    |
| Quick Config | ServInterval:         | 1000hr       | min: 1000hr, max: 3000hr                                                      | Set the time of operation before the humidifier calls for servicing.                                                                                                    |
|              | ServOperation:        | Allowed      | Not Allowed, Allowed                                                          | Select whether to enable the unit to continue producing steam, even when it is due for servicing.<br>When set to <i>Allowed</i> , the unit will continue operating even when a service alarm is active.                                                                            |
|              | FillMode:             | Pulsed       | OneShot, Pulsed                                                               | Select the water filling method for the fill valve:<br>When set to <i>OneShot</i> , water will continuously flow.<br>When set to <i>Pulsed</i> , water will flow in short bursts.                                                                                                  |
|              | ControlProfile:       | ExternAnalog | ExternAnalog, ExternNetwork, InternAnalog,<br>InternNetwork, HRL, Custom      | Select a preconfigured control mode profile for the modulating humidity demand. Select the <i>Custom</i> option to configure individual settings. (Network option only applicable for BACnet models.)                                                                              |
|              | ModHLProfile:         | Disabled     | Disabled, ExternAnalog, ExternNetwork,<br>InternAnalog, InternNetwork, Custom | Select a preconfigured control mode profile for the modulating high limit demand. Select the <i>Custom</i> option to configure individual settings. (Network option only applicable for BACnet models.)                                                                            |
|              | RoomDemandLoop [2]    |              |                                                                               | Only appears if <i>ControlProfile</i> is set to an internal control mode or <i>HumCntrlDemandSrc</i> is set to <i>RoomDemand</i> .                                                                                                    |
|              | RoomRHSrc:            | None         | None, RoomRH, Network                                                         | Select the reading source for the room demand.<br>(Network option only applicable for BACnet models.)                                                                                                    |
|              | RoomRHStptSrc:        | None         | None, Internal, ControlInput                                                  | Select the room demand setpoint source.                                                                                                    |
|              | SupplyHLLoop [2]      | -<br>-       |                                                                               | Only appears if <i>ModHLProfile</i> is set to an internal control mode or <i>HumCntrlHLSrc</i> is set to <i>SupplyHLDemand</i> .                                                                                                    |
| Control      | SupplyHLReadingSrc:   | None         | None, SupplyHLRH, Network                                                     | Select the reading source for the supply high limit demand.<br>(Network option only applicable for BACnet models.)                                                                                                    |
|              | SupplyHLStpntSrc:     | None         | None, Internal, ControlInput                                                  | Select the supply high limit demand setpoint source.                                                                                                    |
|              | HumidityControl [5]   |              |                                                                               |                                                                                                    |
|              | HumLowDeadBand:       | 1.00%        | min: 0.00%, max: 100.00%                                                      | Set the lower limit deadband value for the humidity demand.                                                                                                    |
|              | NtwkTimeout:          | 15min        | min: 1min, max: 15min                                                         | Define the amount of time the humidifier may attempt to connect to the BACnet or<br>Modbus network before it stops operating due to a communication error.<br>(Only appears if <i>ControlProfile or ModHLProfile</i> are set to <i>InternNetwork</i> or<br><i>ExternNetwork</i> .) |
|              | HumCntrlDemandSrc:    | ControlInput | None, ControlInput, RoomDemand, Network                                       | Select the humidity control demand source for modulating humidifiers.<br>(Network option only applicable for BACnet models.)                                                                                                    |
|              | HumCntrlHLSrc:        | None         | None, ControlInput, SupplyHLDemand, Network                                   | Select the humidity control high limit source for modulating humidifiers.<br>(Network option only applicable for BACnet models.)                                                                                                    |
|              | HumCntrlBinDemandSrc: | None         | None, BinaryExtDemand                                                         | Select the humidity control demand source for On/Off humidifiers.                                                                                                    |
|              | AlwaysRoomRH:         | Off          | Off, On                                                                       | Select whether to always display the <i>RoomRHSigType</i> setting, regardless of the configuration selected in the <i>ControlProfile</i> setting.                                                                                                    |
| Physical IO  | AlwaysSupplyRH:       | Off          | Off, On                                                                       | Select whether to always display the <i>SupplyRHSigType</i> setting, regardless of the configuration selected in the <i>ModHLProfile</i> setting.                                                                                                    |
|              | CntrlSigType:         | 0-10Vdc      | 0-10Vdc, 2-10Vdc, 4-20mA, 0-20mA                                              | Select the signal type for the control demand analog input.                                                                                                    |
| ub-Menu      | Setting               | Default      | Range                                                                         | Description/Notes                                                                                                    |

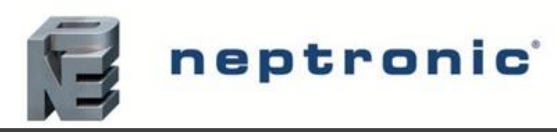

|                 | RoomRHSigType:     | 0-10Vdc    | 0-10Vdc, 2-10Vdc, 4-20mA, 0-20mA                                         | Select the signal type for the room humidity analog input.<br>(Only appears if <i>ControlProfile</i> is set to <i>InternAnalog</i> or <i>RoomRHSrc</i> is set to <i>RoomRH</i> )                                                                                                    |
|-----------------|--------------------|------------|--------------------------------------------------------------------------|----------------------------------------------------------------------------------------------------|
| Physical IO     | SupplyRHSigType:   | 0-10Vdc    | 0-10Vdc, 2-10Vdc, 4-20mA, 0-20mA                                         | Select the signal type for the duct or supply high limit humidity analog input.<br>(Only appears if <i>ModHLProfile</i> is set to <i>InternAnalog</i> or <i>SupplyHLReadingSrc</i> is set to <i>SupplyHLRH</i> .)                                                                      |
|                 | InstallationDate:  | YYYY/MM/DD |                                                                          | Set the device installation date.                                                                                                    |
|                 | AlarmBuzzer:       | Disabled   | Normal, Disabled                                                         | Select whether to enable or disable the alarm buzzer sound whenever there is a system warning. This will not affect the Status Display LED.                                                                                                    |
|                 | SysLogLevel:       | Debug      | None, Emergency, Alert, Critical, Error,<br>Warning, Notice, Info, Debug | Select the type of information to be stored on log file.<br>(The humidifier must be connected to an SD card.)                                                                                                    |
|                 | FanOffDelay:       | 5min       | min: 5min, max: 20min                                                    | Set the delay time after which the SDU fan will close once it is no longer needed.<br>(Only applicable for humidifiers having the SDU option.)                                                                                                    |
|                 | FanTrgt:           | None       | None, SDUFan                                                             | Select whether to enable or disable the SDU option. If<br>set to <i>None</i> , the SDU will not operate.<br>(Only applicable for humidifiers having the SDU option.)                                                                                                    |
|                 | MinSteamOut:       | 5%         | min: 1%, max: 25%                                                        | Set the minimum steam production demand value, below which no steam will be produced.                                                                                                    |
|                 | DrainInterval:     | 6hr        | min: 0hr, max: 24hr                                                      | Set the frequency of the drain cycle. In general, a more frequent drain cycle is required as the water hardness level rises. The drain cycle setting does not affect the AFEC system.                                                                                                  |
|                 | DrainVolume:       | 100%       | min: 25%, max: 100%                                                      | Define the volume of water that is drained from the chamber, relative to the total capacity of the chamber.                                                                                                    |
|                 | MaxOutput:         | 100%       | min: 0%, max: 100%                                                       | Set the maximum steam output of the humidifier relative to its total capacity. (Only applicable for modulating humidifiers.)                                                                                                    |
|                 | IdleTime:          | 24hr       | min: 0hr, max: 72hr                                                      | Set the amount of time the humidifier can remain in standby mode until an automatic drain cycle is performed.                                                                                                    |
| Extended Config | IdleTempStpnt:     | 0°C        | min: 0°C, max: 60°C<br>Units: C, F                                       | Set the idle temperature setpoint value for the evaporation chamber when there is no demand.                                                                                                    |
|                 | BlowdownRate:      | 0%         | min: 0%, max: 100%                                                       | Define the rate of boiler blowdown or water dilution, in order to minimize water impurities.                                                                                                    |
|                 | ServInterval:      | 1000hr     | min: 1000hr, max: 3000hr                                                 | Set the time of operation before the humidifier calls for servicing.                                                                                                    |
|                 | IdleRinseInterval: | 3day       | min: 1day, max: 7day                                                     | Set the amount of time the humidifier stays in "Idle" or "Off" mode, before the evaporation chamber undergoes an automatic rinse cycle.                                                                                                    |
|                 | ServOperation:     | Allowed    | Not Allowed, Allowed                                                     | Select whether to enable the unit to continue producing steam, even when it is due for servicing.<br>When set to <i>Allowed</i> , the unit will continue operating even when a service alarm is active.                                                                                |
|                 | FillMode:          | Pulsed     | OneShot, Pulsed                                                          | Select the water filling method for the fill valve:<br>When set to <i>OneShot</i> , water will continuously flow.<br>When set to <i>Pulsed</i> , water will flow in short bursts.                                                                                                    |
|                 | IdleRinseOn:       | Off        | Off, On                                                                  | Select whether to enable automatic rinse cycles while the humidifier is turned on and remains in "Idle" or stand-by mode. To select the amount of time the humidifier remains inactive before a rinse cycle is performed, configure the value of the <i>IdleRinseInterval</i> setting. |
|                 | IdleRinseOff:      | Off        | Off, On                                                                  | Select whether to enable automatic rinse cycles while the humidifier is turned off and remains inactive. To select the amount of time the humidifier remains inactive before a rinse cycle is performed, configure the value of the <i>IdleRinseInterval</i> setting.                  |
|                 | WtrAutoCalib:      | Always     | None, Once, Always                                                       | Select the frequency of the auto calibration setting for the water level sensor.                                                                                                    |
|                 | StartupRinse:      | Off        | Off, On                                                                  | Select whether to perform an automatic rinse cycle upon each start-up of the humidifier.                                                                                                    |

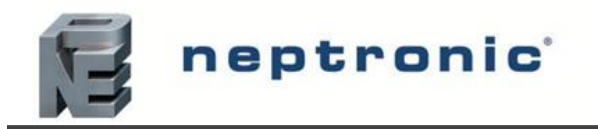

### **Menu - Integration** [Level 5 - Requires level 5 password in order to access]

| Sub-Menu |              | Setting                | Default                 | <b>Range</b> (* indicates no configuration; display only) | Description/Notes                                                                                                    |
|----------|--------------|------------------------|-------------------------|-----------------------------------------------------------|----------------------------------------------------------------------------------------------------|
|          | NtwrkOption: |                        | BACnet                  | BACnet, Modbus                                            | Select whether to connect to a BACnet MS/TP or Modbus RTU communication interface on terminal TB2 of the humidifier PCB.                                                                         |
|          | Device       | [4]                    |                         |                                                           |                                                                                                    |
|          |              | DeviceName:            | -                       |                                                           | Establish a name for the device.                                                                                                    |
|          |              | Location:              | -                       |                                                           | Establish a designated location for the unit.                                                                                                    |
|          |              | Description:           | -                       |                                                           | Establish a brief description for the unit.                                                                                                    |
|          |              | DeviceInstance:        | 0153001<br>(0x000255a9) |                                                           | Define the device instance value.                                                                                                    |
|          | HTTPSer      | ver [2]                |                         |                                                           |                                                                                                    |
|          |              | HttpServerUnits:       | Metric                  | Metric, Imperial                                          | Select whether to use a metric or imperial system of units for the web server.                                                                                                    |
|          |              | WebPriorityForWriting: | 15                      | min: 1, max: 16                                           | Set the priority level assigned for writing.                                                                                                    |
|          | BACnetS      | erver [3]              |                         |                                                           | For models connected to the BACnet network.                                                                                                    |
|          |              | Language:              | English                 | (Language options vary based on region.)                  | Select the language for the BACnet server.                                                                                                    |
|          |              | ListMode:              | Integrator              | Integrator, Advanced, Factory                             | Select the category of BACnet objects to display.                                                                                                    |
|          |              | Units:                 | Metric                  | Metric, Imperial                                          | Select whether to use a metric or imperial system of units for the BACnet server.                                                                                                    |
|          | BACnetM      | ISTP [10]              |                         |                                                           | For models connected to BACnet MSTP.                                                                                                    |
| Network  |              | MaxMaster:             | 127                     | min: 1, max: 127                                          | Configure MaxMaster value to increase network efficiency when there are less than 127 devices on the network. For optimal efficiency, set value to the highest MAC address in the MS/TP network. |
| ICCOOL   |              | MaxInfoFrames:         | 1                       | min: 1, max:100                                           | Configure the maximum number of information messages the controller may transmit, before it must pass the token to the next controller.                                                          |
|          |              | AutoBaud:              | Yes                     | No, Yes                                                   | Enable or disable automatic baud rate detection.                                                                                                    |
|          |              | BaudRate:              | 38400                   | 9600, 19200, 38400, 76800                                 | Select the baud rate for data transfer.                                                                                                    |
|          |              | MAC:                   | 001                     | min: 0, max: 247                                          | Set the MS/TP network MAC address.                                                                                                    |
|          |              | RxValid:               | 0                       | *                                                         |                                                                                                    |
|          |              | RxInvalid:             | 0                       | *                                                         | Displays information on the received communication frames for                                                                                                    |
|          |              | RxLost:                | 0                       | *                                                         | noubleshooting purposes.                                                                                                    |
|          |              | Tx:                    | 0                       | *                                                         | Displays information on the transmitted communication frames for                                                                                                    |
|          | TxLost:      |                        | 0                       | *                                                         | troubleshooting purposes.                                                                                                    |
|          | BACnetII     | P [6]                  |                         |                                                           | For models connected to BACnet IP.                                                                                                    |
|          |              | BACnetIPPort:          | 47808                   | min: 0, max: 65535                                        | Set the User Datagram Protocol (UDP) port number.<br>BACnet port number is set by default.                                                                                                    |
|          |              | RxValid:               | 0                       | *                                                         |                                                                                                    |
|          |              | RxInvalid:             | 0                       | *                                                         | Displays information on the received communication frames for                                                                                                    |
|          |              | RxLost:                | 0                       | *                                                         | troublesnooting purposes.                                                                                                    |
|          |              | Tx:                    | 0                       | *                                                         | Displays information on the transmitted communication frames for                                                                                                    |
|          |              | TxLost:                | 0                       | *                                                         | troubleshooting purposes.                                                                                                    |

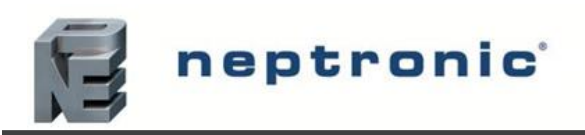

|               | ModbusServer | [1]                   | For models connected to Modbus.     |                                                                             |                                                                                                    |
|---------------|--------------|-----------------------|-------------------------------------|-----------------------------------------------------------------------------|----------------------------------------------------------------------------------------------------|
|               |              | Units:                | Metric                              | Metric, Imperial                                                            | Select whether to use a metric or imperial system of units for<br>the Modbus server.                                                |
|               | ModbusRTU11  | n [4]                 | For models connected to Modbus RTU. |                                                                             |                                                                                                    |
|               |              | MAC:                  | 1                                   | min: 0, max: 247                                                            | Set the Modbus MAC address.                                                                                                    |
|               |              | Autobaud:             | No                                  | No, Yes                                                                     | Enable or disable automatic baud rate detection.                                                                                    |
|               |              | PortConfig:           | No Parity, 2 Stop Bits              | No Parity, 2 Stop Bits<br>Even Parity, 1 Stop bit<br>Odd Parity, 1 Stop bit | Select the Modbus communication port configuration.                                                                                 |
|               |              | BaudRate:             | 19200                               | 9600, 14400, 19200, 38400, 57600                                            | Select the baud rate for data transfer.                                                                                             |
| Ntwork        | BACnetETH    | [5]                   |                                     |                                                                             | For models connected to BACnet Ethernet.                                                                                            |
|               |              | RxValid:              | 0                                   | *                                                                           |                                                                                                    |
|               |              | RxInvalid:            | 0                                   | *                                                                           | Displays information on the received communication frames                                                                           |
|               |              | RxLost:               | 0                                   | *                                                                           | for troubleshooting purposes.                                                                                                    |
|               |              | Tx:                   | 0                                   | *                                                                           | Displays information on the transmitted communication frames                                                                        |
|               |              | TxLost:               | 0                                   | *                                                                           | for troubleshooting purposes.                                                                                                    |
|               | ModbusTCPIP  | 0In [2]               |                                     | For models connected to Modbus TCP/IP.                                      |                                                                                                    |
|               |              | Listening Port:       | 502                                 | min:1, max:65535                                                            | Set the communication port number.<br>Modbus TCP port number is set by default                                                      |
|               |              | KeepAliveTimeOut:     | 120min                              | min: 0min, max: 1440min                                                     | Set the amount of time the communication stays open before<br>connection is cut out, when no signal is received from the<br>device. |
|               | IPSettings   | [10]                  |                                     |                                                                             |                                                                                                    |
|               |              | DHCP:                 | Inactive                            | Inactive, Active                                                            | Select whether to enable Dynamic Host Configuration Protocol (DHCP) to automatically provide an IP address.                         |
|               |              | RstIPSetting:         | No                                  | No, Yes                                                                     | Select whether to restart the IP module, in order to allow recent parameter modifications to be effective.                          |
|               |              | StaticAddress:        | 192.168.1.100                       |                                                                             | Configure the static IP address.                                                                                                    |
|               |              | StaticSubnetMask:     | 255.255.255.0                       |                                                                             | Configure the static subnet mask.                                                                                                   |
| Commention    |              | StaticDefaultGateway: | 192.168.0.100                       |                                                                             | Configure the static default gateway.                                                                                               |
| Communication |              | StaticDnsServer:      | 192.168.10.50                       |                                                                             | Configure the static DNS server.                                                                                                    |
|               |              | ActualAddress:        | Current value                       | *                                                                           | Displays the actual IP address.                                                                                                    |
|               |              | ActualSubnetMask:     | Current value                       | *                                                                           | Displays the actual subnet mask.                                                                                                    |
|               |              | ActualDefaultGateway: | Current value                       | *                                                                           | Displays the actual default gateway.                                                                                                |
|               |              | ActualDnsServer:      | Current value                       | *                                                                           | Displays the actual DNS server.                                                                                                    |
|               | ETHSettings  | [1]                   |                                     |                                                                             |                                                                                                    |
|               |              | EthernetMacAdd:       | Current value                       | *                                                                           | Displays the MAC address of the Ethernet interface.<br>(Only applicable if using an Ethernet connection.)                           |

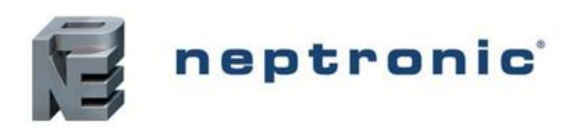

#### 7.6. Lista Alarmów

Tabela 13 Lista alarmów.

| Wyświetlacz              | Opis                                                                                                    | Alarm Reset |
|--------------------------|----------------------------------------------------------------------------------------------------|-------------|
| AirFlow                  | Brak przepływu powietrza, czujnik przepływu powietrza nie wysyła sygnału. Sprawdź, czy czujnik jest wpięty do płyty głównej oraz sprawdź okablowanie.                                                                                                    | Automatic   |
| SupplyHighLimit          | Czujnik zabezpieczający nie wysyła sygnału. Sprawdż czy czujnik jest wpięty do płyty głównej oraz sprawdź okablowanie.                                                                                                    | Automatic   |
| Interlock                | Brak pozwolenia na pracę (Interlock). Sprawdź czy zabezpieczenie jest wpięte do płyty głównej oraz sprawdź okablowanie.                                                                                                    | Automatic   |
| HighLimitCutout          | Higrostat zabezpieczający został aktywowany z powodu odczytu wilgotności, który przekroczył wartość zadaną. Upewnij się, że higrostat działa prawidłowo oraz że odległość pomiędzy czujnikiem a wytwornicą pary jest wystarczająca.                                                                                                    | Automatic   |
| ThermalCutout            | Czujnik temperatury nie wysyła sygnału. Sprawdź, czy czujnik jest wpięty do płyty głównej oraz sprawdź okablowanie. Jeżeli czujnik temperatury wskazuje zbyt wysoką temperaturę , upewnij się, że nawilżacz nie pracuje poniżej standardowego poziomu wody oraz sprawdź działanie czujnika poziomu wody.                                                                                                    | Automatic   |
| WtrLvlLow                | Oznacza, że czujnik niskiego stanu wody jest uszkodzony lub nieprawidłowo podpięty.<br>Sprawdź czujnik i okablowanie.                                                                                                    | Automatic   |
| WtrLvlHigh               | Oznacza, że czujnik wysokiego stanu wody (przepełnienia) jest uszkodzony lub nieprawidłowo podpięty. Sprawdź czujnik i okablowanie.                                                                                                    | Automatic   |
| WaterTemp                | Oznacza, że czujnik temperatury wody w komorze parowania jest uszkodzony lub nieprawidłowo podpięty. Sprawdź czujnik i okablowanie.                                                                                                    | Automatic   |
| FoamSensor               | Oznacza, że czujnik piany jest uszkodzony lub niepraidłowo podpięty.<br>Sprawdź czujnik i okablowanie.                                                                                                    | Automatic   |
| SSRTemp                  | Oznacza, że czujnik temperatury półprzewodnikowego przekaźnika (SSRTemp) jest<br>uszkodzony lub nieprawidłowo podpięty. Sprawdź czujnik i okablowanie.                                                                                                    | Automatic   |
| CabinetTemp              | Wskazuje, że czujnik temperatury obudowy jest uszkodzony lub nieprawidłowo podłączony. Sprawdź czujnik i okablowanie. (Dotyczy tylko nawilżaczy z opcją zabezpieczenia przed warunkami atmosferycznymi).                                                                                                    | Automatic   |
| ContactorsFuse           | Oznacza, że występuje problem z bezpiecznikiem płytki drukowanej. Sprawdź stan<br>bezpiecznika i wymień go, jeśli jest uszkodzony.                                                                                                    | Automatic   |
| FanFault                 | Oznacza, że występuje problem z wentylatorem SDU. Sprawdź sygnał i działanie wentylatora SDU. (Dotyczy tylko nawilżaczy z opcją SDU).                                                                                                    | Automatic   |
| MemoryCard<br>(Warning)  | Wskazuje, że karta SD została rozpoznana, ale nie działa prawidłowo lub jest niesprawna. Sprawdź kartę SD i wymień ją, jeśli jest uszkodzona.                                                                                                    | Automatic   |
| USB Device<br>(Warning)  | Wskazuje, że urządzenie USB zostało rozpoznane, ale nie można go odczytać lub nie działa prawidłowo. Sprawdź działanie urządzenia USB i wymień je, jeśli jest uszkodzone.                                                                                                    | Automatic   |
| Foam (Warning)           | Jeśli wyświetlany jest komunikat Detected (Wykryto), oznacza to, że czujnik spieniania<br>wykrył pianę i nawilżacz jest teraz opróżniany. Po zakończeniu cyklu opróżniania<br>komunikat ostrzegawczy zniknie.                                                                                                    | Automatic   |
| ManWtrCalib<br>(Warning) | Wskazuje, że czujnik poziomu wody musi zostać skalibrowany ręcznie. Szczegółowe informacje znajdują się w sekcji Ręczna kalibracja poziomu wody na stronie 43. (Dotyczy tylko sytuacji, gdy opcja WtrAutoCalib jest wyłączona).                                                                                                    | Automatic   |
| WaterLevel<br>(Warning)  | Jeśli wyświetlany jest komunikat Replace (Zastąp), oznacza to problem z<br>pojemnościowymi lub rezystancyjnymi czujnikami poziomu wody. Upewnij się, że<br>wszystkie czujniki poziomu wody zostały prawidłowo podłączone. Jeśli błąd będzie się<br>powtarzał, komunikat ostrzegawczy zmieni się w komunikat alarmowy opisany poniżej.                                                                                                    | Manual *    |
| WaterLevel<br>(Alarm)    | Jeśli wyświetlany jest komunikat Defekt, oznacza to, że czujnik poziomu wody jest<br>uszkodzony lub nie działa prawidłowo. Należy sprawdzić jego działanie i w razie<br>potrzeby wymienić go. Jeśli czujnik zostanie wymieniony, nawilżacz będzie musiał<br>zostać włączony, gdy wystąpi zapotrzebowanie na wilgoć, aby ponownie skalibrować<br>czujnik poziomu wody.<br>Jeśli wyświetlany jest komunikat NoCalib, oznacza to, że czujnik poziomu wody nie<br>jest skalibrowany lub musi zostać ponownie skalibrowany. Upewnij się, że opcja<br>WtrAutoCalib jest ustawiona na On w celu automatycznej kalibracji. Jeśli opcja<br>WtrAutoCalib została zmieniona na Off, upewnij się, że czujnik poziomu wody został<br>skalibrowany ręcznie. | Manual *    |
| FailedPump               | Oznacza, że wystąpił błąd podczas cyklu spuszczania wody z powodu awarii pompy.<br>Sprawdź, czy pompa spustowa działa prawidłowo i czy nie jest zablokowana.                                                                                                    | Manual *    |

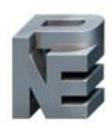

## neptronic

| FillTimeout   | Oznacza, że poziom wody nie osiągnął żadanej wartości w zadanym czasie. Sprawdź i usuń wszelkie zanieczyszczenia na linii wlotu wody i sprawdź, czy zawór odcinający nie jest zamknięty.                                                                                                    | Manual *  |
|---------------|----------------------------------------------------------------------------------------------------|-----------|
| BlockedPiping | Oznacza, że wystąpił błąd podczas cyklu spuszczania wody z powodu zablokowania<br>rur. Sprawdź i usuń wszelkie przeszkody w orurowaniu i upewnij się, że otwór<br>odpływowy nie jest zatkany.                                                                                                    | Manual *  |
| HeatTimeout   | Oznacza, że temperatura wody w komorze parowania nie osiągnęła punktu wrzenia w zadanym czasie. Sprawdź temperaturę wody zasilającej.                                                                                                    | Manual *  |
| Overheat      | Oznacza, że czujnik temperatury w komorze parowania wykrył odczyt temperatury większy lub równy 105°C. Sprawdź działanie czujnika poziomu wody i upewnij się, że przewody doprowadzające wodę nie są zatkane.                                                                                                    | Manual *  |
| WaterLeak     | Oznacza wykrycie wycieku wody. Sprawdź instalację pod kątem oznak nieszczelności i upewnij się, że wszystkie przewody i połączenia wodne zostały prawidłowo zainstalowane i zabezpieczone.                                                                                                    | Manual *  |
| TankBlocked   | Wskazuje, że wystąpił błąd podczas napełniania komory parowania z powodu zablokowania przewodów. Sprawdź i usuń wszelkie przeszkody w przewodach i upewnij się, że wlot wody nie jest zatkany.                                                                                                    | Manual *  |
| RefillDelay   | Wskazuje, że komora parowania nie została dopełniona odpowiednią ilością wody w<br>zaprogramowanym czasie po rozpoczęciu parowania z powodu zablokowania<br>przewodów. Sprawdź i usuń wszelkie przeszkody w przewodach i upewnij się, że wlot<br>wody nie jest zatkany.                                                      | Manual *  |
| Foaming       | Wskazuje, że w ciągu ostatniej godziny wykryto trzy spieniania. Sprawdź jakość wody zasilającej. Jeżeli do czyszczenia komory parowania zostały użyte produkty chemiczne, należy dokładnie przepłukać komorę wodą przed ponownym zainstalowaniem komory.                                                                     | Manual *  |
| NtwkCtrlSt    | Wskazuje, że próba komunikacji z serwerem BMS przekroczyła opóźnienie określone<br>przez ustawienie <i>Limit czasu sieci (Network Timeout)</i> . Sprawdź okablowanie między<br>nawilżaczem a siecią BACnet lub Modbus i upewnij się, że połączenie jest prawidłowe.<br>(Dotyczy tylko nawilżaczy z opcją BACnet lub Modbus). | Manual *  |
| HRLState      | Wskazuje błąd komunikacji podczas próby nawiązania połączenia ze sterownikiem HRL24. Sprawdź okablowanie między nawilżaczem a sterownikiem HRL24 i upewnij się, że sterownik działa prawidłowo. (Dotyczy tylko nawilżaczy podłączonych do sterownika HRL24).                                                                 | Manual *  |
| AntiFreeze    | Jeśli wyświetlany jest komunikat Drain, oznacza to, że zawór spustowy jest otwarty, a<br>urządzenie opróżni się, aby uniknąć zamarznięcia. Dzięki temu urządzenie będzie<br>prawidłowo produkować parę, gdy zostanie włączone przez użytkownika.                                                                             | Manual *  |
| ServiceDue    | Oznacza, że nadszedł termin serwisu komory parowania.                                                                                                    | Manual ** |

\* Użyj funkcji *Reset Alarm* w ustawieniach Żądanie (*Reguest*) (patrz strona 36). \*\* Użyj funkcji *Reset Counters* w ustawieniach Żądanie (*Request*) (patrz strona 36).

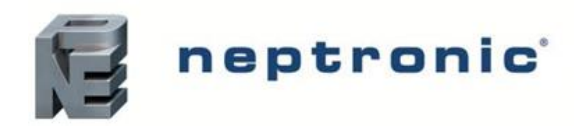

#### 8. Ręczna kalibracja poziomu wody

Jeśli nawilżacz nie jest wyposażony w opcję czystej wody DI i używa wody ultraczystej, czujnik poziomu wody należy skalibrować ręcznie, aby uzyskać dokładniejszy odczyt czujnika. Aby wyłączyć automatyczną kalibrację czujnika poziomu wody, należy przejść do ustawienia WtrAutoCalib znajdującego się w podmenu Extended Config w menu Installation i ustawić jego wartość na Off. Po wykonaniu tej czynności czujnik poziomu wody należy skalibrować ręcznie, wykonując następujące kroki:

- 1. Aby wyświetlić czujnik poziomu wody, należy zdjąć panel dostępu do sekcji hydraulicznej po lewej stronie nawilżacza (w modelach SKE4-E05 do E80)
- 2. Aby rozpocząć proces ręcznej kalibracji poziomu wody, przejdź do ustawienia Request znajdującego się w podmenu Command menu Service i ustaw jego wartość na WaterCalib.

  - Krok 2. Sprawdź, czy w czujniku poziomu wody nie pozostała woda, a następnie naciśnij i przytrzymaj przycisk Enter przez 3 sekundy, aby kontynuować. Jeśli woda nie została całkowicie spuszczona, otwórz ręczny zawór spustowy, aby usunąć pozostałą wodę.

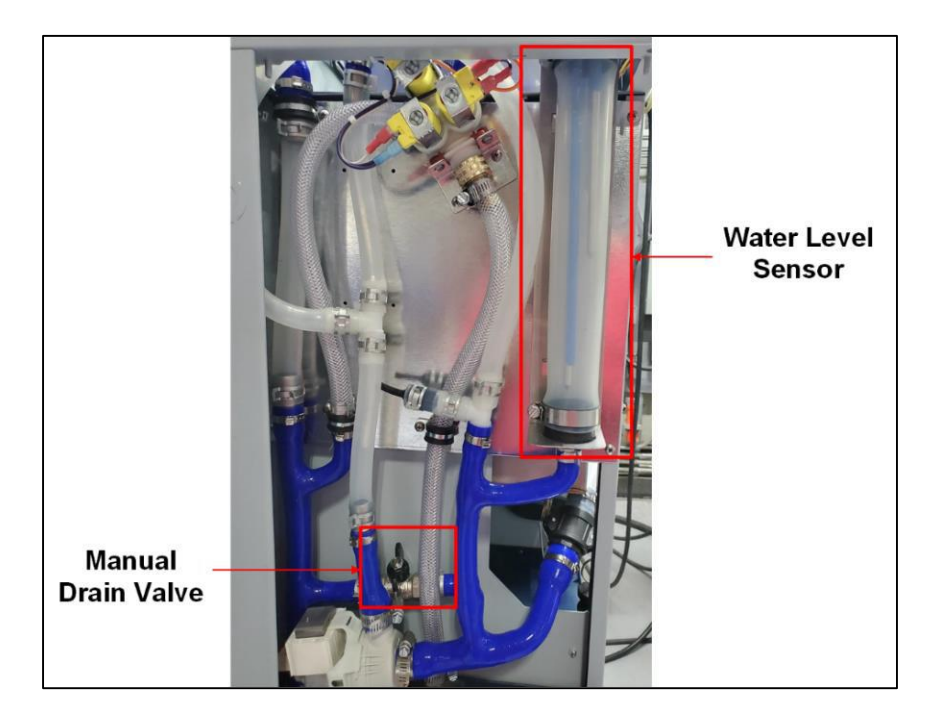

- Krok 3. Czujnik poziomu wody zacznie się napełniać, aż osiągnie rezystancyjną wartość niskiego poziomu wody. Proces automatycznego napełniania można zatrzymać w dowolnym momencie, naciskając i przytrzymując przycisk Enter 
  przez 3 sekundy.
- Krok 4. Gdy na sterowniku pojawi się komunikat o niskim poziomie wody, sprawdź, czy woda dotarła do rezystancyjnego czujnika niskiego poziomu wody.

Końcówka czujnika powinna być zanurzona 2-5mm (srebrna elektroda środkowa)

- Jeśli woda nie dotarła do rezystancyjnego czujnika niskiego poziomu wody, użyj przycisku +, aby wznowić napełnianie.
- Jeśli czujnik niskiego poziomu wody został przepełniony, otwórz ręczny zawór spustowy, aby usunąć nadmiar wody.
- Gdy ustalony zostanie niski poziom wody, naciśnij i przytrzymaj przycisk Enter v przez 3 sekundy, aby kontynuować.

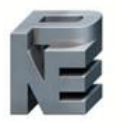

## neptronic

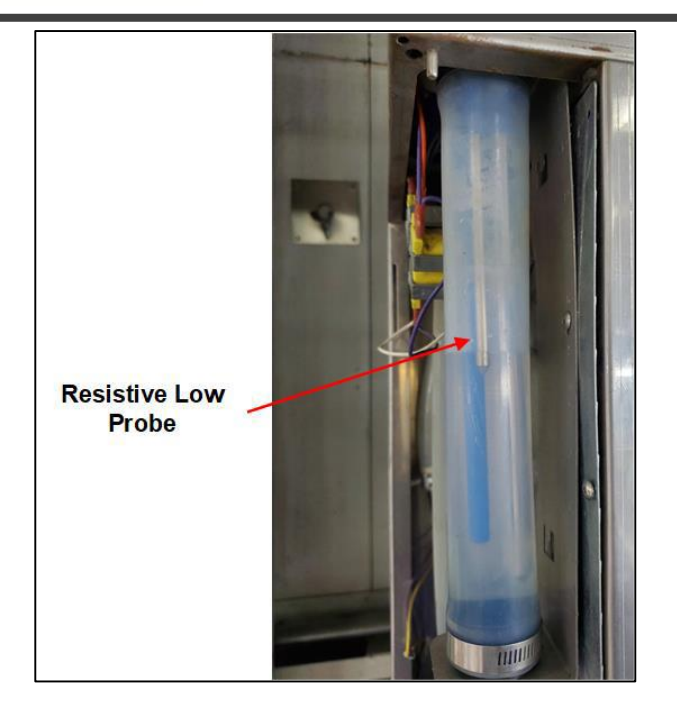

- Krok 5. Czujnik poziomu wody rozpocznie napełnianie, aż osiągnie rezystancyjny poziom maksymalnego napełnienia. Proces automatycznego napełniania można zatrzymać w dowolnym momencie, naciskając i przytrzymując przycisk Enter v przez 3 sekundy.
- Krok 6. Gdy na sterowniku pojawi się komunikat wysokiego poziomu, sprawdź, czy woda dotarła do rezystancyjnej czujnika wysokiego poziomu wody. Jeśli woda nie dotarła do rezystancyjnego czujnika wysokiego poziomu wody, użyj przycisku +, aby wznowić napełnianie.
  - Jeśli woda nie osiągnęła rezystancyjnego czujnika wysokiego poziomu wody, użyj przycisku +, aby wznowić napełnianie.
  - Jeśli czujnik maksymalnego poziomu wody został przepełniony, otwórz ręczny zawór spustowy, aby usunąć nadmiar wody.
  - Gdy ustalony zostanie maksymalny poziom wody, naciśnij i przytrzymaj przycisk Enter v przez 3 sekundy, aby kontynuować.

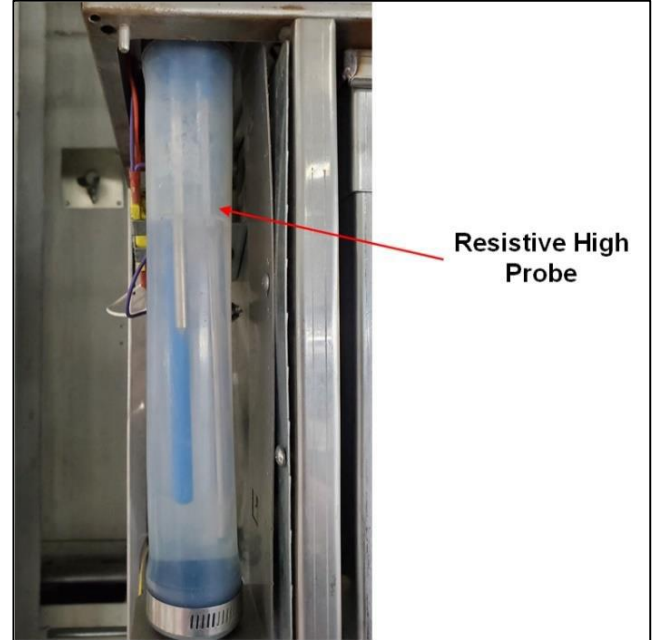

3. Proces ręcznej kalibracji poziomu wody został zakończony.

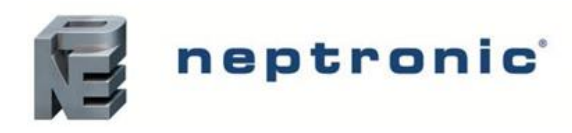

#### 9. Procedura rozruchu

#### UWAGA: Pierwsze uruchomienie musi zostać wykonane przez autoryzowany serwis

Zaleca się bezwzględnie przestrzeganie procedury uruchamiania, aby uniknąć jakichkolwiek nieprawidłowości wynikających z niedokładnej instalacji nawilżacza. W przypadku jakichkolwiek problemów należy zapoznać się z rozdziałem Rozwiązywanie problemów (patrz strona 62).

| Miejsce    | <ol> <li>Sprawdź czy obudowa nawilżacza jest zamontowana tak aby nawilżacz mógł być<br/>poprawnie serwisowany</li> </ol>                                                                                                 |  |
|------------|----------------------------------------------------------------------------------------------------|--|
|            | 2. Sprawdź czy jest napięcie zgodne z tabliczką znamionową                                                                                                    |  |
| Електука   | 3. Sprawdź czy są 24 V pomiędzy wejściami 1 i 2 na terminalu TB4 1&2 płyty głównej                                                                                                    |  |
|            | <ol> <li>Sprawdź czy woda jest podłączona do nawilżacza i czy znajduje się zawór wodny w<br/>jego pobliżu</li> </ol>                                                                                                    |  |
| Hydraulika | <ol> <li>Sprawdź czy podpięta jest kanalizacja o odpowiednich średnicach. Upewnij się, że nie<br/>ma widocznych wycieków.</li> </ol>                                                                                     |  |
|            | <ol> <li>Sprawdź czy rura spustowa jest prawidłowo połączona ze spadkiem co najmniej 6,5<br/>mm na 300 mm długości.</li> </ol>                                                                                           |  |
| Instalacja | <ol> <li>Sprawdź, czy dystrybutory pary są prawidłowo zainstalowane w kanale<br/>wentylacyjnym lub czy SDU jest prawidłowo zainstalowany i podłączony do<br/>nawilżacza.</li> </ol>                                      |  |
| parowa     | <ol> <li>Sprawdź, czy elastyczne węże parowe i sztywne przewody doprowadzające parę<br/>wodną są krótsze niż 5 m, są odpowiednio nachylone i wszędzie tam, gdzie jest to<br/>wymagane, są zamontowane syfony.</li> </ol> |  |
|            | <ol> <li>Sprawdź czy jest poprawnie podłączony czujnik przepływu powietrza. Jeśli go nie ma<br/>zewrzyj 1 i 2 TB3</li> </ol>                                                                                             |  |
|            | 10. Sprawdź czy jest poprawnie podłączony higrostat zabezpieczający. Jeśli go nie ma<br>zewrzyj 1 i 3 TB3                                                                                                    |  |
|            | 11. Sprawdź czy jest poprawnie podłączony Interlock. Jeśli go nie ma zewrzyj 1 i 4 TB3                                                                                                    |  |
| Sterowanie | 12. Jeśli używany jest czujnik wilgotności pokojowy lub kanałowy, sprawdź, czy jest on prawidłowo zainstalowany i prawidłowo podłączony do nawilżacza. Sprawdź, czy wartości zadane są odpowiednio ustawione.            |  |
|            | 13. Włącz zasilanie za pomocą wyłącznika lub wyłącznika automatycznego.                                                                                                    |  |
|            | 14. Potwierdź konfigurację sterowania nawilżacza i sprawdź, czy wartości zadane są odpowiednio ustawione.                                                                                                    |  |

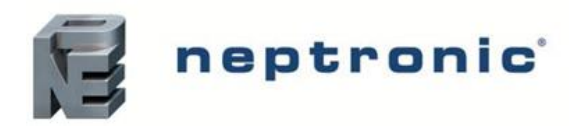

#### ROZRUCH

|                        | 1. Przejdź do uruchomienia nawilżacza a następujący sposób:                                                                                                    |  |  |
|------------------------|----------------------------------------------------------------------------------------------------|--|--|
|                        | <ul> <li>a) Przy otwartym nawilżaczu upewnij się, że ręczny zawór spustowy jest<br/>zamknięty.</li> </ul>                                                                                                    |  |  |
|                        | b) Włącz nawilżacz przytrzymując przycisk <i>Power</i> Oprzez 3 sekundy. Dioda powinna świecić się na niebiesko.                                                                                                    |  |  |
|                        | c) Sprawdź czy wyświetla się żądana wartość wilgoci na wyświetlaczu LCD                                                                                                    |  |  |
| Rozruch                | <ul> <li>d) Upewnić się, że zawór zasilania wodą podłączony do nawilżacza jest włączony i<br/>woda płynie bezpośrednio do wlotu wody nawilżacza. Upewnić się, że zawór<br/>odcinający wodę jest otwarty.</li> </ul> |  |  |
|                        | <ul> <li>e) Sprawdź czy woda napełnia się do komory parowania poprzez funkcję<br/>WaterLevel w menu Physical IO w głównym menu, sprawdź czy nie ma<br/>wycieków</li> </ul>                                          |  |  |
|                        | <ul> <li>f) Po napełnieniu się komory parowania obserwuj przez kilka minut nawilżacz w<br/>celu wykrycia ewentualnych wycieków</li> </ul>                                                                           |  |  |
| Test<br>bezpieczeństwa | <ol> <li>Sprawdź działanie czujnika przepływu powietrza poprzez zatrzymanie wentylatora.<br/>W związku z brakiem przepływu powietrza nawilżacz powinien przestać pracować</li> </ol>                                |  |  |
|                        | 3. Wyłącz nawilżacz wciskając przycisk power przez 3 sekundy                                                                                                    |  |  |
| Spust wody i           | 4. Spuść wodę przytrzymujęc przycisk spuszczania wody przez 3 sekundy, upewnij się<br>że komora parowania jest pusta                                                                                                |  |  |
| reset                  | 5. Po zakończeniu cyklu spustu należy ponownie uruchomić nawilżacz, naciskając i przytrzymując przycisk zasilania 🕐 przez 3 sekundy.                                                                                |  |  |
|                        | 6. Zresetuj czujnik przepływu powietrza (Airflow Switch) jeśli to konieczne                                                                                                    |  |  |
| Zakończenie            | 7. Nawilżacz jest gotowy do pracy.                                                                                                    |  |  |

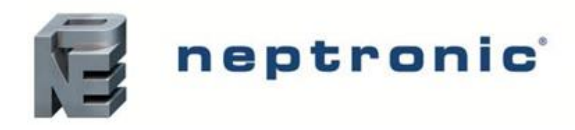

#### 10. Serwis

### **UWAGA:** Niebezpieczeństwo gorącej wody. Przed serwisowaniem spuść wodę.

Aby zapewnić bezproblemowe działanie nawilżacz wymaga regularnego serwisowania. Serwisy obejmują manualne czyszczenie komory parowej i innych elementów. Częstotliwość serwisu: raz na dwa miesiące lub minimalnie raz w roku - w zależności od następujących czynników:

- Jakość wody
- Częstotliwość automatycznych spustów wody
- Żądania zaprogramowanego w nawilżaczu

Wszystkie Nawilżacze SKE4 mają cykl serwisowy pracy 1000 godzin. Jest to domyślne ustawienie fabryczne. Aby sprawdzić ile godzin przepracował nawilżacz użyj panelu sterowania aby wejść do menu serwisowego.

Gdy 1000 godzin pracy nawilżacza minie dioda statusu zmieni się na czerwoną wskazując wymóg serwisu nawilżacza. Nawilżacz będzie kontynuować pracę, ale serwis powinien zostać wykonany jak najszybciej.

#### 10.1. Czyszczenie Komory parowej

Czyszczenie komory parowej obejmuje następujące kroki: następująco

- ETAP 1 Opróżnianie komory parowania
- ETAP 2 Wyłączenie zasilania elektrycznego
- $ETAP \ 3-Usuwanie \ nadmiaru \ pwdy \ w \ cylindrze$
- ETAP 4 Wyjęcie i wyczyszczenie komory parowania
- ETAP 5 Ponowny montaż komory
- **ETAP 6** Restart nawilżacza

#### ETAP 1 – Opróżnianie komory parowania

Przed rozpoczęciem procedury czyszczenia upewnij się, że komora parowania jest wystarczająco chłodna ponieważ woda znajdująca się wewnątrz może być gorąca i może spowodować poparzenia. Aby umożliwić schłodzenie komory parowania rozpocznij cykl spustu wody:

- 1. Naciśnij i przytrzymaj przycisk POWER 🕐 przez 3 sekundy, aby wyłączyć nawilżacz.
- 2. Naciśnij i przytrzymaj przycisk spustu wody 🛱 przez 3 sekundy, aby rozpocząć cykl spustowy i opróżnić komorę parowania.
- 3. Po zakończeniu pierwszego cyklu spustu należy wykonać drugi cykl spustowy, aby usunąć resztki wody. Naciśnij i przytrzymaj przycisk zasilania 🕐 przez 3 sekundy, aby włączyć nawilżacz i napełnić komorę parowania wodą.
- 4. Po napełnieniu komory naciśnij i przytrzymaj przycisk spustowy jeszcze raz przez 3 sekundy, aby opróżnić komorę.

Pod koniec drugiego cyklu spustowego sprawdź temperaturę komory odparowywania. Aby sprawdzić temperaturę, otwórz przednie drzwiczki nawilżacza i dotknij komory grzbietem dłoni. Jeśli to konieczne, powtórz powyższe kroki, aż komora stanie się wystarczająco chłodna, aby się nią posługiwać.

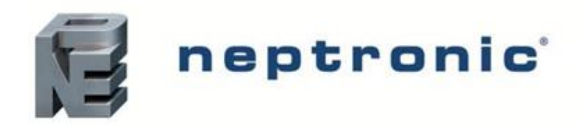

#### ETAP 2 – Wyłączanie zasilania elektrycznego

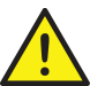

OSTROŻNIE: Ryzyko porażenia prądem. Zasilanie elektryczne nawilżacza musi zostać wyłączone. Przed rozpoczęciem serwisowania odłącz zasilanie zewnętrznego wyłącznika / bezpiecznika.

Gdy komora parowania jest wystarczająco chłodna, odłącz zasilacz od nawilżacza na wyłączniku lub wyłączniku.

#### ETAP 3 – Usuwanie nadmiaru wody w cylindrze

1. Zdejmij panel dostępu do sekcji hydraulicznej i włącz ręczny zawór spustowy, aby usunąć wszelkie pozostałości wody pozostałe w silikonowych przewodach rurowych.

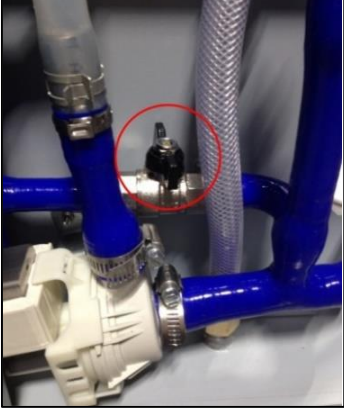

2. Odłącz złącza zaciskowe, aby komora parowania opadła w dół w celu usunięcia nadmiaru wody.

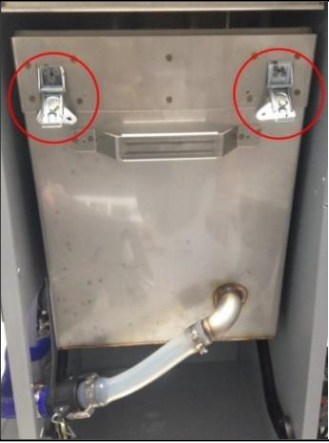

3. Gdy woda przestanie spływać z cylindra, ponownie połącz złącza zaciskowe, aby zamocować cylinder w pierwotnym położeniu.

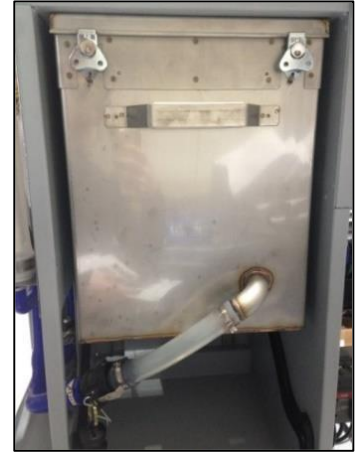

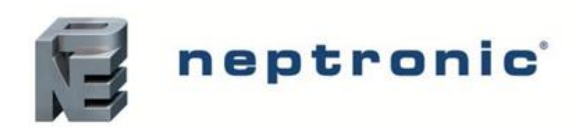

#### ETAP 4 – Wyjęcie i wyczyszczenie komory parowania

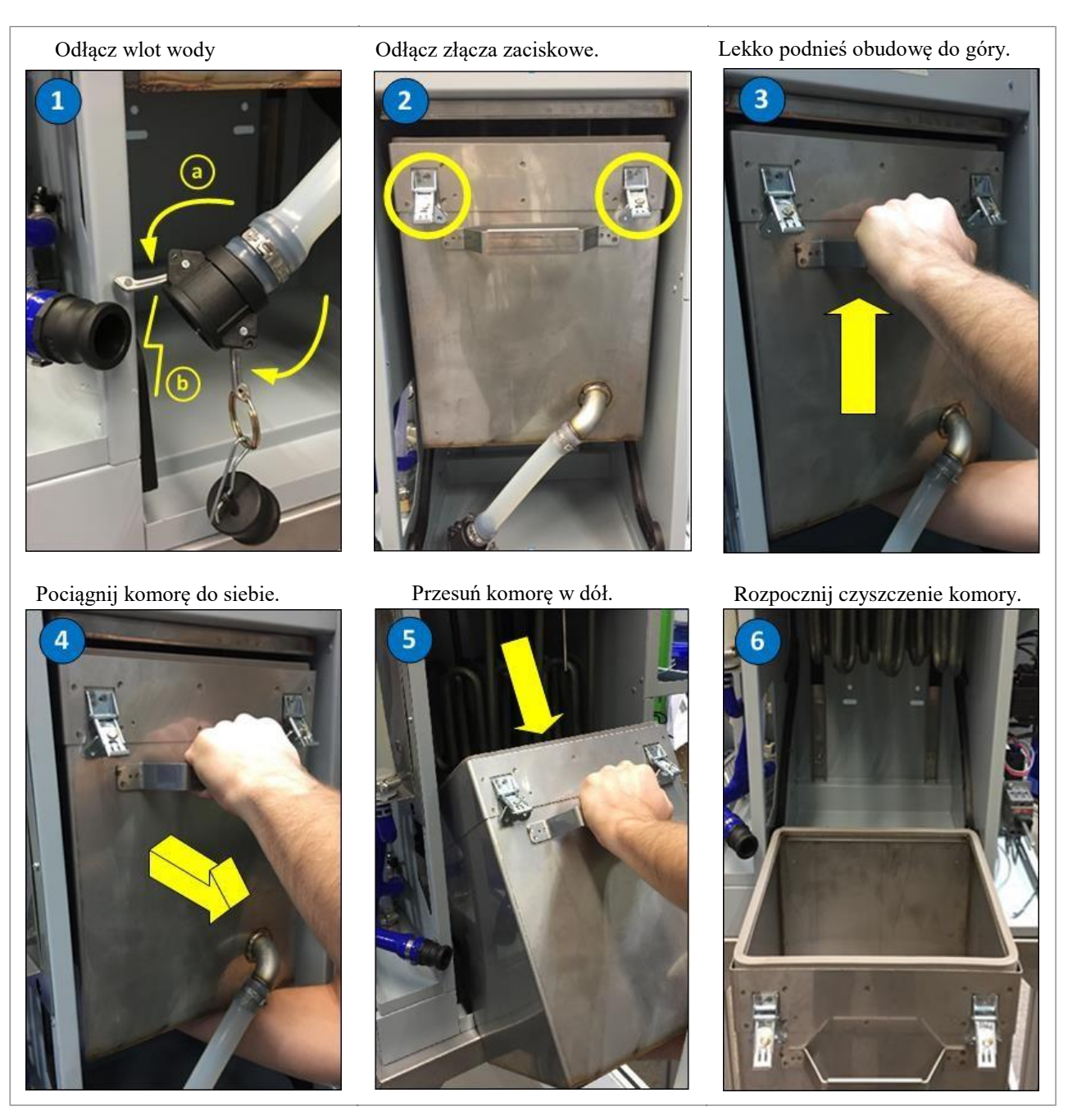

- 1. Po zdjęciu przednich drzwiczek odłączyć wlot wody przymocowany do przedniej części komory parowania, wyjmując kołki zabezpieczające i ręcznie odłączając złącze *trzpienia* węża od sekcji hydraulicznej nawilżacza. Podłączyć i zabezpieczyć *zaślepkę wlotu wody*, aby zapobiec wyciekowi wody z komory parowania.
- 2. Odłącz złącza zaciskowe.

| Model                | Sposób                                                    |  |
|----------------------|-----------------------------------------------------------|--|
| SKE4-E05 to SKE4-E40 | Odłącz dwa złącza znajdujące się wokół komory parowania.  |  |
| SKE4-E50 to SKE4-E80 | Odłącz trzy złącza znajdujące się wokół komory parowania. |  |

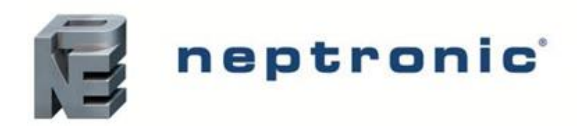

- 3. Po odłączeniu zacisków zbiornik zawiesi się luźno na hakach znajdujących się za komorą. Gdy komora jest przechylona, lekko unieś komorę parowania do góry, podnosząc ją od dołu jedną ręką i trzymając drugą za uchwyt.
- 4. Pociągnij komorę parowania do siebie za pomocą uchwytu, aż zostanie całkowicie usunięty z tylnych zaczepów.

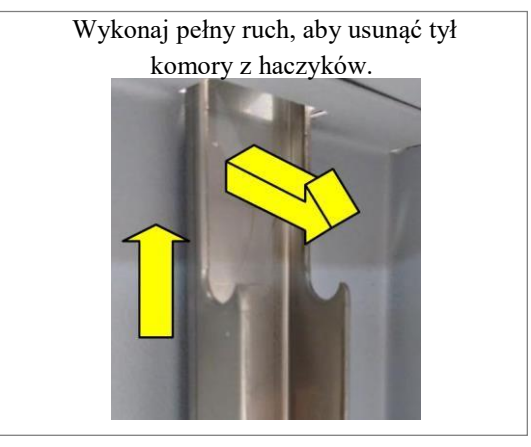

- 5. Przesunąć komorę parowania w dół za pomocą systemu prowadnic.
- 6. Pozostaw komorę parowania zawieszoną na prowadnicach lub usuń komorę, aby rozpocząć czyszczenie.

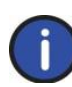

WAŻNE: Komora parowania będzie nadal zawierać kilka centymetrów wody. Upewnij się, że podstawa jest bezpieczna podczas wyjmowania komory. Należy podjąć dodatkowe środki ostrożności podczas wyjmowania komory parowania z dużych nawilżaczy, które mogą być ciężkie podczas wyciągania

- 7. Oczyść komorę parowania:
  - Usuń pozostałości , które nagromadziły się w komorze.
  - Aby wyczyścić pozostałości osadu z pojemnika, użyj sztywnej szczotki (tylko z włókna syntetycznego) i octu lub słabego kwasu odpowiedniego do czyszczenia stali nierdzewnej.

### OSTRZEŻENIE: Użycie szczotki drucianej lub jakiegokolwiek niezalecanego kwasu spowoduje unieważnienie gwarancji.

- Nie rysuj ścian komory
- Upewnij się, że otwór wlotowy wody nie jest zablokowany.

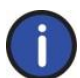

WAŻNE: Elementy grzejne są samoczyszczące. Każda akumulacja minerałów zrywa się i opada na dno podczas pracy.

8. Po zakończeniu procedury konserwacji należy wymienić poprzednią uszczelkę przymocowaną do górnej części komory parowania na nową.

#### WAŻNE:

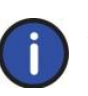

- 1. Aby zamówić nową uszczelkę, należy skontaktować się z lokalnym przedstawicielstwem firmy Neptronic. Odpowiedni numer części można znaleźć w punkcie 3 zestawienia materiałów.
- 2. Uszczelka cylindra jest elementem zużywającym się i nie podlegającym gwarancji!

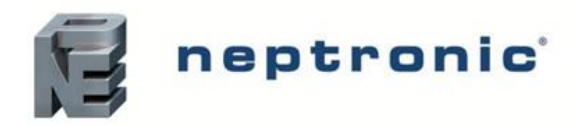

Po zakończeniu procedury konserwacji wymień uszczelkę przymocowaną do górnej części komory odparowywania. Gdy wymagana jest częstsza konserwacja i komora parowania musi być czyszczona więcej niż dwa razy w roku, należy sprawdzić uszczelkę i wymienić w razie potrzeby. Upewnij się, że uszczelka jest wymieniana podczas co najmniej dwóch okresów serwisowych w ciągu roku.

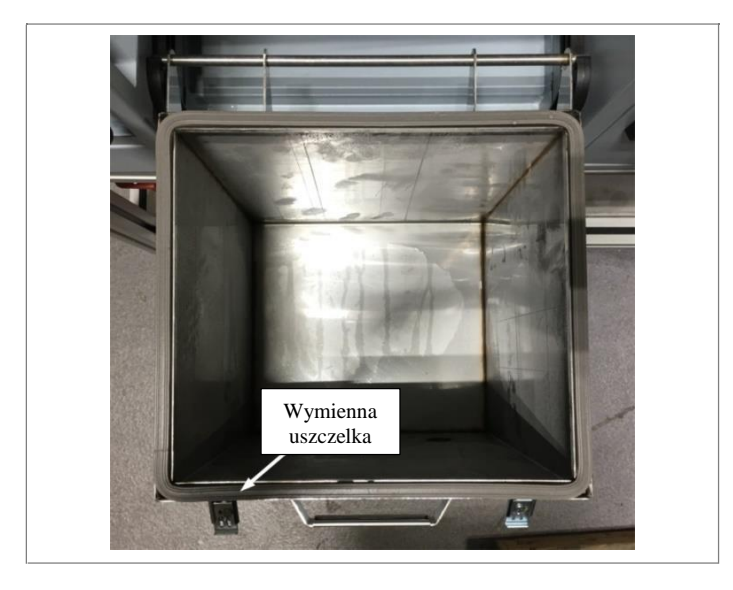

0

WAŻNE: Uszczelka cylindra jest elementem zużywającym się i nie podlegającym gwarancji!

#### ETAP 5 – Ponowny montaż komory

- 1. Wsuń komorę parowania z powrotem na prowadnice, aż zostanie ponownie zamocowany.
- 2. Odłącz złącza zaciskowe.
- 3. Zdejmij zaślepkęwlotu wody i podłącz wlot wody do komory parowania.
- 4. Włącz ponownie zasilanie.

#### ETAP 6 – Restart nawilżacza

- 1. Naciśnij i przytrzymaj przycisk zasilania POWER 🕐 przez 3 sekundy, aby wyłączyć nawilżacz.
- 2. Przeprowadź test wydajności, sprawdzając poziom wody w komorze parowania, gdy jest napełniany wodą. Sprawdź, czy nie ma wycieków.
- 3. Przeprowadź test drenażu, wyłączając nawilżacz za pomocą przycisku zasilania POWER 🖄 i wykonując cykl spustu za pomoca przycisku spustu wody
- 4. Uruchom ponownie nawilżacz, aby wznowić normalne działanie, naciskając i przytrzymując przycisk zasilania D przez 3 sekundy.
- 5. Aby zresetować liczniki serwisowe i usunąć ostrzeżenie alarmowe po serwisowaniu:
  - a) Korzystając z panelu sterowania, przejdź do ustawienia Żądanie (*Request*) znajdującego się w podmenu Polecenie (*Command*) (menu Serwis)
  - b) Wybierz wartość Reset Counters i naciśnij Enter 🗸, aby wyzerować liczniki usług.
- 6. Upewnij się, że cykle spustowe są ustawione na każde 6 godzin pracy. Jest to domyślne ustawienie fabryczne i zalecane jest dla wody miejskiej.
  - Aby skonfigurować częstotliwość cyklu odpływu, użyj panelu sterowania, aby uzyskać dostęp do ustawienia DrainInterval znajdującego się w podmenu Szybka konfiguracja (*Quick Config*) lub Rozszerzona konfiguracja (*Extended Config*) menu Instalacja (*Installation*).

Po 6 godzinach wrzenia w komorze woda jest wypełniona minerałami i roztworami. Wpływa to na wydajność pary i wydajność nawilżacza. Rozcieńczenie wrzącej wody cyklem spustowym poprawi wydajność nawilżacza

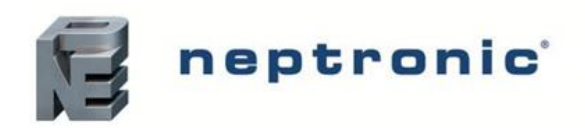

# **11. Rozwiązywanie problemów** *Tabela 14 Tabela problemów*

| PROBLEM                                                                           | MOŻLIWA PRZYCZYNA                                                                                                | ZALECANA REAKCJA                                                                                                    |
|-----------------------------------------------------------------------------------|----------------------------------------------------------------------------------------------------|----------------------------------------------------------------------------------------------------|
|                                                                                   | Brak zasilania nawilżacza                                                                                        | Sprawdź zasilanie oraz bezpiecznik.<br>Sprawdź wyłącznik i wyłącznik automatyczny.                                                                                                    |
| Nawilżacz nie działa<br>(ekran wyłączony)                                         | Bezpiecznik niskiego napięcia<br>jest rozwarty                                                                   | Sprawdź transformator i bezpiecznik sprawdź czy układ niskonapięciowy jest kompletny.                                                                                                    |
|                                                                                   | Przeowdy są nieprawidłowo zabezpieczone                                                                          | Sprawdź mocowania przewodów nawilżacza.                                                                                                    |
| Nawilżacz nie działa<br>(ekran włączony,<br>Dioda led wyłączona)                  | Nawilżacz nie jest włączony                                                                                      | Sprawdź czy przycisk power był przytrzymany przez 3 sekundy w celu włączenia nawilżacza.                                                                                                    |
|                                                                                   | Brak sygnału analogowego<br>(dla nawilżaczy modulating)                                                          | Sprawdź nastawę sygnałową.                                                                                                    |
| <b>.</b>                                                                          | Brak żądania z higrostatu<br>(dla nawilżaczy on/off)                                                             | Sprawdź nastawę higrostatu.                                                                                                    |
| Nawilżacz nie<br>produkuje pary                                                   | Brak przepływu powietrza                                                                                         | Sprawdź działanie wentylatora.                                                                                                    |
| (NO DEMAND)                                                                       | Czujnik zabezpieczający jest otwarty                                                                             | Sprawdź nastay czujnika zabezpieczającego.                                                                                                    |
|                                                                                   | Interlock jest otwarty                                                                                           | Sprawdź styki interlock.                                                                                                    |
|                                                                                   | Przewody sygnałowe nie są dobrze<br>zamocowane w płycie głównej                                                  | Sprawdź połączenia przewodów do terminala.                                                                                                    |
| Brak wody w komorze<br>parowania lub<br>nawilżacz nie                             | Nawilżacz się napełnia ale jeszcze nie<br>osiągną czujnika high limit                                            | <ul> <li>Sprawdź czy ręczny zawór spustowy jest otwarty.</li> <li>Sprawdź czy zawór zasilający jest otwarty.</li> </ul>                                                                                                    |
| przestaje<br>spuszczać wody                                                       | Nawilżacz nie napełnia się wodą                                                                                  | <ul> <li>Sprawdź działanie zaworu napełniającego.</li> <li>Sprwadź czy filtry zewnętrzne nie są zablokowane.</li> </ul>                                                                                                    |
|                                                                                   | Zawór jest zatkany                                                                                               | Sprawdź zawór.                                                                                                    |
| Nawilżacz nie<br>spuszcza wody                                                    | Podczas spuszczania wody lub cyklu piany<br>czujnik poziomu wody nie wykrył ubytku<br>wody                       | Sprawdź pompę spustową , oraz czy nie są zatkane przepusty wodne w nawilżaczu.                                                                                                    |
| Nawilżacz jest zawsze<br>w cyklu piany                                            | Nadmierne pienienie się wody w komorze<br>nawilżacza                                                             | <ul> <li>Sprawdź jakość wody dostarczanej</li> <li>Sprawdź czy do czyszczenia były używane środki<br/>chemiczne które mogą się pienić, przepłucz komorę wodą</li> <li>Sprawdź czas cyklu spustu wody, zmniejsz odstęp<br/>pomiędzy automatycznymi spustami</li> </ul> |
| Nawilżacz pracuje ale<br>dioda świeci się na<br>czerwono (serwis)                 | Czas na serwis nawilżacza                                                                                        | Przeprowadź serwis komory parowej, zresetuj licznik czasu pracy.                                                                                                    |
| Nawilżacz nie<br>pracuje i dioda<br>świeci się na<br>czerwono (Thermal<br>Cutout) | Nawilżacz wykrył nienormalną<br>temperaturę                                                                      | Sprawdź czy nawilżacz pracował z niskim stanem wody,<br>wymień czujnik poziomu wody jeśli to konieczne.                                                                                                    |
| Nawilżacz nie<br>pracuje (ekran<br>wyłączony, dioda led<br>świeci na niebiesko)   | Przyczyną tego problemu mogą być<br>następujące elementy: czujnik poziomu<br>wody, karta PC lub wyświetlacz LCD. | Skontaktuj się z producentem lub dostawcą.                                                                                                    |
| Nawilżacz produkuje<br>pare ale ekran nie<br>działa (dioda lod                    | Kabel FFC wyświetlacza nie jest prawidłowo podłączony.                                                           | Sprawdź, czy połączenia kabla FFC są prawidłowo zabezpieczone i czy są po właściwej stronie.                                                                                                    |
| świeci na niebiesko)                                                              | Ekran LCD jest uszkodzony                                                                                        | Wymień ekran LCD.                                                                                                    |

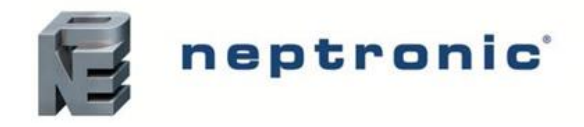

### 12. Przekrój nawilżacza i lista elementów

12.1. Przekrój nawilżacza

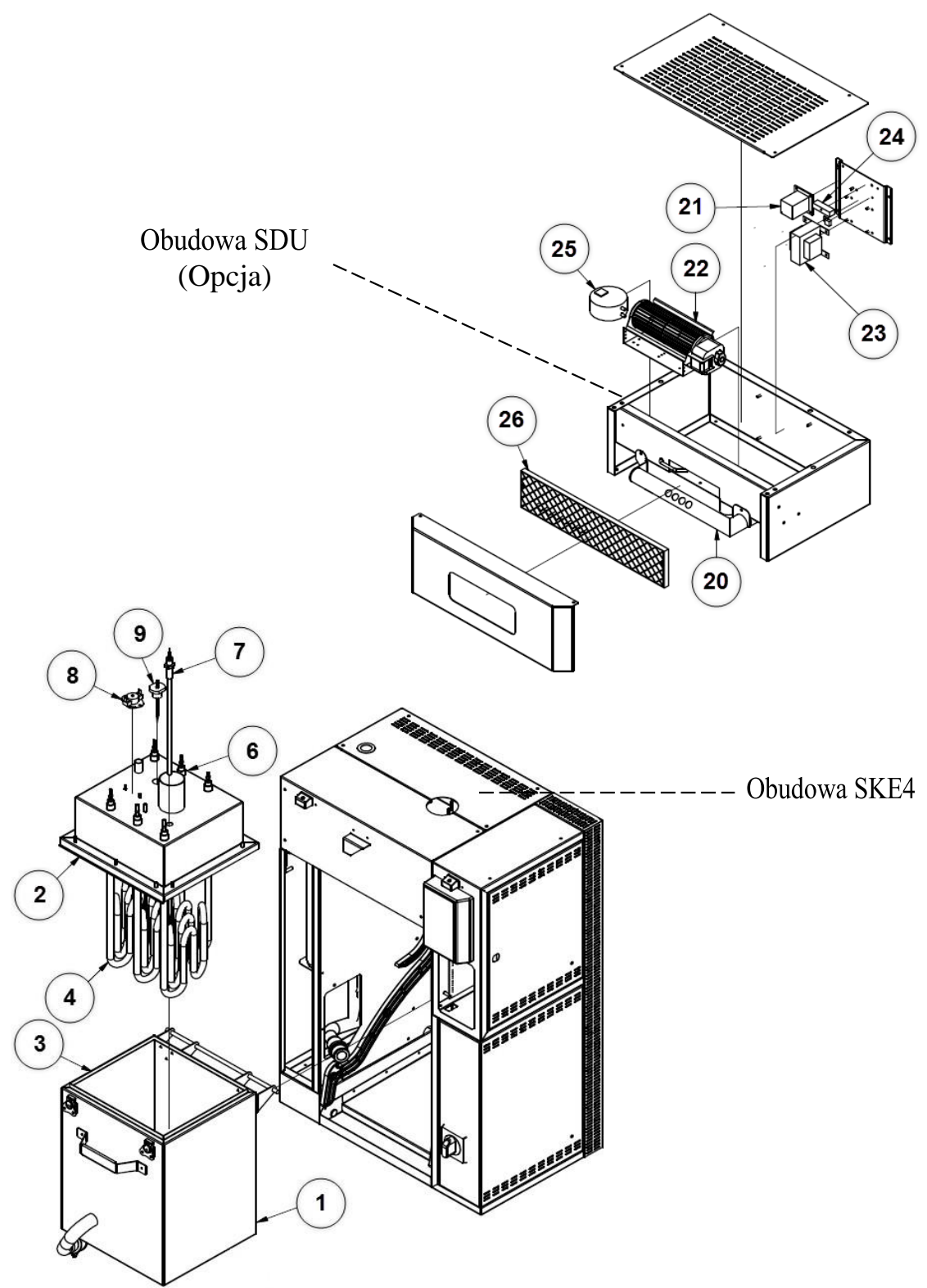

Rysunek 30 Przekrój nawilżacza cz. 1

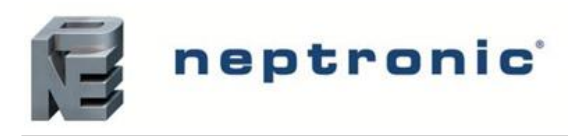

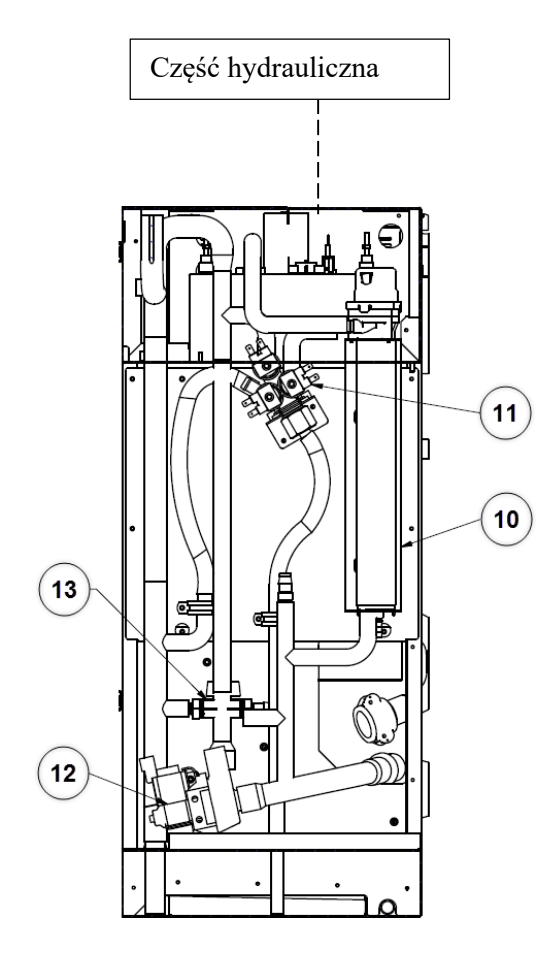

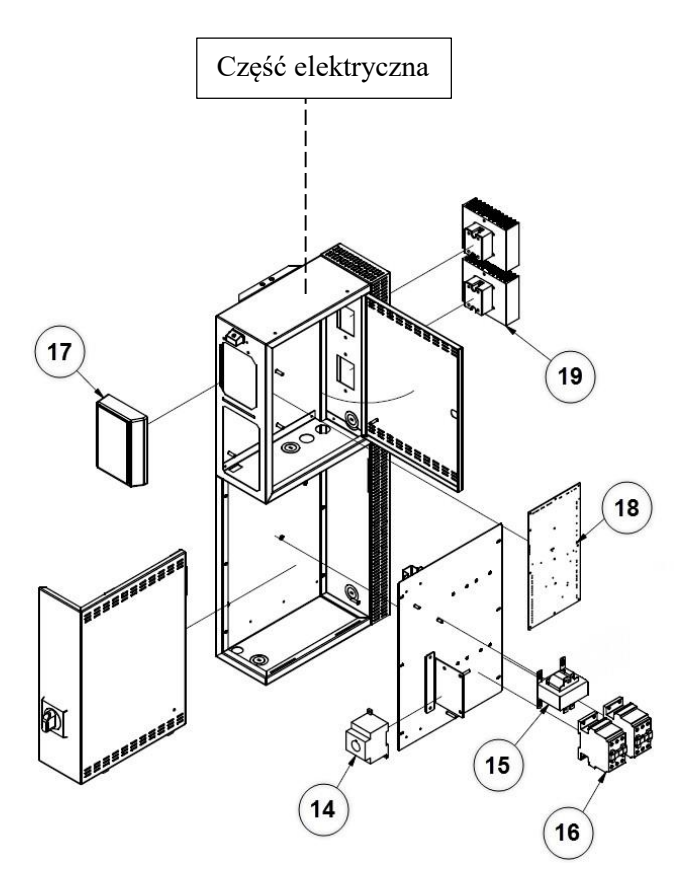

Rysunek 31 Przekrój nawilżacza cz.2

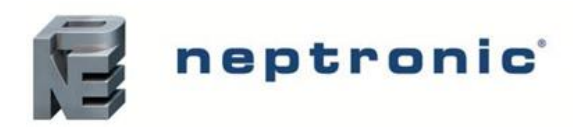

#### 12.2. Lista elementów

Tabela 15 Lista elementów

| SK64-E05         SP 422-20           Cylinder ne stali nierdresmej<br>(Exoperation chamber contrainer)         SK64-E00         SP 422-20           SKF4-F50         SKF4-F50         SF 422-20           SKF4-F50         SKF4-F50         SF 425-20           SKF4-F50         SKF4-F50         SF 425-20           SKF4-F50         SF 422-20         SKF4-F50         SF 425-20           SKF4-F50         SF 422-20         SKF4-F50         SF 425-20           SKF4-F50         SF 425-20         SF 425-20         SF 425-20           SKF4-F50         SF 422-20         SKF4-F50         SF 422-20           SKF4-F50         SF 422-20         SF 425-20         SF 422-20           SKF4-F50         SF 422-20         SF 422-20         SF 422-20           SKF4-F50         SF 422-20         SF 422-20         SF 422-20           SKF4-F50         SF 422-20         SF 422-20         SF 422-20           SKF4-F50         SF 420         SF 422-20         SF 422-20           SKF4-F50         SF 420         SF 422-20         SF 422-20           SKF4-F50         SF 420         SF 422-20         SF 422-20           SKF4-F50         SF 420         SF 422-20         SF 422-20           SKF4-F50                                                                                                    | Numer | Opis                                                     | Model                   | Numer serii       |  |  |  |  |  |  |  |  |  |
|----------------------------------------------------------------------------------------------------|-------|----------------------------------------------------------|-------------------------|-------------------|--|--|--|--|--|--|--|--|--|
| I         Cylinder ze suli nierdzewnej<br>(Evaporation chamber constituer)         SKE4-E00         SKE4-E00         SF 232-230           2         Reference         SKE4-E00         SKE4-E00         SF 232-230           3         KKE4-E00         SKE4-E00         SKE4-E00         SF 4223-230           3         KKE4-E00         SKE4-E00         SF 4223-230           3         KKE4-E00         SF 4222-237           3         KKE4-E00         SF 4222-237           3         Userzelka komory odparowywania<br>(Evaporation chamber cover)         SKE4-E00         SF 4222-23           3         Userzelka komory parowania<br>(Evaporation chamber gasker)         SKE4-E00         SF 4222-3           3         Userzelka komory parowania<br>(Evaporation chamber gasker)         SKE4-E00         SF 4222-3           4         Element grzewczy (Heating element)         See table below         SF 422-3           5         Podkładka (element grzewczy (Heating element)         See table below         SF 9 3035           7         Crujnik piany (Foan sensor)         SKE4-E05 to SKE4-E120         SF 9 3035           7         Temik grzakit (Kikison) High temperature swich (KAM         SKE4-E05 to SKE4-E120         SF 6409           10         Czujnik piany (Foan sensor)         SKE4-E05 to SKE4-E120         S                                                                                                    |       |                                                          | SKE4-E05                | SP 4222-20        |  |  |  |  |  |  |  |  |  |
| I         (Evaporation chamber container)         SKR4-R00 0.SKR4-R00         SP423-20.<br>SKR4-200 0.SKR4-R00           2         Pokrywa komory odparowywania<br>(Evaporation chamber cover)         SKR4-R01 0. fphases)         SP4222-2R.<br>SKR4-R01 0. SP4222-2R.<br>SKR4-R01 0. SP4222-2R.<br>SKR4-R01 0. SP4222-2R.<br>SKR4-R01 0. SP4222-2R.<br>SKR4-R00 0. SP4222-2R.<br>SKR4-R01 0. SP4222-2R.<br>SKR4-R01 0. SP4222-2R.<br>SKR4-R01 0. SP4222-2R.<br>SKR4-R01 0. SP4221.<br>SKR4-R01 0. SP4221.           3         Uszczelka komory parowania<br>(Evaporation chamber cover)         SKR4-R01 0. SP4221.<br>SKR4-R01 0. SR4-R100         SP4251.<br>SKR4-R01 0. SR4-R100           3         Uszczelka komory parowania<br>(Evaporation chamber gaker)         SKR4-R01 0. SR4-R100         SP4222.8           4         Element grzewczy (Henring element)         SKR4-R100 0. SR4-R100         SP4232.8           5         Podkadka (Lemont grzipy) Wachar (heating element)         SKR4-R100 0. SKR4-R120         SP 1005           6         SS hex. jam ant (heating element)         SKR4-R100 0. SKR4-R120         SP 1005           7         Cajnik temperatur (Comperature souch (klicon)         SKR4-R120         SP 1005           8         Termik grzalki (klison) High temperature souch (klikon)         SKR4-R120         SW FOAMMEA-ASSY           9         Czijnik piany (Foam sensor)         See table below         SKR4-R120         SW FOAMMEA-ASSY           11         Zawór gaslatow oyd (Water angruphy valvé)         SKR4 | 1     | Cylinder ze stali nierdzewnej                            | SKE4-E10 to SKE4-E40    | SP 4232-20        |  |  |  |  |  |  |  |  |  |
| SREE-ED0 to SRE4-E120         SP 4223           2         Pokrywa komory odparowywania<br>(Evoporation chamber cover)         SRE4-E03 (3 phase)         SP 4222-2R<br>(SRE4-E10         SP 4223-2R<br>(SRE4-E10           3         Uszczelka komory porowania<br>(Evoporation chamber cover)         SRE4-E10         SRE4-E30         SP 4223-2R<br>(SRE4-E30           3         Uszczelka komory parowania<br>(Evoporation chamber gacket)         SRE4-E30         SP 4223-2R<br>(SRE4-E30         SR 4253           3         Uszczelka komory parowania<br>(Evoporation chamber gacket)         SRE4-E30         SR 4252           5         Podkaka (clement grawczy (Henting element)         SRE4-E30         SR 4253           5         Podkaka (clement grawczy (Henting element)         SR 4265 to SR 4261 O         SP 1005           6         SS hex, jam nut (heating element)         SR 4264 to SR 4261 O         SP 1005           7         Czujnik temperatury (Temperature sonsor)         SR 4264 to SR 4261 O         SP 1005           7         Czujnik temperatury (Temperature sonsor)         SR 4264 to SR 4260 O         SW FOAMSM-ASSY           9         Czujnik piany (Foam sensor)         SR 4264 to SR 4261 O         SP 4001           11         Zawor zasilania wody (Water level sensor)         Se table below           12         Pompa spustoway (Drain wine)         SR 4261 to SR 4261 O                                                                                                    | I     | (Evaporation chamber container)                          | SKE4-E50 to SKE4-E80    | SP 4242-20        |  |  |  |  |  |  |  |  |  |
| 2         SKE4-E05 (1 plase)         SP 4222-2R<br>SKE4-E05 (2 plases)           2         Pokrywa komory odparowywania<br>(Eboquention chamber cover)         SKE4-E05 (2 plases)         SP 4222-1R<br>SKE4-E10           3         Description chamber cover)         SKE4-E05 (0 SKE4-E40)         SP 4222-1R<br>SKE4-E10 (0 SKE4-E10)           3         UsozeRta komory parowania<br>(Evoquention chamber gasket)         SKE4-E10 (0 SKE4-E10)         SP 4221-<br>SKE4-E10 (0 SKE4-E10)           4         Element grzewzy (Hearing element)         SKE4-E10 (0 SKE4-E10)         SP 4222-8           5         Pokładka (element grzewzy (Hearing element)         SKE4-E10 (0 SKE4-E10)         SP 4222-8           6         S/S ber, in mu th charing element)         SKE4-E10 (0 SKE4-E10)         SP 4222-8           7         Czujnik temperature switch (kliton)         SKE4-E05 to SKE4-E10         SP 422-8           8         Termik grzalki (klison) High temperature switch (kliton)         SKE4-E05 to SKE4-E10         SP 3035           9         Czujnik piany (Fourn sensor)         Se table below         SKE4-E05 to SKE4-E10         SP 6009           11         Zawór zasialania wody (Water level sensor)         Se table below         SKE4-E01 to SKE4-E10         SP 6009           12         Pompa spastowa (Drain valve)         SKE4-E05 to SKE4-E10         SP 64101           13 <td< th=""><th></th><td></td><td>SKE4-E90 to SKE4-E120</td><td>SP 4253</td></td<>                                                      |       |                                                          | SKE4-E90 to SKE4-E120   | SP 4253           |  |  |  |  |  |  |  |  |  |
| 2         Pokrywa komory odparowywania<br>(Evaporation chamber cover)         SKE4-E00         SP 4222-2R           7         Pokrywa komory odparowywania<br>(Evaporation chamber cover)         SKE4-E00         SKE4-E00         SP 4232-2R           3         Usorzelka komory parowania<br>(Evaporation chamber gasket)         SKE4-E00         SF 4232-3R           4         Element grzewczy (Heating element)         SKE4-E100         SF 4222-8           5         Podkhalia (element grzewczy (Heating element)         SKE4-E100         SF 422-8           6         SS bex, jam nut (bacting element)         SKE4-E100         SF 422-8           7         Czujnik komperature switch (Mixon)         SKE4-E010         SF 2305           7         Czujnik inperature switch (Mixon)         SKE4-E010         SF 2305           8         Termik grzakh (klixon) High temperature switch (Mixon)         SKE4-E010         SF 2305           9         Czujnik piany (Foam sensor)         SKE4-E010         SF 0400MAMED-ASSY           10         Czujnik piany (Foam sensor)         SKE4-E010         SF 0400           11         Zavór zasilania wody (Water level sensor)         SKE4-E010         SF 0401           13         Zavór spustowa (Drain pump)         SKE4-E010         SF 0400           14         Wylączak serwisowy (Drain pu                                                                                                    |       |                                                          | SKE4-E05 (1 phase)      | SP 4222-1R        |  |  |  |  |  |  |  |  |  |
| SKE4-E10         SKE4-E10         SF4232-1R           Pokrywa komery odparowywania<br>(Evaporation chamber cover)         SKE4-E50 to SKE4-E80         SP 4223-1R           SKE4-E90 to SKE4-E80         SP 4242-1R         SKE4-E90 to SKE4-E80         SP 4251           SKE4-E90 to SKE4-E100         SP 4251         SKE4-E90 to SKE4-E100         SP 4252           SKE4-E90 to SKE4-E100         SP 4252         SKE4-E90 to SKE4-E100         SP 4252           SKE4-E90 to SKE4-E100         SP 4252         SKE4-E90 to SKE4-E120         SP 4252.8           SKE4-E90 to SKE4-E120         SP 4252.8         SKE4-E90 to SKE4-E120         SP 4222.8           SKE4-E90 to SKE4-E120         SP 4222.8         SKE4-E90 to SKE4-E120         SP 4222.8           SKE4-E90 to SKE4-E120         SP 1005         SE 58 bec, jam not (heating element)         SKE4-E90 to SKE4-E120         SP 1005           SKE4-E90 to SKE4-E120         SP 2330         SKE4-E90 to SKE4-E120         SP 3035           P         Crajnik piany (Poam sensor)         SKE4-E90 to SKE4-E120         SW FOAMMED-ASSY           SKE4-E90 to SKE4-E120         SW FOAMMED-ASSY         SKE4-E90 to SKE4-E120         SP 6009           12         Pompa spustows (Drain valve)         SKE4-E90 to SKE4-E120         SP 64101           13         Zawôr zesilanin wody (Water level sensor) <th></th> <td></td> <td>SKE4-E05 (3 phases)</td> <td>SP 4222-2R</td>                                                                                                    |       |                                                          | SKE4-E05 (3 phases)     | SP 4222-2R        |  |  |  |  |  |  |  |  |  |
| 2         Pokrywa komory odparowywania<br>(Evaporation chamber cover)         SKE4-E20 or SKE4-E40         SF2422-28           3         Uszczelka komory parowania<br>(Evaporation chamber gadet)         SKE4-E100         SF4451           3         Uszczelka komory parowania<br>(Evaporation chamber gadet)         SKE4-E100         SF4422-8           4         Element grzewczy (Heating element)         SKE4-E100         SF4422-8           5         Podkładka (element grzejny) Washer (heating element)         SKE4-E100         SF4422-8           6         S/S kex, jam nut (heating element)         SKE4-E100         SF2422-8           7         Czujnik kemperatury (megaretare sensor)         SKE4-E100         SF2420         SF2300           7         Czujnik kemperatury (Poam sensor)         SKE4-E100         SF2303         SKE4-E100         SF2303           9         Czujnik piany (Foam sensor)         SKE4-E010         SF2400         SF24100         SF2300           10         Czujnik poziomu wody (Water level sensor)         SKE4-E010         SF24100         SF24300         SF24300           11         Zawór zasilania wody (Water sensor)         SKE4-E010         SF24300         SF24300           12         Pompa spastowa (Drain walwe)         SKE4-E010 or SKE4-E120         SF24300           14                                                                                                    |       |                                                          | SKE4-E10                | SP 4232-1R        |  |  |  |  |  |  |  |  |  |
| (Evaporation chamber cover)         SKE4-ES0 to SKE4-E80         SP 4242:1R           3         Usezzelka komory parowania<br>(Evaporation chamber gasket)         SKE4-E00         SP 4251           3         Usezzelka komory parowania<br>(Evaporation chamber gasket)         SKE4-E00         SP 4222-8           4         Element graewcy (Hauting element)         SKE4-E01 to SKE4-E120         SP 4242-18           5         Podkladka (element graejay) Washer (heating element)         SkE4-E50 to SKE4-E120         SP 1005           6         S'S he:, in mu (heating element)         SkE4-E05 to SKE4-E120         SP 2330           7         Czujnik temperatury (Temperature sensor)         SkE4-E05 to SKE4-E120         SP 3035           9         Czujnik pary (Foam sensor)         SkE4-E05 to SKE4-E120         SP 7035           9         Czujnik poziorm wody (Water level sensor)         SkE4-E05 to SKE4-E120         SP 6009           12         Pompa spustowa (Drain pump)         SKE4-E05 to SKE4-E120         SP 6009           12         Pompa spustowa (Drain valve)         SKE4-E05 to SKE4-E120         SP 6009           14         Wylącznik servisowy (Drizomet writch)         See table below           15         Transformator (Transformer)         See table below           16         Stycznik (Contactor)         See table below                                                                                                    | 2     | Pokrywa komory odparowywania                             | SKE4-E20 to SKE4-E40    | SP 4232-2R        |  |  |  |  |  |  |  |  |  |
| SKE4-E90 to SKE4-E100         SP 4251           3         Uszczelka komory parowania<br>(Evaporation chamber gasket)         SKE4-E00         SP 4222-8           4         Element grzewczy (Heating element)         SKE4-E10 to SKE4-E120         SP 4222-8           5         Podkładka (element grzejny) Washer (heating element)         SKE4-E01 to SKE4-E120         SP 4242-8           6         S/S hex, jam nu (heating element)         SKE4-E01 to SKE4-E120         SP 2030           7         Czajnik temperatury (Temperature sensor)         See table below         SKE4-E05         SW FOAMSM-ASSY           9         Czujnik piany (Foam sensor)         SKE4-E01 to SKE4-E120         SP 2035           9         Czujnik poziomu wody (Water level sensor)         See table below           10         Czujnik poziomu wody (Water sensor)         SKE4-E01 to SKE4-E120         SW FOAMSM-ASSY           11         Zawór zasilania wody (Water sensor)         SKE4-E01 to SKE4-E120         SW FOAMSM-ASSY           12         Pompa spustowa (Drain pump)         SKE4-E05 to SKE4-E120         SW FOAMSM-ASSY           12         Pompa spustowa (Drain walee)         SKE4-E05 to SKE4-E120         SW FOAMSM-ASSY           14         Wylącznik servisowy (Disconnect switch)         See table below         SKE4-E05 to SKE4-E120         SW SKAMAIN1                                                                                                    |       | (Evaporation chamber cover)                              | SKE4-E50 to SKE4-E80    | SP 4242-1R        |  |  |  |  |  |  |  |  |  |
| SKE4-E110 u SKE4-E120         SP 4252           3         Uszczelka komory purowania<br>(Evaporation chamber gasket)         SKE4-E01 u SKE4-E40         SP 4222-8           4         Element grzewczy (Hauting element)         SKE4-E10 u SKE4-E120         SP 2320           5         Podkładka (element (heating element)         SKE4-E120         SP 2330           7         Czujnik temperatury (Temperature sensor)         See table below           8         Termik grzakki (klikon) High temperature switch (klikon)         SKE4-E05 to SKE4-E120         SP 3035           9         Czujnik piany (Foam sensor)         SKE4-E05 to SKE4-E120         SW FOAMSM-ASSY           9         Czujnik poziormu wody (Water level sensor)         SKE4-E05 to SKE4-E120         SW FOAMSM-ASSY           10         Czujnik poziormu wody (Water level sensor)         SKE4-E05 to SKE4-E120         SW FOAMSM-ASSY           11         Zawór zasilania wody (Water supply valve)         SKE4-E05 to SKE4-E120         SP 6009           12         Pompa spustowa (Drain pump)         SKE4-E05 to SKE4-E120         SP 6009           12         Pompa spustowa (Drain pump)         SKE4-E05 to SKE4-E120         SP 64101           13         Zawór spustowy (Dizcomect switch)         See table below         SKE4-E05 to SKE4-E120         SW SKX4DISPLAY-AS           14                                                                                                    |       |                                                          | SKE4-E90 to SKE4-E100   | SP 4251           |  |  |  |  |  |  |  |  |  |
| 3         SKE4-E05<br>(Evaporation chamber gasket)         SKE4-E05<br>(SKE4-E100         SF4222-8<br>SKE4-E100           4         Element grzewczy (Heating element)         SKE4-E120         SF422-8           5         Podkładk (element grzejny) Washer (heating element)         SKE4-E05 to SKE4-E120         SF 1005           6         SY bes, jan nu (heating element)         SKE4-E05 to SKE4-E120         SF 2030           7         Czajink temperatur; (Temperature sensor)         SKE4-E05 to SKE4-E120         SF 2035           9         Czujink piany (Foam sensor)         SKE4-E05 to SKE4-E120         SW FOAMSM-ASSY           9         Czujink painy (Foam sensor)         SKE4-E05 to SKE4-E120         SW FOAMSM-ASSY           10         Czajink poziomu wody (Water sensor)         SKE4-E05 to SKE4-E120         SW FOAMSM-ASSY           11         Zawór zasilania wody (Water sensor)         SKE4-E05 to SKE4-E120         SP 6009           12         Pompa spustowa (Drain nulve)         SKE4-E05 to SKE4-E120         SP 6009           13         Zawór spustowy (Drain nulve)         SKE4-E05 to SKE4-E120         SP 64101           13         Zawór spustowa (Drain nulve)         SKE4-E05 to SKE4-E120         SP 64101           14         Wyłącznik serwisowy (Disconnect switch)         See table below           15         Transfo                                                                                                    |       |                                                          | SKE4-E110 to SKE4-E120  | SP 4252           |  |  |  |  |  |  |  |  |  |
| 3         CSRZERA KNDNY Jarowna<br>(Evaporation chamber gasket)         SKE4-E10 to SKE4-E40         SP 4232-8           4         Element grzewczy (Heating element)         SKE4-E30 to SKE4-E120         SP 4232-8           5         Podkładka (element grzejny) Washer (heating element)         SKE4-E05 to SKE4-E120         SP 1005           6         S/S bex, jam nut (heating element)         SKE4-E05 to SKE4-E120         SP 2330           7         Czujnik temperatury (Temperature switch (klicon)         SKE4-E05 to SKE4-E120         SP 3035           8         Termik grzaki (klison) High temperature switch (klicon)         SKE4-E05 to SKE4-E120         SP 00AMSM-ASSY           9         Czujnik poziomu wody (Water level sensor)         SKE4-E05 to SKE4-E120         SP 00AMSM-ASSY           10         Czujnik poziomu wody (Water supply valve)         SKE4-E05 to SKE4-E120         SP 6009           12         Pompa spustowa (Drain pump)         SKE4-E05 to SKE4-E120         SP 4233-10           14         Wykpzrik servisowy (Drain valve)         SKE4-E05 to SKE4-E120         SP 4233-10           14         Wykpzrik servisowy (Drain valve)         SKE4-E05 to SKE4-E120         SP 4233-10           15         Transformator (Transformer)         See table below         SKE4-E05 to SKE4-E120         SW 4233-10           16         Stycznik (Contactor) <th></th> <td>Uszazelka komoru porowania</td> <td>SKE4-E05</td> <td>SP 4222-8</td>                                                               |       | Uszazelka komoru porowania                               | SKE4-E05                | SP 4222-8         |  |  |  |  |  |  |  |  |  |
| 4         Element grzewczy (Heating element)         5         SKE4-E50 to SKE4-E120         SP 4242-8           5         Podkładka (element grzejny) Washer (heating element)         SKE4-E05 to SKE4-E120         SP 1005           6         S/s. bac, jam nut (heating element)         SKE4-E05 to SKE4-E120         SP 2330           7         Czujnik temperature sensor)         See table below         SP 3035           8         Termik grzałki (klixon) High temperature sensor)         SKE4-E05 to SKE4-E120         SP 7035           9         Czujnik poziomu wody ( <i>Foam sensor</i> )         SKE4-E01 to SKE4-E100         SW FOAMSM-ASSY           10         Czujnik poziomu wody ( <i>Water level sensor</i> )         SKE4-E05 to SKE4-E120         SP 6009           12         Pompa spustowa ( <i>Drain pump</i> )         SKE4-E05 to SKE4-E120         SP 64101           13         Zawór spustowa ( <i>Drain pump</i> )         SKE4-E05 to SKE4-E120         SP 6423-10           14         Wylącznik serwisowy ( <i>Disconnect switch</i> )         See table below         SKE4-E05 to SKE4-E120         SW SKXADISPLAY-AS           15         Transformator ( <i>Transformer</i> )         See table below         SKE4-E05 to SKE4-E120         SW SKXADISPLAY-AS           16         Stycznik ( <i>Contactor</i> )         SKE4-E05 to SKE4-E120         NW SKE4MAIN10           17         Wyświetlacz ( <i></i>                                                                                                    | 3     | (Evaporation chamber gasket)                             | SKE4-E10 to SKE4-E40    | SP 4232-8         |  |  |  |  |  |  |  |  |  |
| 4         Element grzewczy (Heating element)         See table below           5         Podklaka (element grzejny) Washer (heating element)         SKE4-E05 to SKE4-E120         SP 1005           6         S/S hex, jam nut (heating element)         SKE4-E05 to SKE4-E120         SP 2330           7         Czujnik kemperatury ( <i>Temperature sensor</i> )         SKE4-E05 to SKE4-E120         SP 3035           8         Termik grzakki (klison) High temperature switch (klison)         SKE4-E05 to SKE4-E120         SW FOAMMAD-ASSY           9         Czujnik piany (Foam sensor)         SKE4-E05 to SKE4-E120         SW FOAMMAD-ASSY           10         Czujnik poziomu wody (Water supply valve)         SKE4-E05 to SKE4-E120         SP 6009           11         Zawór zasilania wody (Water supply valve)         SKE4-E05 to SKE4-E120         SP 60101           13         Zawór spustowy (Drain namp)         SKE4-E05 to SKE4-E120         SP 64101           13         Zawór spustowy (Drain namp)         SKE4-E05 to SKE4-E120         SW SKA4DISPLAY-AS           14         Wyłącznik servisowy (Discomect switch)         See table below         SKE4-E05 to SKE4-E120         SW SKA4DISPLAY-AS           17         Wyświetlacz (Alphanumeric display)         SKE4-E05 to SKE4-E120         SW SKA4DISPLAY-AS           18         Płytka drukowana (Printed circuit board)                                                                                                    |       | (                                                        | SKE4-E50 to SKE4-E120   | SP 4242-8         |  |  |  |  |  |  |  |  |  |
| 5         Podkhadka (element grzejny) Washer (heating element)         SKE4-E05 to SKE4-E120         SP 1005           6         S/S hex, jam nut (heating element)         SKE4-E05 to SKE4-E120         SP 2330           7         Czujnik temperature (Temperature sensor)         SKE4-E05 to SKE4-E120         SP 3035           8         Termik grzaßi (klixon) High temperature switch (klixon)         SKE4-E05 to SKE4-E120         SW FOAMSM-ASSY           9         Czujnik poziomu wody (Water level sensor)         SKE4-E05 to SKE4-E120         SW FOAMSM-ASSY           10         Czujnik poziomu wody (Water level sensor)         SKE4-E05 to SKE4-E120         SP 6009           12         Pompa spustowa (Drain valve)         SKE4-E05 to SKE4-E120         SP 6009           13         Zawór spustowy (Drain valve)         SKE4-E05 to SKE4-E120         SP 6009           14         Wylącznik servisowy (Dizonneet switch)         See table below           15         Transformator (Transformer)         See table below           16         Stycznik (Contactor)         SKE4-E05 to SKE4-E120         SW SKAMDISPLAY-AS           17         Wysiveitlacz (Alphanumeric display)         SKE4-E05 to SKE4-E120         SW SKAMAIN2           18         Plytka drukowana (Printed circuit board)         SKE4-E05 to SKE4-E120         SW SKAMAIN2           19 <th>4</th> <td>Element grzewczy (Heating element)</td> <td>See tabl</td> <td>e below</td>                                                                             | 4     | Element grzewczy (Heating element)                       | See tabl                | e below           |  |  |  |  |  |  |  |  |  |
| 6         S/S hex, jam nut (heating element)         SKE4-E05 to SKE4-E120         SP 2330           7         Czujnik temperatury (Temperature sensor)         See table below           8         Termik grzałki (klxon) High temperature switch (klixon)         SKE4-E05 to SKE4-E120         SP 3035           9         Czujnik piany (Foam sensor)         SKE4-E05 to SKE4-E120         SW FOAMSM-ASSY           10         Czujnik poziomu wody (Water level sensor)         SKE4-E05 to SKE4-E120         SW FOAMSM-ASSY           11         Zawór zasilania wody (Water level sensor)         SKE4-E05 to SKE4-E120         SP 6009           12         Pompa spustowa (Drain pump)         SKE4-E05 to SKE4-E120         SP 64101           13         Zawór spustowa (Drain pump)         SKE4-E05 to SKE4-E120         SP 64101           13         Zawór spustowa (Drain pump)         SKE4-E05 to SKE4-E120         SP 4233-10           14         Wyłącznik serwisowy (Disconnect switch)         See table below         SKE4-E05 to SKE4-E120         SW KX4DISPLAY-AS           17         Wyświetlacz (Alphanumeric display)         SKE4-E05 to SKE4-E120         SW SKX4DISPLAY-AS           18         Plytka drukowana (Printed circuit board)         SKE4-E05 to SKE4-E120         NW SKE4MAIN12           SKE4-E09 to SKE4-E120         NW SKE4MAIN3         SKE4-E09 to SKE4-E120                                                                                                    | 5     | Podkładka (element grzejny) Washer (heating element)     | SKE4-E05 to SKE4-E120   | SP 1005           |  |  |  |  |  |  |  |  |  |
| 7         Czujnik temperatury (Temperature sensor)         See table below           8         Termik grzałki (klixon) High temperature switch (klixon)         SKE4-E05 to SKE4-E120         SP 3035           9         Czujnik piany (Foam sensor)         SKE4-E05 to SKE4-E120         SW FOAMSM-ASSY           10         Czujnik poziomu wody (Water level sensor)         SKE4-E00 to SKE4-E120         SW FOAMSM-ASSY           11         Zawór zasilania wody (Water supply valve)         SKE4-E05 to SKE4-E120         SP 6009           12         Pompa spustowa (Drain vump)         SKE4-E05 to SKE4-E120         SP 4233-10           14         Wylącznik servisowy (Disconnect switch)         See table below         SE4-E05 to SKE4-E120         SP 4233-10           15         Transformator (Transformer)         See table below         SKE4-E05 to SKE4-E120         SW SKX4DISPLAY-AS           16         Stycznik (Contactor)         See table below         SKE4-E05 to SKE4-E120         SW SKX4MAIN1           17         Wyświetlacz (Alphanumeric display)         SKE4-E05 to SKE4-E120         SW SKX4MAIN1           18         Płytka drukowana (Printed circuit board)         SKE4-E00 to SKE4-E120         NW SKE4MAIN1           19         Przekaźnik półprzewodnikowy (Solid-state relay)         SDU4-1         SW 4134           20         Element nawiewny S                                                                                                    | 6     | S/S hex. jam nut (heating element)                       | SKE4-E05 to SKE4-E120   | SP 2330           |  |  |  |  |  |  |  |  |  |
| 8         Termik grzałki (klixon) High temperature switch (klixon)         SKE4-E05 to SKE4-E120         SP 3035           9         Czujnik piany (Foam sensor)         SKE4-E05         SW FOAMSM-ASSY           10         Czujnik piany (Foam sensor)         SKE4-E00 to SKE4-E120         SW FOAMSM-ASSY           11         Zawór zasilania wody (Water level sensor)         SkE4-E90 to SKE4-E120         SW FOAMSM-ASSY           11         Zawór zasilania wody (Water supply valve)         SKE4-E05 to SKE4-E120         SP 64101           13         Zawór spustowa (Drain pump)         SKE4-E05 to SKE4-E120         SP 64101           13         Zawór spustowy (Drain valve)         SKE4-E05 to SKE4-E120         SP 4233-10           14         Wylącznik serwisowy (Disconnect switch)         See table below         See table below           16         Stycznik (Contactor)         See table below         SKE4-E05 to SKE4-E120         SW SKX4DISPLAY-AS           17         Wyświetlacz (Alphanumeric display)         SKE4-E05 to SKE4-E120         SW SKX4DISPLAY-AS           18         Plytka drukowana (Printed circuit board)         SKE4-E05 to SKE4-E120         NW SKE4MAIN3           SKE4-E05 to SKE4-E120         NW SKE4MAIN2         SKE4-E05 to SKE4-E120         NW SKE4MAIN2           19         Przekaźnik półprzewodnikowy (Solid-state relay) <td< th=""><th>7</th><td>Czujnik temperatury (Temperature sensor)</td><td>See tabl</td><td>e below</td></td<>                                                     | 7     | Czujnik temperatury (Temperature sensor)                 | See tabl                | e below           |  |  |  |  |  |  |  |  |  |
| 9         SKE4-E05         SW FOAMSM-ASSY           10         Czujnik piany (Foam sensor)         SKE4-E00         SW FOAMSM-ASSY           10         Czujnik poziomu wody (Water level sensor)         SKE4-E90 to SKE4-E120         SW FOAMSM-ASSY           11         Zawór zasilania wody (Water level sensor)         SkE4-E05 to SKE4-E120         SW FOAMSM-ASSY           12         Pompa spustowa (Drain pump)         SKE4-E05 to SKE4-E120         SP 6009           12         Pompa spustowa (Drain valve)         SKE4-E05 to SKE4-E120         SP 64101           13         Zawór spustowy (Drain valve)         SKE4-E05 to SKE4-E120         SP 64101           14         Wylącznik serwisowy (Disconnect switch)         See table below         See table below           16         Stycznik (Contactor)         See table below         SKE4-E05 to SKE4-E120         SW SKX4DISPLAY-AS           17         Wyświetlacz (Alphanumeric display)         SKE4-E05 to SKE4-E120         SW SKX4DISPLAY-AS           18         Płytka drukowana (Printed circuit board)         SKE4-E05 to SKE4-E120         NW SKE4MAIN1           SKE4-E05 to SKE4-E120         NW SKE4MAIN2         SKE4-E05 to SKE4-E120         NW SKE4MAIN2           20         Przekaźnik półprzewodnikowy (Solid-state relay)         SKE4-E05 to SKE4-E120         NW SKE4MAIN3                                                                                                    | 8     | Termik grzałki (klixon) High temperature switch (klixon) | SKE4-E05 to SKE4-E120   | SP 3035           |  |  |  |  |  |  |  |  |  |
| 9         Czujnik piany (Foam sensor)         SKE4-E10 to SKE4-E80         SW FOAMMED-ASSY           10         Czujnik poziomu wody (Water level sensor)         SkE4-E90 to SKE4-E120         SW FOAMSM-ASSY           11         Zawór zasilania wody (Water supply valve)         SKE4-E05 to SKE4-E120         SP 6009           12         Pompa spustowa (Drain pump)         SKE4-E05 to SKE4-E120         SP 64101           13         Zawór spustowa (Drain valve)         SKE4-E05 to SKE4-E120         SP 4233-10           14         Wylącznik serwisowy (Disconnect switch)         See table below         See table below           15         Transformator (Transformer)         See table below         SKE4-E05 to SKE4-E120         SW SKX4DISPLAY-AS           16         Stycznik (Contactor)         SkE4-E05 to SKE4-E120         SW SKX4DISPLAY-AS           17         Wyświetlacz (Alphanumeric display)         SKE4-E05 to SKE4-E120         SW SKX4DISPLAY2           18         Płytka drukowana (Printed circuit board)         SKE4-E00 to SKE4-E120         NW SKE4MAIN1           SKE4-E05 to SKE4-E120         NW SKE4MAIN20         SKE4-E05 to SKE4-E120         NW SKE4MAIN1           19         Przekaźnik półprzewodnikowy (Solid-state relay)         SKE4-E05 to SKE4-E120         NW SKE4MAIN3W           20         Element nawiewny SDU (SDU dust)         SD                                                                                                    |       |                                                          | SKE4-E05                | SW FOAMSM-ASSY    |  |  |  |  |  |  |  |  |  |
| IO         SKE4-E90 to SKE4-E120         SW FOAMSM-ASSY           10         Czujnik poziomu wody (Water level sensor)         See table below           11         Zawór zasilania wody (Water supply valve)         SKE4-E05 to SKE4-E120         SP 6009           12         Pompa spustowa (Drain pump)         SKE4-E05 to SKE4-E120         SP 64101           13         Zawór spustowa (Drain pump)         SKE4-E05 to SKE4-E120         SP 4233-10           14         Wyłącznik serwisowy (Disconnect switch)         See table below         See table below           15         Transformator (Transformer)         See table below         SKE4-E05 to SKE4-E120         SW SKX4DISPLAY-AS           16         Stycznik (Contactor)         SKE4-E05 to SKE4-E120         SW SKX4DISPLAY-AS           17         Wyświetlacz (Alphanumeric display)         SKE4-E05 to SKE4-E120         SW SKX4DISPLAY2           18         Płytka drukowana (Printed circuit board)         SKE4-E05 to SKE4-E120         NW SKE4MAIN1           19         Przekaźnik półprzewodnikowy (Solid-state relay)         SKE4-E05 to SKE4-E120         NW SKE4MAIN2W           38         SE4-E05 to SKE4-E120         NW SKE4MAIN3         SKE4-E05 to SKE4-E120         NW SKE4MAIN3W           19         Przekaźnik półprzewodnikowy (Solid-state relay)         SKE4-E05 to SKE4-E120         NW SKE4MAIN3                                                                                                    | 9     | Czujnik piany (Foam sensor)                              | SKE4-E10 to SKE4-E80    | SW FOAMMED-ASSY   |  |  |  |  |  |  |  |  |  |
| 10Czujnik poziomu wody (Water level sensor)See table below11Zawór zasilania wody (Water supply valve)SKE4-E05 to SKE4-E120SP 600912Pompa spustowa (Drain pump)SKE4-E05 to SKE4-E120SP 6410113Zawór spustowy (Drain valve)SKE4-E05 to SKE4-E120SP 4233-1014Wyłącznik serwisowy (Disconnect switch)See table below15Transformator (Transformer)See table below16Stycznik (Contactor)See table below17Wyświetlacz (Alphanumeric display)SKE4-E05 to SKE4-E120SW SKX4DISPLAY-AS18Płytka drukowana (Printed circuit board)SKE4-E05 to SKE4-E120SW SKX4DISPLAY218Płytka drukowana (Printed circuit board)SKE4-E05 to SKE4-E120NW SKE4MAIN119Przekaźnik półprzewodnikowy (Solid-state relay)SKE4-E05 to SKE4-E120NW SKE4MAIN320Element nawiewny SDU<br>(SDU steam dispersion manifold)SDU4-1SW 413421Przekaźnik SDU (SDU relay)SDU4-1SDU4-3SP 311422Wentylator SDU (SDU fran)SDU4-1SD 301423Transformator SDU (SDU transformer)See table below24Bezpiecznik wewnątrz SDU (Fuse inside SDU)SDU4-1, SDU4-2SP 300925Czujnik przepływu powietrza SDU (SDU airflow switch)SDU4-1, SDU4-2SP 510524Pastikowy grill SDU (SDU plastic grill)SDU4-1, SDU4-2SP 4131-11                                                                                                    |       |                                                          | SKE4-E90 to SKE4-E120   | SW FOAMSM-ASSY    |  |  |  |  |  |  |  |  |  |
| 11Zawór zasilania wody (Water supply valve)SKE4-E05 to SKE4-E120SP 600912Pompa spustowa (Drain pump)SKE4-E05 to SKE4-E120SP 6410113Zawór spustowy (Drain valve)SKE4-E05 to SKE4-E120SP 4233-1014Wyłącznik serwisowy (Disconnect switch)See table below15Transformator (Transformer)See table below16Stycznik (Contactor)See table below17Wyświetlacz (Alphanumeric display)SKE4-E05 to SKE4-E120SW SKX4DISPLAY-AS7Syświetlacz (Alphanumeric display)SKE4-E05 to SKE4-E120WSW SKX4DISPLAY-AS8SKE4-E05 to SKE4-E120SW SKX4DISPLAY28SKE4-E05 to SKE4-E80NW SKE4MAIN19Płytka drukowana (Printed circuit board)SKE4-E05 to SKE4-E80NW SKE4MAIN29SKE4-E05 to SKE4-E80NW SKE4MAIN2W5SKE4-E05W to SKE4-E120NW SKE4MAIN3W9Przekaźnik półprzewodnikowy (Solid-state relay)SKE4-E50W to SKE4-E120NW SKE4MAIN3W19Przekaźnik półprzewodnikowy (Solid-state relay)SKE4-E50W to SKE4-E120DW SSR50Y120Element nawiewny SDU<br>(SDU steam dispersion manifold)SDU4-1SW 413521Przekaźnik SDU (SDU relay)SDU4-1SP 301422Wentylator SDU (SDU fan)SDU4-1SP 301423Transformator SDU (SDU fan)SDU4-1SP 301424Bezpiecznik wewnątrz SDU (Fluse inside SDU)SDU4-1, SDU4-2 & SDU4-3SP 510525Czujnik przepływu powietza SDU (SDU inside SDU)SDU4-1                                                                                                    | 10    | Czujnik poziomu wody (Water level sensor)                | See tabl                | e below           |  |  |  |  |  |  |  |  |  |
| 12Pompa spustowa (Drain pump)SKE4-E05 to SKE4-E120SP G410113Zawór spustowy (Drain valve)SKE4-E05 to SKE4-E120SP 4233-1014Wyłącznik serwisowy (Disconnect switch)See table below15Transformator (Transformer)See table below16Stycznik (Contactor)See table below17Wyświetlacz (Alphanumeric display)SKE4-E05 to SKE4-E120SW SKX4DISPLAY-AS17Wyświetlacz (Alphanumeric display)SKE4-E05 to SKE4-E120WSW SKX4DISPLAY-218Płytka drukowana (Printed circuit board)SKE4-E05 to SKE4-E80NW SKE4MAIN118Płytka drukowana (Printed circuit board)SKE4-E05 to SKE4-E80NW SKE4MAIN220Element nawiewny SDU<br>(SDU steam dispersion manifold)SKE4-E05 to SKE4-E120DW SKR50Y121Przekaźnik SDU (SDU relay)SDU4-1SW 413522Wentylator SDU (SDU fan)SDU4-1SP 301223Transformator SDU (SDU fan)SDU4-1SP 301424Bezpiecznik wewnątrz SDU (Fuse inside SDU)SDU4-1, SDU4-2SP 510525Czujnik przepływu powietrza SDU (SDU infilow switch)SDU4-1, SDU4-2SP 510526Plastikowy grill SDU (SDU plastic grill)SDU4-1, SDU4-2SP 510-126Plastikowy grill SDU (SDU plastic grill)SDU4-1, SDU4-2SP 510-1                                                                                                    | 11    | Zawór zasilania wody (Water supply valve)                | SKE4-E05 to SKE4-E120   | SP 6009           |  |  |  |  |  |  |  |  |  |
| 13       Zawór spustowy (Drain valve)       SKE4-E05 to SKE4-E120       SP 4233-10         14       Wylącznik serwisowy (Disconnect switch)       See table below         15       Transformator (Transformer)       See table below         16       Stycznik (Contactor)       See table below         17       Wyświetlacz (Alphanumeric display)       SKE4-E05 to SKE4-E120       SW SKX4DISPLAY-AS         18       Płytka drukowana (Printed circuit board)       SKE4-E05 to SKE4-E40       NW SKE4MAIN1         SKE4-E05 to SKE4-E120       NW SKE4MAIN2       SKE4-E05 to SKE4-E40       NW SKE4MAIN2         18       Płytka drukowana (Printed circuit board)       SKE4-E05 to SKE4-E40       NW SKE4MAIN2         SKE4-E05 to SKE4-E120       NW SKE4MAIN3       SKE4-E50 to SKE4-E40W       NW SKE4MAIN3         19       Przekaźnik półprzewodnikowy (Solid-state relay)       SKE4-E05 to SKE4-E120       DW SKE4MAIN3W         20       Element nawiewny SDU (SDU steam dispersion manifold)       SDU4-1       SW 4134         21       Przekaźnik SDU (SDU relay)       SDU4-1, SDU4-2       SW 4136         21       Przekaźnik SDU (SDU relay)       SDU4-1       SP 3014         22       Wentylator SDU (SDU fan)       SDU4-1       SP 3014         23       Transformator SDU (SDU fan)       SDU4-2 <th>12</th> <td>Pompa spustowa (Drain pump)</td> <td>SKE4-E05 to SKE4-E120</td> <td>SP G4101</td>                                                                                                    | 12    | Pompa spustowa (Drain pump)                              | SKE4-E05 to SKE4-E120   | SP G4101          |  |  |  |  |  |  |  |  |  |
| 14Wyłącznik serwisowy (Disconnect switch)See table below15Transformator (Transformer)See table below16Stycznik (Contactor)See table below17Wyświetlacz (Alphanumeric display)SKE4-E05 to SKE4-E120SW SKX4DISPLAY-AS17Wyświetlacz (Alphanumeric display)SKE4-E05 to SKE4-E120SW SKX4DISPLAY-AS18Płytka drukowana (Printed circuit board)SKE4-E05 to SKE4-E40NW SKE4MAIN118Płytka drukowana (Printed circuit board)SKE4-E00 to SKE4-E120NW SKE4MAIN319Przekaźnik półprzewodnikowy (Solid-state relay)SKE4-E05 to SKE4-E120NW SKE4MAIN3W20Element nawiewny SDU<br>(SDU steam dispersion manifold)SDU4-1SW 413421Przekaźnik SDU (SDU relay)SDU4-1SW 413621Przekaźnik SDU (SDU fan)SDU4-1SP 301423Transformator SDU (SDU fan)SDU4-1SP 301424Bezpiecznik wewnątrz SDU (SDU transformer)See table below24Bezpiecznik wewnątrz SDU (SDU diarflow switch)SDU4-1, SDU4-2SP 413-1126Plastikowy grill SDU (SDU plastic grill)SDU4-1, SDU4-2SP 413-11                                                                                                    | 13    | Zawór spustowy (Drain valve)                             | SKE4-E05 to SKE4-E120   | SP 4233-10        |  |  |  |  |  |  |  |  |  |
| 15Transformator (Transformer)See table below16Stycznik (Contactor)See table below17Wyświetlacz (Alphanumeric display)SKE4-E05 to SKE4-E120SW SKX4DISPLAY-AS18Płytka drukowana (Printed circuit board)SKE4-E05 to SKE4-E120NW SKE4MAIN118Płytka drukowana (Printed circuit board)SKE4-E05 to SKE4-E120NW SKE4MAIN118Płytka drukowana (Printed circuit board)SKE4-E05 to SKE4-E120NW SKE4MAIN319Przekaźnik półprzewodnikowy (Solid-state relay)SKE4-E00 to SKE4-E120NW SKE4MAIN3W20Element nawiewny SDU<br>(SDU steam dispersion manifold)SDU4-1SW 413421Przekaźnik SDU (SDU relay)SDU4-1, SDU4-2SP 301222Wentylator SDU (SDU relay)SDU4-1, SDU4-2SP 301223Transformator SDU (SDU transformer)See table below24Bezpiecznik wengtrz SDU (SDU transformer)See table below24Bezpiecznik wengtrz SDU (SDU argliow switch)SDU4-1, SDU4-2SP 510525Czujnik przepływu powietrza SDU (SDU argliow switch)SDU4-1, SDU4-2SP 510526Plastikowy grill SDU (SDU plastic grill)SDU4-1, SDU4-2SP 413-11                                                                                                    | 14    | Wyłącznik serwisowy (Disconnect switch)                  | See tabl                | e below           |  |  |  |  |  |  |  |  |  |
| 16Stycznik (Contactor)See table below17Wyświetlacz (Alphanumeric display)SKE4-E05 to SKE4-E120SW SKX4DISPLAY-AS<br>SKE4-E05 to SKE4-E120W18Płytka drukowana (Printed circuit board)SKE4-E05 to SKE4-E40NW SKE4MAIN1<br>SKE4-E50 to SKE4-E8018Płytka drukowana (Printed circuit board)SKE4-E05 to SKE4-E40NW SKE4MAIN2<br>SKE4-E50 to SKE4-E8019Przekaźnik półprzewodnikowy (Solid-state relay)SKE4-E90 to SKE4-E120NW SKE4MAIN3W19Przekaźnik półprzewodnikowy (Solid-state relay)SKE4-E90 to SKE4-E120DW SSR50Y120Element nawiewny SDU<br>(SDU steam dispersion manifold)SDU4-1SW 413421Przekaźnik SDU (SDU relay)SDU4-1SW 413622Wentylator SDU (SDU relay)SDU4-1SP 301223Transformator SDU (SDU fan)SDU4-2SP 300924Bezpiecznik wewnątrz SDU (Fuse inside SDU)SDU4-1, SDU4-2 & SDU4-3SP 510525Czujnik przepływu powietrza SDU (SDU airflow switch)SDU4-1, SDU4-2 & SDU4-3SP PSA1-0126Plastikowy grill SDU (SDU plastic grill)SDU4-1, SDU4-2 & SDU4-3SP 4131-11                                                                                                    | 15    | Transformator (Transformer)                              | See table below         |                   |  |  |  |  |  |  |  |  |  |
| 17Wyświetlacz (Alphanumeric display)SKE4-E05 to SKE4-E120SW SKX4DISPLAY-AS<br>SKE4-E05W to SKE4-E120W18Płytka drukowana (Printed circuit board)SKE4-E05 to SKE4-E40NW SKE4MAIN118Płytka drukowana (Printed circuit board)SKE4-E05 to SKE4-E40NW SKE4MAIN219Przekaźnik półprzewodnikowy (Solid-state relay)SKE4-E05 to SKE4-E120NW SKE4MAIN3W19Przekaźnik półprzewodnikowy (Solid-state relay)SKE4-E05 to SKE4-E120NW SKE4MAIN3W20Element nawiewny SDU<br>(SDU steam dispersion manifold)SDU4-1SW 413421Przekaźnik SDU (SDU relay)SDU4-1SW 413522Wentylator SDU (SDU fan)SDU4-1SP 301223Transformator SDU (SDU transformer)See table below24Bezpiecznik wewnątrz SDU (SDU ariflow switch)SDU4-1, SDU4-2 & SDU4-3SP 510525Czujnik przepływu powietrza SDU (SDU ariflow switch)SDU4-1, SDU4-2 & SDU4-3SP 541-0126Plastikowy grill SDU (SDU plastic grill)SDU4-1, SDU4-2 & SDU4-3SP 4131-11                                                                                                    | 16    | Stycznik (Contactor)                                     | See table below         |                   |  |  |  |  |  |  |  |  |  |
| 17wyswietacz (Alphanumeric display)SKE4-E05W to SKE4-E120WSW SKX4DISPLAY218Płytka drukowana (Printed circuit board)SKE4-E05 to SKE4-E40NW SKE4MAIN1SKE4-E05W to SKE4-E120NW SKE4MAIN3SKE4-E05W to SKE4-E120NW SKE4MAIN3SKE4-E05W to SKE4-E120NW SKE4MAIN3SKE4-E05W to SKE4-E120NW SKE4MAIN3SKE4-E05W to SKE4-E120NW SKE4MAIN3W19Przekaźnik półprzewodnikowy (Solid-state relay)SKE4-E05W to SKE4-E120NW SKE4MAIN3W19Przekaźnik półprzewodnikowy (Solid-state relay)SKE4-E05 to SKE4-E120DW SSR50Y120Element nawiewny SDU<br>(SDU steam dispersion manifold)SDU4-1SW 413421Przekaźnik SDU (SDU relay)SDU4-1SW 413621Przekaźnik SDU (SDU relay)SDU4-1, SDU4-2 & SDU4-3SP 311422Wentylator SDU (SDU fan)SDU4-1SP 301223Transformator SDU (SDU transformer)See table below24Bezpiecznik wewnątrz SDU (Fuse inside SDU)SDU4-1, SDU4-2 & SDU4-3SP 510525Czujnik przepływu powietrza SDU (SDU airflow switch)SDU4-1, SDU4-2 & SDU4-3SP 510526Plastikowy grill SDU (SDU plastic grill)SDU4-1, SDU4-2 & SDU4-3SP 4131-11                                                                                                    | 18    |                                                          | SKE4-E05 to SKE4-E120   | SW SKX4DISPLAY-AS |  |  |  |  |  |  |  |  |  |
| 18SKE4-E05 to SKE4-E40NW SKE4MAIN1Plytka drukowana (Printed circuit board)SKE4-E50 to SKE4-E80NW SKE4MAIN2SKE4-E90 to SKE4-E120NW SKE4MAIN3SKE4-E05W to SKE4-E120NW SKE4MAIN3SKE4-E05W to SKE4-E40WNW SKE4MAIN3W19Przekaźnik półprzewodnikowy (Solid-state relay)SKE4-E90 to SKE4-E120NW SKE4MAIN3W20Element nawiewny SDU<br>(SDU steam dispersion manifold)SKE4-E05 to SKE4-E120DW SSR50Y121Przekaźnik SDU (SDU relay)SDU4-1SW 413422Wentylator SDU (SDU relay)SDU4-1, SDU4-2 & SDU4-3SP 311423Transformator SDU (SDU fan)SDU4-1SP 300924Bezpiecznik wewnątrz SDU (Fuse inside SDU)SDU4-1, SDU4-2 & SDU4-3SP 510525Czujnik przepływu powietrza SDU (SDU arflow switch)SDU4-1, SDU4-2 & SDU4-3SP 510526Plastikowy grill SDU (SDU plastic grill)SDU4-1, SDU4-2 & SDU4-3SP 4131-11                                                                                                    | 17    | Wyswietlacz (Alphanumeric display)                       | SKE4-E05W to SKE4-E120W | SW SKX4DISPLAY2   |  |  |  |  |  |  |  |  |  |
| 18SKE4-E50 to SKE4-E80NW SKE4MAIN2Plytka drukowana (Printed circuit board)SKE4-E90 to SKE4-E120NW SKE4MAIN3SKE4-E05W to SKE4-E40WNW SKE4MAIN3WSKE4-E50W to SKE4-E40WNW SKE4MAIN2WSKE4-E50W to SKE4-E120WNW SKE4MAIN3W19Przekaźnik półprzewodnikowy (Solid-state relay)SKE4-E90W to SKE4-E120WNW SKE4MAIN3W20Element nawiewny SDU<br>(SDU steam dispersion manifold)SDU4-1SW 413421Przekaźnik SDU (SDU relay)SDU4-1, SDU4-2SW 413522Wentylator SDU (SDU relay)SDU4-1, SDU4-2 & SDU4-3SP 311423Transformator SDU (SDU transformer)SDU4-1SP 300924Bezpiecznik wewnątrz SDU (Fuse inside SDU)SDU4-1, SDU4-2 & SDU4-3SP 510525Czujnik przepływu powietrza SDU (SDU airflow switch)SDU4-1, SDU4-2 & SDU4-3SP 9X1-0126Plastikowy grill SDU (SDU plastic grill)SDU4-1, SDU4-2 & SDU4-3SP 4131-11                                                                                                    |       |                                                          | SKE4-E05 to SKE4-E40    | NW SKE4MAIN1      |  |  |  |  |  |  |  |  |  |
| 18Płytka drukowana (Printed circuit board)SKE4-E90 to SKE4-E120NW SKE4MAIN3SKE4-E05W to SKE4-E40WNW SKE4MAIN1WSKE4-E50W to SKE4-E40WNW SKE4MAIN2WSKE4-E50W to SKE4-E120WNW SKE4MAIN3W19Przekaźnik półprzewodnikowy (Solid-state relay)SKE4-E05 to SKE4-E120NW SKE4MAIN3W20Element nawiewny SDU<br>(SDU steam dispersion manifold)SDU4-1SW 413421Przekaźnik SDU (SDU relay)SDU4-1, SDU4-2 & SDU4-3SW 413621Przekaźnik SDU (SDU relay)SDU4-1, SDU4-2 & SDU4-3SP 311422Wentylator SDU (SDU fan)SDU4-1SP 301223Transformator SDU (SDU transformer)See tab-below24Bezpiecznik wewnątrz SDU (Fuse inside SDU)SDU4-1, SDU4-2 & SDU4-3SP 510525Czujnik przepływu powietrza SDU (SDU airflow switch)SDU4-1, SDU4-2 & SDU4-3SP PSA1-0126Plastikowy grill SDU (SDU plastic grill)SDU4-1, SDU4-2 & SDU4-3SP 4131-11                                                                                                    |       |                                                          | SKE4-E50 to SKE4-E80    | NW SKE4MAIN2      |  |  |  |  |  |  |  |  |  |
| 18Piyuka drukowana (Priniea circuit bodra)SKE4-E05W to SKE4-E40WNW SKE4MAIN1WSKE4-E05W to SKE4-E40WNW SKE4MAIN2WSKE4-E50W to SKE4-E120WNW SKE4MAIN3W19Przekaźnik półprzewodnikowy (Solid-state relay)SKE4-E05 to SKE4-E120NW SKE4MAIN3W20Element nawiewny SDU<br>(SDU steam dispersion manifold)SDU4-1SW 413421Przekaźnik SDU (SDU relay)SDU4-1, SDU4-2SW 413621Przekaźnik SDU (SDU relay)SDU4-1, SDU4-2 & SDU4-3SP 311422Wentylator SDU (SDU fan)SDU4-1SP 301223Transformator SDU (SDU transformer)See table below24Bezpiccznik wewnątrz SDU (Fuse inside SDU)SDU4-1, SDU4-2 & SDU4-3SP 510525Czujnik przepływu powietrza SDU (SDU airflow switch)SDU4-1, SDU4-2 & SDU4-3SP PSA1-0126Plastikowy grill SDU (SDU plastic grill)SDU4-1, SDU4-2 & SDU4-3SP 4131-11                                                                                                    | 10    | Distant destant (Deine distant in and)                   | SKE4-E90 to SKE4-E120   | NW SKE4MAIN3      |  |  |  |  |  |  |  |  |  |
| SKE4-E50W to SKE4-E80WNW SKE4MAIN2W19Przekaźnik półprzewodnikowy (Solid-state relay)SKE4-E90W to SKE4-E120WNW SKE4MAIN3W20Element nawiewny SDU<br>(SDU steam dispersion manifold)SDU4-1SW 413421Przekaźnik SDU (SDU relay)SDU4-1, SDU4-2SW 413522Wentylator SDU (SDU relay)SDU4-1, SDU4-2 & SDU4-3SP 311423Transformator SDU (SDU fan)SDU4-1SP 300924Bezpiecznik wewnątrz SDU (Fuse inside SDU)SDU4-1, SDU4-2 & SDU4-3SP 510525Czujnik przepływu powietrza SDU (SDU airflow switch)SDU4-1, SDU4-2 & SDU4-3SP 94131-1126Plastikowy grill SDU (SDU plastic grill)SDU4-1, SDU4-2 & SDU4-3SP 4131-11                                                                                                    | 18    | Piytka drukowana ( <i>Priniea circuit boara</i> )        | SKE4-E05W to SKE4-E40W  | NW SKE4MAIN1W     |  |  |  |  |  |  |  |  |  |
| 19SKE4-E90W to SKE4-E120WNW SKE4MAIN3W19Przekaźnik półprzewodnikowy (Solid-state relay)SKE4-E05 to SKE4-E120DW SSR50Y120Element nawiewny SDU<br>(SDU steam dispersion manifold)SDU4-1SDU4-1SW 413421Przekaźnik SDU (SDU relay)SDU4-1, SDU4-2 & SDU4-3SW 413621Przekaźnik SDU (SDU relay)SDU4-1, SDU4-2 & SDU4-3SP 311422Wentylator SDU (SDU fan)SDU4-1, SDU4-2 & SDU4-3SP 301223Transformator SDU (SDU transformer)See tabbelow24Bezpiecznik wewnątrz SDU (Fuse inside SDU)SDU4-1, SDU4-2 & SDU4-3SP 510525Czujnik przepływu powietrza SDU (SDU airflow switch)SDU4-1, SDU4-2 & SDU4-3SP 9X1-0126Plastikowy grill SDU (SDU plastic grill)SDU4-1, SDU4-2 & SDU4-3SP 4131-11                                                                                                    |       |                                                          | SKE4-E50W to SKE4-E80W  | NW SKE4MAIN2W     |  |  |  |  |  |  |  |  |  |
| 19Przekaźnik półprzewodnikowy (Solid-state relay)SKE4-E05 to SKE4-E120DW SSR50Y120Element nawiewny SDU<br>(SDU steam dispersion manifold)SDU4-1SW 413421Przekaźnik SDU (SDU relay)SDU4-1, SDU4-2SW 413621Przekaźnik SDU (SDU relay)SDU4-1, SDU4-2 & SDU4-3SP 311422Wentylator SDU (SDU fan)SDU4-1SP 301223Transformator SDU (SDU transformer)SDU4-3SP 301424Bezpiecznik wewnątrz SDU (Fuse inside SDU)SDU4-1, SDU4-2 & SDU4-3SP 510525Czujnik przepływu powietrza SDU (SDU airflow switch)SDU4-1, SDU4-2 & SDU4-3SP PSA1-0126Plastikowy grill SDU (SDU plastic grill)SDU4-1, SDU4-2 & SDU4-3SP 4131-11                                                                                                    |       |                                                          | SKE4-E90W to SKE4-E120W | NW SKE4MAIN3W     |  |  |  |  |  |  |  |  |  |
| 20Element nawiewny SDU<br>(SDU steam dispersion manifold)SDU4-1SW 413421Przekaźnik SDU (SDU relay)SDU4-3SW 413622Wentylator SDU (SDU relay)SDU4-1, SDU4-2 & SDU4-3SP 311423Transformator SDU (SDU transformer)SDU4-2SP 300924Bezpiecznik wewnątrz SDU (SDU transformer)SDU4-1, SDU4-2 & SDU4-3SP 510525Czujnik przepływu powietrza SDU (SDU airflow switch)SDU4-1, SDU4-2 & SDU4-3SP PSA1-0126Plastikowy grill SDU (SDU plastic grill)SDU4-1, SDU4-2 & SDU4-3SP 4131-11                                                                                                    | 19    | Przekaźnik półprzewodnikowy (Solid-state relay)          | SKE4-E05 to SKE4-E120   | DW SSR50Y1        |  |  |  |  |  |  |  |  |  |
| 20Element nawewny SDU<br>(SDU steam dispersion manifold)SDU4-2SW 413521Przekaźnik SDU (SDU relay)SDU4-1, SDU4-2 & SDU4-3SW 413622Wentylator SDU (SDU relay)SDU4-1, SDU4-2 & SDU4-3SP 311423Transformator SDU (SDU transformer)SDU4-2SP 300924Bezpiecznik wewnątrz SDU (Fuse inside SDU)SDU4-1, SDU4-2 & SDU4-3SP 510525Czujnik przepływu powietrza SDU (SDU airflow switch)SDU4-1, SDU4-2 & SDU4-3SP PSA1-0126Plastikowy grill SDU (SDU plastic grill)SDU4-1, SDU4-2 & SDU4-3SP 4131-11                                                                                                    |       | Element a series ODU                                     | SDU4-1                  | SW 4134           |  |  |  |  |  |  |  |  |  |
| SDU4-3SDU4-321Przekaźnik SDU (SDU relay)SDU4-1, SDU4-2 & SDU4-3SP 311422Wentylator SDU (SDU fan)SDU4-1, SDU4-2 & SDU4-3SP 301223Transformator SDU (SDU transformer)SDU4-3SP 301424Bezpiecznik wewnątrz SDU (Fuse inside SDU)SDU4-1, SDU4-2 & SDU4-3SP 510525Czujnik przepływu powietrza SDU (SDU airflow switch)SDU4-1, SDU4-2 & SDU4-3SP PSA1-0126Plastikowy grill SDU (SDU plastic grill)SDU4-1, SDU4-2 & SDU4-3SP 4131-11                                                                                                    | 20    | Element nawlewny SDU<br>(SDU steam dispersion manifold)  | SDU4-2                  | SW 4135           |  |  |  |  |  |  |  |  |  |
| 21Przekaźnik SDU (SDU relay)SDU4-1, SDU4-2 & SDU4-3SP 311422Wentylator SDU (SDU fan)SDU4-1SP 301223Transformator SDU (SDU transformer)SDU4-3SP 301424Bezpiecznik wewnątrz SDU (Fuse inside SDU)SDU4-1, SDU4-2 & SDU4-3SP 510525Czujnik przepływu powietrza SDU (SDU airflow switch)SDU4-1, SDU4-2 & SDU4-3SP PSA1-0126Plastikowy grill SDU (SDU plastic grill)SDU4-1, SDU4-2 & SDU4-3SP 4131-11                                                                                                    |       | (SE C Steam alspersion manyora)                          | SDU4-3                  | SW 4136           |  |  |  |  |  |  |  |  |  |
| 22Wentylator SDU (SDU fan)SDU4-1SP 301223Transformator SDU (SDU transformer)SDU4-2SP 300924Bezpiecznik wewnątrz SDU (Fuse inside SDU)SDU4-1, SDU4-2 & SDU4-3SP 510525Czujnik przepływu powietrza SDU (SDU airflow switch)SDU4-1, SDU4-2 & SDU4-3SP PSA1-0126Plastikowy grill SDU (SDU plastic grill)SDU4-1, SDU4-2 & SDU4-3SP 4131-11                                                                                                    | 21    | Przekaźnik SDU (SDU relay)                               | SDU4-1, SDU4-2 & SDU4-3 | SP 3114           |  |  |  |  |  |  |  |  |  |
| 22Wentylator SDU (SDU fan)SDU4-2SP 3009SDU4-3SDU4-3SP 301423Transformator SDU (SDU transformer)See table below24Bezpiecznik wewnątrz SDU (Fuse inside SDU)SDU4-1, SDU4-2 & SDU4-3SP 510525Czujnik przepływu powietrza SDU (SDU airflow switch)SDU4-1, SDU4-2 & SDU4-3SP PSA1-0126Plastikowy grill SDU (SDU plastic grill)SDU4-1, SDU4-2 & SDU4-3SP 4131-11                                                                                                    |       |                                                          | SDU4-1                  | SP 3012           |  |  |  |  |  |  |  |  |  |
| SDU4-3SP 301423Transformator SDU (SDU transformer)See table below24Bezpiecznik wewnątrz SDU (Fuse inside SDU)SDU4-1, SDU4-2 & SDU4-3SP 510525Czujnik przepływu powietrza SDU (SDU airflow switch)SDU4-1, SDU4-2 & SDU4-3SP PSA1-0126Plastikowy grill SDU (SDU plastic grill)SDU4-1, SDU4-2 & SDU4-3SP 4131-11                                                                                                    | 22    | Wentylator SDU (SDU fan)                                 | SDU4-2                  | SP 3009           |  |  |  |  |  |  |  |  |  |
| 23Transformator SDU (SDU transformer)See table below24Bezpiecznik wewnątrz SDU (Fuse inside SDU)SDU4-1, SDU4-2 & SDU4-3SP 510525Czujnik przepływu powietrza SDU (SDU airflow switch)SDU4-1, SDU4-2 & SDU4-3SP PSA1-0126Plastikowy grill SDU (SDU plastic grill)SDU4-1, SDU4-2 & SDU4-3SP 4131-11                                                                                                    |       |                                                          | SDU4-3                  | SP 3014           |  |  |  |  |  |  |  |  |  |
| 24Bezpiecznik wewnątrz SDU (Fuse inside SDU)SDU4-1, SDU4-2 & SDU4-3SP 510525Czujnik przepływu powietrza SDU (SDU airflow switch)SDU4-1, SDU4-2 & SDU4-3SP PSA1-0126Plastikowy grill SDU (SDU plastic grill)SDU4-1, SDU4-2 & SDU4-3SP 4131-11                                                                                                    | 23    | Transformator SDU (SDU transformer)                      | See tabl                | e below           |  |  |  |  |  |  |  |  |  |
| 25Czujnik przepływu powietrza SDU (SDU airflow switch)SDU4-1, SDU4-2 & SDU4-3SP PSA1-0126Plastikowy grill SDU (SDU plastic grill)SDU4-1, SDU4-2 & SDU4-3SP 4131-11                                                                                                    | 24    | Bezpiecznik wewnątrz SDU (Fuse inside SDU)               | SDU4-1, SDU4-2 & SDU4-3 | SP 5105           |  |  |  |  |  |  |  |  |  |
| 26 Plastikowy grill SDU (SDU plastic grill) SDU4-1, SDU4-2 & SDU4-3 SP 4131-11                                                                                                    | 25    | Czujnik przepływu powietrza SDU (SDU airflow switch)     | SDU4-1, SDU4-2 & SDU4-3 | SP PSA1-01        |  |  |  |  |  |  |  |  |  |
|                                                                                                    | 26    | Plastikowy grill SDU (SDU plastic grill)                 | SDU4-1, SDU4-2 & SDU4-3 | SP 4131-11        |  |  |  |  |  |  |  |  |  |

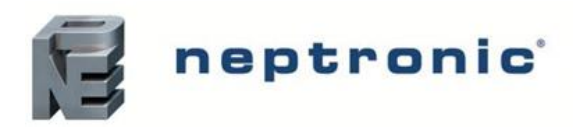

Tabela 16 Dodatkowe szczegóły dotyczące listy elementów

| Model     |        | <b>4</b><br>Element<br>grzewczy | <b>7</b><br>Czujnik temperatury | <b>10</b><br>Czujnik poziomu wody | <b>14</b><br>Wyłącznik | <b>15</b><br>Transformator | <b>16</b><br>Stycznik | 23<br>Transformator<br>SDU |
|-----------|--------|---------------------------------|---------------------------------|-----------------------------------|------------------------|----------------------------|-----------------------|----------------------------|
|           | 230V/1 | SW 5937                         | SW SK4TEMPSENS-8                | SW SK4WLTR1-HEAD                  | DP13-3004              | SP 3365                    | SP 3080               | -                          |
| SKE4-E05  | 400V/3 | SW 5980 (3x)                    | SW SK4TEMPSENS-8                | SW SK4WLTR1-HEAD                  | DP13-3004              | SP 3374                    | DP11-6002             | SP 3373                    |
|           | 230V/1 | SW 5983 (3x)                    | SW SK4TEMPSENS-12               | SW SK4WLTR2-HEAD                  | DP13-3005              | SP 3365                    | SP 3100               | SP 3375                    |
| SKE4-E10  | 400V/3 | SW 5981 (3x)                    | SW SK4TEMPSENS-12               | SW SK4WLTR2-HEAD                  | DP13-3004              | SP 3374                    | SP 3080               | SP 3373                    |
| SKE4-E20  | 400V/3 | SW 5982 (3x)                    | SW SK4TEMPSENS-12               | SW SK4WLTR2-HEAD                  | DP13-3004              | SP 3374                    | SP 3080               | SP 3393                    |
| SKE4-E30  | 400V/3 | SW 5983 (3x)                    | SW SK4TEMPSENS-12               | SW SK4WLTR2-HEAD                  | DP13-3005              | SP 3374                    | SP 3100               | SP 3393                    |
| SKE4-E40  | 400V/3 | SW 5955 (3x)                    | SW SK4TEMPSENS-12               | SW SK4WLTR2-HEAD                  | DP13-3005              | SP 3374                    | SP 3100               | SP 3393                    |
| SKE4-E50  | 400V/3 | SW 5984 (6x)                    | SW SK4TEMPSENS-12               | SW SK4WLTR2-HEAD                  | DP13-3005              | SP 3374                    | SP 3080 (2x)          | -                          |
| SKE4-E60  | 400V/3 | SW 5983 (6x)                    | SW SK4TEMPSENS-12               | SW SK4WLTR2-HEAD                  | DP13-3006              | SP 3374                    | SP 3100 (2x)          | -                          |
| SKE4-E80  | 400V/3 | SW 5955 (6x)                    | SW SK4TEMPSENS-12               | SW SK4WLTR2-HEAD                  | DP13-3006              | SP 3374                    | SP 3100 (2x)          | -                          |
| SKE4-E90  | 400V/3 | SW 5983 (9x)                    | SW SK4TEMPSENS-12               | SW SK4WLTR2-HEAD                  | DP13-3006              | SP 3385                    | SP 3100 (3x)          | -                          |
| SKE4-E100 | 400V/3 | SW 5983 (6x)<br>SW 5955 (3x)    | SW SK4TEMPSENS-12               | SW SK4WLTR2-HEAD                  | DP13-3008              | SP 3385                    | SP 3100 (3x)          | -                          |
| SKE4-E110 | 400V/3 | SW 5955 (6x)<br>SW 5983 (3x)    | SW SK4TEMPSENS-12               | SW SK4WLTR2-HEAD                  | DP13-3008              | SP 3385                    | SP 3100 (3x)          | -                          |
| SKE4-E120 | 400V/3 | SW 5988 (9x)                    | SW SK4TEMPSENS-12               | SW SK4WLTR2-HEAD                  | DP13-3008              | SP 3385                    | SP 3100 (3x)          | -                          |

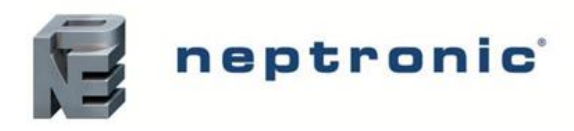

**KONTAKT:** 

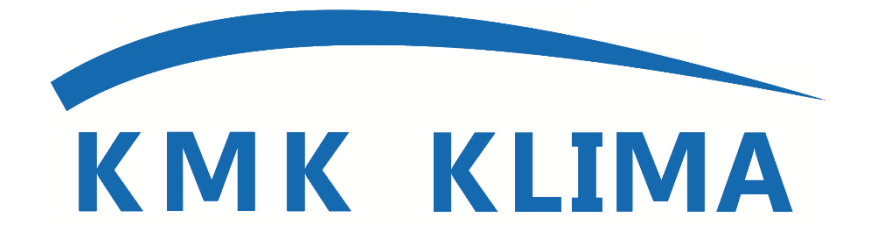

### KMK Klima Jacek Kempa, Michał Kołakowski, Marian Maj Spółka Komandytowa

ul. Fredry 2 30-605 Kraków tel./fax 12 262 93 43 e-mail: <u>biuro@kmkklima.pl</u>

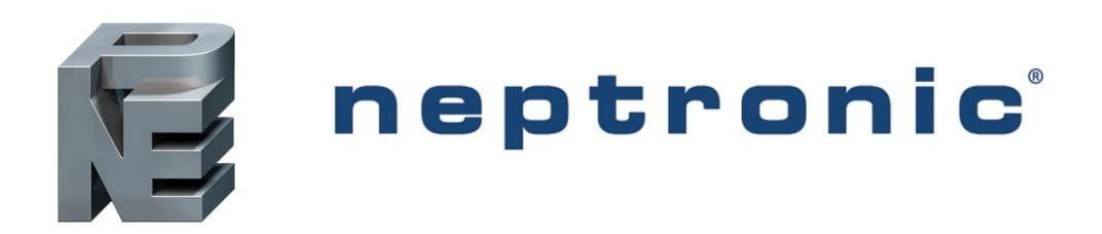

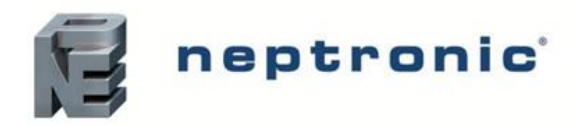

### NOTATKI:

|        |                                         |                                   | •••••  |                                         |                                         |
|--------|-----------------------------------------|-----------------------------------|--------|-----------------------------------------|-----------------------------------------|
| •••••  | •••••                                   | •••••                             | •••••  | • • • • • • • • • • • • • • • • • • • • | • • • • • • • • • • • • • • • • • • • • |
|        |                                         |                                   |        |                                         |                                         |
| •••••• | •••••                                   | •••••                             | •••••• | • • • • • • • • • • • • • • • • • • • • | • • • • • • • • • • • • • • • • • • • • |
| •••••  | •••••                                   | •••••                             | •••••  | • • • • • • • • • • • • • • • • • • • • | • • • • • • • • • • • • • • • • • • • • |
|        |                                         |                                   |        |                                         | •••••                                   |
| •••••• | •••••                                   | ••••••                            | •••••• | • • • • • • • • • • • • • • • • • • • • | • • • • • • • • • • • • • • • • • • • • |
| •••••  | •••••                                   | •••••                             | •••••  | • • • • • • • • • • • • • • • • • • • • | • • • • • • • • • • • • • • • • • • • • |
|        | • • • • • • • • • • • • • • • • • • • • |                                   |        |                                         | •••••                                   |
| •••••• | •••••                                   | •••••                             | •••••• | • • • • • • • • • • • • • • • • • • • • | • • • • • • • • • • • • • • • • • • • • |
| •••••• | •••••                                   | ••••••                            | •••••  |                                         | • • • • • • • • • • • • • • • • • • • • |
|        |                                         |                                   |        |                                         |                                         |
| •••••• | •••••                                   |                                   | •••••  |                                         |                                         |
| •••••• | •••••                                   |                                   | •••••  |                                         |                                         |
|        |                                         |                                   |        |                                         |                                         |
|        |                                         |                                   |        |                                         |                                         |
|        |                                         |                                   |        |                                         |                                         |
|        |                                         |                                   |        |                                         |                                         |
|        |                                         |                                   |        |                                         |                                         |
|        |                                         |                                   |        |                                         |                                         |
|        | • • • • • • • • • • • • • • • • • • • • |                                   |        |                                         |                                         |
|        |                                         |                                   |        |                                         |                                         |
|        |                                         |                                   |        |                                         |                                         |
|        | •••••                                   | • • • • • • • • • • • • • • • • • | •••••  |                                         | •••••                                   |

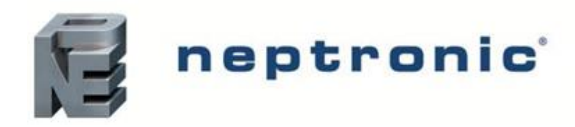

### **NOTATKI:**

| ••  | ••  | ••  | ••  | ••  | ••  | ••• | ••• | ••• | ••• | ••• | ••• | ••  | ••  | ••  | ••  | •   | ••  | •• | ••  | •   | ••  | • • | ••  | ••  | ••  | • • | ••• | •• | ••  | ••  | ••  | •  | ••  | ••  | •• | • • | •   | • • | ••  | ••  | ••  | ••  | ••  | ••  | ••  | ••  | ••  | ••  | ••  | ••  |
|-----|-----|-----|-----|-----|-----|-----|-----|-----|-----|-----|-----|-----|-----|-----|-----|-----|-----|----|-----|-----|-----|-----|-----|-----|-----|-----|-----|----|-----|-----|-----|----|-----|-----|----|-----|-----|-----|-----|-----|-----|-----|-----|-----|-----|-----|-----|-----|-----|-----|
| ••  | ••• | ••• | ••• | ••• | ••• | ••  | ••  | ••  | ••  | ••  | ••  | • • | ••• | ••  | ••  | ••  | • • | •  | ••  | ••  | •   | ••  | ••  | •   | ••  | ••  | ••  | •  | ••  | ••  | ••  | •• | ••  | •   | •• | ••  | ••  | ••  | ••  | ••  | ••  | ••  | ••• | ••• | ••  | ••  | ••  | ••  | ••  | ••• |
| ••  | ••  | ••  | ••  | ••  | ••  | ••• | ••  | ••• | ••• | • • | ••• | ••  | ••  | ••  | ••  | •   | ••  | •• | ••• | •   | ••  | • • | ••  | ••  | ••  | • • | ••• | •• | ••  | ••  | ••• | •  | ••  | ••  | •• | • • | •   | • • | ••  | ••  | ••  | ••  | ••  | ••  | ••• | ••  | ••  | ••• | ••  | ••  |
| ••  | ••  | ••  | ••  | ••  | ••  | ••• | ••• | ••• | ••• | • • | ••• | ••  | ••  | ••  | ••  | •   | ••  | •• | ••  | •   | ••  | • • | ••  | ••  | ••  | • • | ••• | •• | ••  | ••  | ••  | •  | ••  | ••  | •• | • • | •   | • • | ••  | ••  | ••  | ••• | ••  | ••  | ••  | ••  | ••  | ••  | ••  | ••  |
| ••  | ••• | ••• | ••• | ••• | ••• | ••  | ••  | ••  | ••  | ••  | ••  | ••• | ••  | ••  | ••  | ••  | • • | •  | ••  | ••  | •   | ••  | ••  | •   | ••  | ••  | ••  | •  | ••  | ••  | ••  | •• | ••  | • • | •  | ••  | ••  | ••  | ••  | ••  | ••  | ••• | ••• | ••• | ••  | ••  | ••  | ••  | ••• | ••• |
| ••  | ••  | ••  | ••  | ••  | ••  | ••• | ••  | ••• | ••• | ••• | ••• | ••  | ••  | ••  | ••  | •   | ••  | •• | ••  | •   | ••  | • • | ••  | ••  | ••  | •   | ••• | •• | ••• | ••  | ••• | •  | ••  | ••  | •• | •   | •   | • • | ••  | ••  | ••  | ••  | ••  | ••  | ••• | ••  | ••  | ••• | ••  | ••  |
| ••• | ••  | ••  | ••  | ••  | ••  | ••• | ••• | ••• |     | ••• | ••• | ••  | ••  | ••  | ••• | •   | ••  | •• | ••• | •   | ••  | • • | ••  | ••  | ••  | • • | ••• | •• | ••  | ••  | ••• | •  | ••  | ••  | •• | • • | •   | • • | ••  | ••  | ••  | ••  | ••  | ••  | ••• | ••  | ••  | ••• | ••  | ••  |
| ••• | ••• | ••• | ••• | ••• | ••• | ••  | ••  | ••  | ••  | ••• | ••  | ••• | ••• | ••  | ••  | ••  | • • | •  | ••  | ••  | • • | ••  | ••  | • • | ••• | ••  | ••• | •• | ••• | • • | ••  | •• | ••  | • • | •• | ••  | ••  | ••  | ••  | ••  | ••• | ••• | ••• | ••• | ••  | ••  | ••  | ••  | ••• | ••• |
| ••• | ••  | ••  | ••  | ••  | ••  | ••• | ••• | ••• |     | ••• | ••• | ••  | ••  | ••  | ••• | •   | ••  | •• | ••• | •   | ••  | • • | ••  | ••  | ••  | • • | ••• | •• | ••  | ••• | ••• | •  | ••  | ••  | •• | • • | •   | • • | ••  | ••  | ••  | ••• | ••  | ••  | ••• | ••  | ••• | ••• | ••  | ••  |
| ••• | ••• |     | ••  |     | ••  | ••• | ••• |     |     | ••• |     | ••  | ••  |     |     | •   |     |    |     | •   |     | • • |     |     |     | • • |     |    |     |     |     | •• |     |     |    | •   | ••  |     |     | ••  |     | ••• | ••• |     |     | ••• | ••• | ••• |     | ••• |
| ••• | ••• |     |     |     |     |     |     |     |     |     |     | ••• |     |     |     |     |     |    |     |     |     |     |     |     |     |     |     |    | ••• |     |     |    |     |     |    |     |     |     |     |     |     | ••• |     |     |     |     |     |     | ••• |     |
|     |     |     |     |     |     |     |     |     |     |     |     |     |     | • • |     |     |     |    |     |     |     |     |     | • • |     |     |     |    | •   |     |     |    |     | • • |    |     |     |     |     |     |     | • 6 |     |     |     |     |     |     |     |     |
|     |     |     |     |     |     |     | '   |     |     |     |     |     |     |     |     |     |     |    |     |     |     |     |     |     |     |     |     |    |     |     |     |    |     |     |    |     |     |     |     |     |     |     |     |     |     |     |     |     |     |     |
| ••• | ••• | ••• | ••• | ••• | ••• | ••  | ••• | ••  | ••• | ••• | ••• | ••• | ••• | ••  | ••• | ••• | ••• | •  | ••• | ••• | •   | ••• | ••• | •   | ••  | ••• | ••  | •  | ••  | ••  | ••  | •• | ••• | • • | •  | ••• | ••• | ••  | ••• | ••• | ••• | ••• | ••• | ••• | ••  | ••  | ••  | ••  | ••• | ••• |

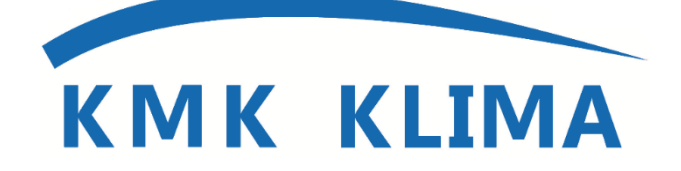

KMK Klima Jacek Kempa, Michał Kołakowski, Marian Maj Spółka Komandytowa ul. Fredry 2 30-605 Kraków tel./fax 12 262 93 43 e-mail: biuro@kmkklima.pl

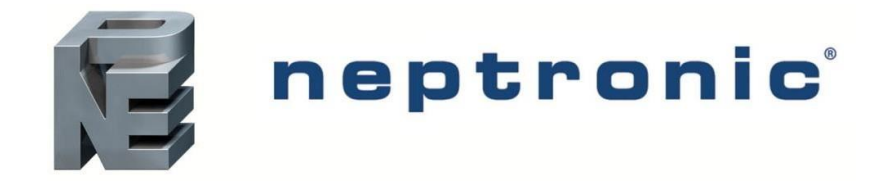